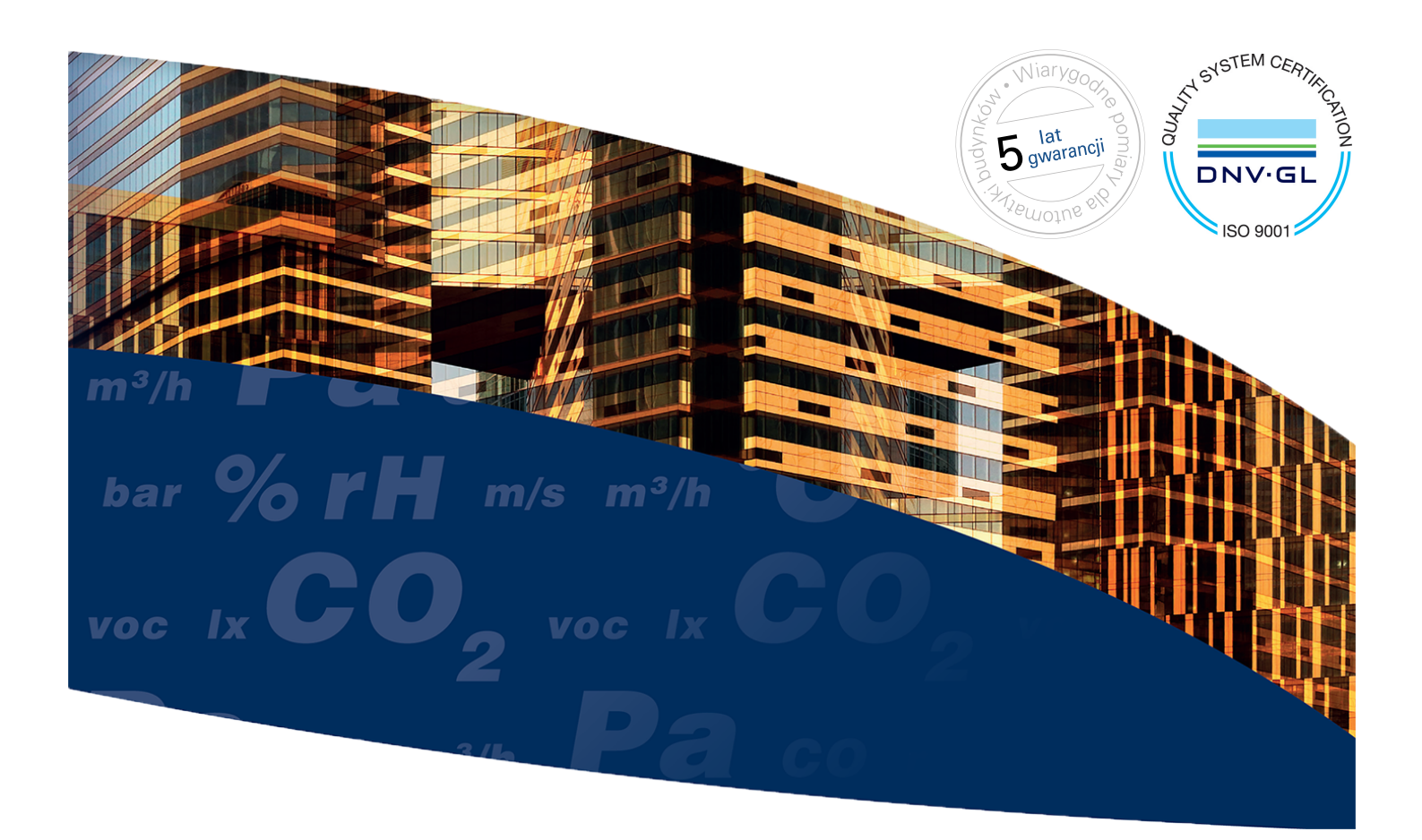

# Wireless Produal Proxima<sup>®</sup> MESH 2,4 GHz

# Konfiguracja i konserwacja

Niniejsza instrukcja użytkownika jest przeznaczona do stosowania z aplikacją MyTool w wersji 2.0 lub nowszej. Ponadto urządzenia muszą zostać zaktualizowane do najnowszych dostępnych wersji oprogramowania układowego.

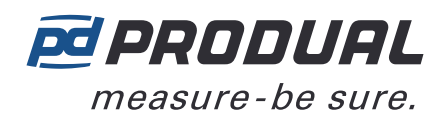

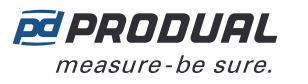

# Spis treści

| 1 Właściwości sieciowe                                    | 4  |
|-----------------------------------------------------------|----|
| 1.1 Procedura wprowadzania ustawień i konfiguracii sieci  | 5  |
| 1.2 Odczytywanie danych typu beacon                       |    |
| 1.3 Procedura ponownego uruchomienia sieci bezprzewodowej | 8  |
|                                                           |    |
| 2 Funkcje sieci bezprzewodowej                            | 10 |
| 2.1 Pobór mocy                                            | 10 |
| 2.2 Wejścia i wyjścia stacji bazowej                      | 10 |
| 2.3 Wykrywanie obecności                                  | 10 |
| 2.3.1 Obszar wykrywania (modele PIR)                      |    |
| 2.4 Grupy średnich wartości                               | 11 |
| 2.5 Alarmy                                                | 12 |
| 2.5.1 Alarm punktu rosy                                   | 12 |
| 2.6 Grupowanie rejestrów Modbus                           |    |
| 2.7 Przesyłanie wartości magistralą (VOB)                 | 13 |
| 2.7.1 Typy wartości VOB                                   | 14 |
| 2.8 Stabilność pomiaru temperatury                        | 16 |
| 2.9 Częstotliwość wysyłania danych pomiarów               | 16 |
| 2.10 Wskaźniki LED.                                       | 17 |
| 2.10.1 Wskaźniki LED WBU                                  | 17 |
| 2.10.2 Wskaźniki LED WTR                                  |    |
| 2.11 Interfejs użytkownika                                | 19 |
| 2.11.1 Wyświetlacz                                        | 19 |
| 2.11.2 Pokrętło wartości zadanej                          |    |
| 2.11.3 Zaawansowane pokrętło wartości zadanej             |    |
| 2.12 Aktualizacje oprogramowania układowego               | 23 |
| 2.13 Kopie zapasowe konfiguracji urządzeń                 | 23 |
|                                                           |    |
| 3 Projektowanie sieci bezprzewodowej                      | 24 |
| 3.1 Zasieg svonału                                        | 25 |
| 3.2 Wpływ metalowych konstrukcji                          |    |
| 3.3 Kat przejścia przez ściane                            |    |
| 3.4 Planowanie rozmieszczenia urządzeń bezprzewodowych    |    |
|                                                           |    |
| 4 Montaż i okablowanie urzadzeń bezprzewodowych           | 28 |
| 4.1 Lokalizacia i montaż stacji bazowej                   |    |
| 4.1.1 Połaczenia elektryczne                              |    |
| 4.2 Montaż przetworników bezprzewodowych                  |    |
| 4.2.1 Zasilanie modelu WTR                                |    |
| 4.2.2 Instalacia WTR24                                    |    |

| 5 Konfigurowanie ustawień stacii bazowei          |    |
|---------------------------------------------------|----|
| 5.1 Ustawienia wejść                              |    |
| 5.1.1 Dostępne ustawienia styku bezpotencjałowego |    |
| 5.2 Ustawienia wyjść                              |    |
| 5.2.1 Dostępne ustawienia wyjścia napięciowego    |    |
| 5.3 Wprowadzanie ustawień grup średnich wartości  | 36 |
| 5.3.1 Dostępne ustawienia grup średnich wartości  | 36 |
| 5.4 Wprowadzanie ustawień alarmów                 | 37 |
| 5.4.1 Wprowadzanie alarmów pomiarów               |    |
| 5.4.2 Konfigurowanie alarmów związanych z siecią  | 37 |

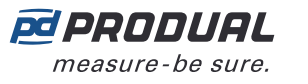

| 5.5 Konfigurowanie obliczeń stabilności pomiaru temperatury             |    |
|-------------------------------------------------------------------------|----|
| 5.5.1 Dostępne ustawienia dla obliczeń stabilności pomiaru temperatury  |    |
| 5.6 Konfigurowanie grupowania rejestrów Modbus                          |    |
| 5.6.1 Dostępne ustawienia grupowania rejestrów Modbus                   | 38 |
| 5.7 Wprowadzanie ustawień funkcji przesyłania wartości magistralą (VOB) | 39 |
| 5.7.1 Dostępne ustawienia dla przesyłania wartości magistralą           | 40 |
| 5.8 Konfigurowanie ustawień sieci bezprzewodowej                        | 40 |
| 5.8.1 Dostępne ustawienia sieci bezprzewodowej                          |    |
| 5.9 Ustawienia komunikacji                                              |    |
| 5.9.1 Dostępne ustawienia komunikacji                                   | 41 |
| 5.10 Aktualizowanie oprogramowania układowego urządzenia                |    |
| 5.10.1 Resetowanie oprogramowania układowego do wersji fabrycznej       | 43 |
| 5.11 Przywracanie kopii zapasowej urządzenia z Produal MyCloud          | 44 |

| 6 Konfigurowanie sieci bezprzewodowej                                |       |
|----------------------------------------------------------------------|-------|
| 6.1 Wprowadzanie ustawień nowej sieci bezprzewodowej                 |       |
| 6.1.1 Dodawanie urządzeń do sieci bezprzewodowej                     |       |
| 6.2 Ponowne otwieranie istniejącego projektu komunikacji bezprzewodo | wej52 |
| 6.2.1 Usuwanie urządzeń z sieci bezprzewodowej                       |       |
| 6.2.2 Wymiana przetwornika w sieci bezprzewodowej                    | 53    |

## 7 Wprowadzanie ustawień przetworników bezprzewodowych...54

| 7.1 Konfigurowanie wyświetlacza i zaawansowanego pokrętła wartości zadanej          | . 56 |
|-------------------------------------------------------------------------------------|------|
| 7.1.1 Dostępne ustawienia interfejsu użytkownika i zaawansowanego pokrętła wartości |      |
| zadanej                                                                             | . 56 |
| 7.2 Wprowadzanie ustawień pomiaru                                                   | .58  |
| 7.2.1 Dostępne ustawienia pomiaru                                                   | . 58 |
| 7.3 Strojenie pomiarów                                                              | 59   |
| 7.3.1 Dostępne wartości strojenia                                                   | . 60 |
| 7.4 Wprowadzanie ustawień przesyłania                                               | .60  |
| 7.4.1 Dostępne ustawienia przesyłania                                               | . 60 |
| 7.5 Kopiowanie konfiguracji pomiędzy urządzeniami                                   | . 60 |
| 7.6 Aktualizacje oprogramowania układowego przetworników                            | 61   |
| 7.6.1 Aktualizowanie oprogramowania układowego przetwornika za pomocą FOTA          | . 61 |
| 7.6.2 Lokalne aktualizowanie oprogramowania układowego przetwornika                 | .63  |
|                                                                                     |      |

### 

| 8.3 | Bluetooth jest włączony, | ale przetwornik nie jest v | widoczny w ap | likacji Produal I | MyTool <sup>®</sup> 66 |
|-----|--------------------------|----------------------------|---------------|-------------------|------------------------|
| 8.4 | Wartość pomiarowa CO2    | jest nieprawidłowa         |               |                   | 67                     |

| 9 Proxima WBU Modbus                                                                                      |    |
|----------------------------------------------------------------------------------------------------|----|
| 9.1 Właściwości komunikacji Modbus                                                                        |    |
| 9.2 Kody funkcji Modbus.                                                                                  | 68 |
| 9.3 Rejestry Modbus                                                                                       | 68 |
| 9.3.1 Rejestry wejściowe stacji bazowej                                                                   | 69 |
| 9.3.2 Rejestry wejściowe przetworników bezprzewodowych                                                    |    |
| 9.3.3 Rejestry podtrzymujące stacji bazowej                                                               |    |
| 9.3.4 Rejestry podtrzymujące przetworników bezprzewodowych                                                | 96 |
| 9.3.3 Rejestry podtrzymujące stacji bazowej<br>9.3.4 Rejestry podtrzymujące przetworników bezprzewodowych |    |

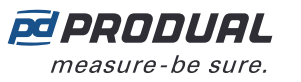

# 1 Właściwości sieciowe

Produal Proxima<sup>®</sup> jest oparta na platformie Lumenradio MIRA, która umożliwia utworzenie sieci o topologii siatki charakteryzującej się dotychczas nieosiągalną skalowalnością i niezawodnością. Mira to system samonaprawiającej się sieci typu multi-hop działający na międzynarodowym, wolnym od licencji paśmie ISM 2,4 GHz. Dzięki opatentowanym technologiom Future-Proof Coexistence Connectivity (FPCC) uzyskujemy łączność, która może bezpiecznie funkcjonować obok innych technologii bezprzewodowych bez generowania lub wywoływania zakłóceń.

**(i)** 

**Ważne:** Do komunikacji sieć wykorzystuje pasmo o częstotliwości 2,4 GHz. Jest to pasmo ISM (przemysłowe, naukowe i medyczne), którego można używać na całym świecie bez konieczności wnoszenia opłat licencyjnych. Jeśli użytkownik nie jest pewien, czy w danym kraju jest dozwolone korzystanie z ww. częstotliwości, powinien skontaktować się z lokalnymi władzami w celu uzyskania wymaganych informacji.

Produal Proxima<sup>®</sup> WBU obsługuje do 100 przetworników bez konieczności stosowania repeaterów. Przetworniki działają jako repeatery, nie wymagając w tym względzie szczególnej konfiguracji.

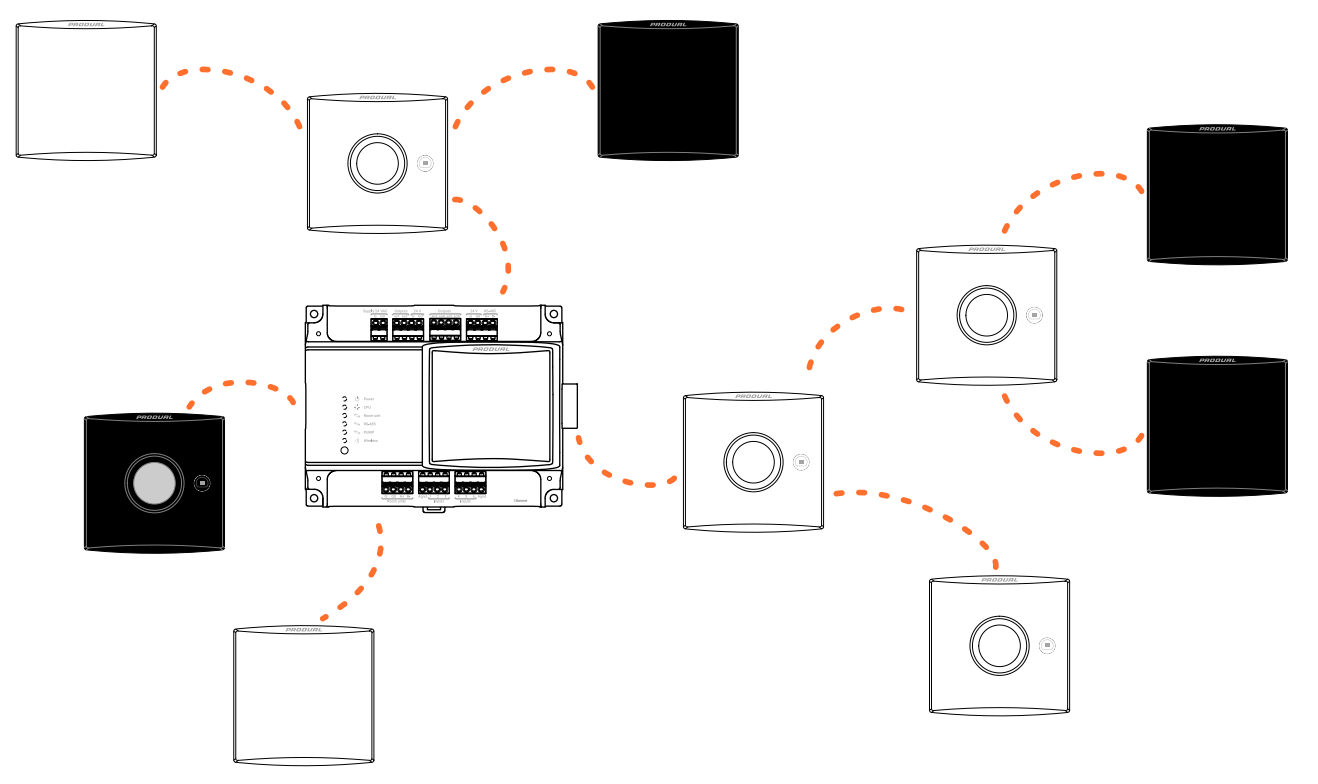

Z opisywaną siecią zgodne są wyłącznie produkty Produal Proxima® MESH 2,4 GHz.

System MIRA służy do komunikacji bezprzewodowej między przetwornikami a stacją bazową. Produal MyTool<sup>®</sup> nie może komunikować się z urządzeniami bezprzewodowymi za pomocą sieci MIRA. Do komunikacji między aplikacją Produal MyTool<sup>®</sup> a urządzeniami bezprzewodowymi służy Bluetooth. W danej chwili komunikacja Bluetooth może być aktywna tylko z jednym urządzeniem.

**Uwaga:** Urządzenia bezprzewodowe mogą jednocześnie korzystać tylko z jednego protokołu komunikacji. Z chwilą uaktywnienia Bluetooth urządzenie jest odłączane od sieci MIRA.

Urządzenia bezprzewodowe obsługują także komunikaty Bluetooth typu beacon. Dane typu beacon mają postać jednokierunkowych komunikatów wysyłanych przez przetworniki i stację bazową do aplikacji Produal MyTool<sup>®</sup>. Komunikaty te służą do przesyłania informacji do aplikacji podczas monitorowania sieci lub usuwania błędów w niej występujących. *Signal scanner* również korzysta z komunikatów typu beacon w celu obliczania siły sygnału między urządzeniem a aplikacją. Komunikaty typu beacon mogą być używane również, gdy urządzenie jest połączone z siecią MIRA.

Komunikaty typu beacon są ciągle wysyłane przez stację bazową. Wysyłanie takich komunikatów przez przetwornik można uaktywnić ręcznie. Pozostaną one aktywne przez godzinę w następujących sytuacjach:

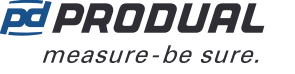

- podczas instalacji przetwornika w sieci, po uaktywnieniu komunikacji MIRA,
- przy ponownym uruchomieniu przetwornika.
- Połączenie z siecią zostało utracone.
- Aby uaktywnić komunikaty sygnalizacyjne, należy nacisnąć przycisk połączenia.

Na poniższym rysunku przedstawiono sygnały pomiędzy urządzeniami sieci bezprzewodowej.

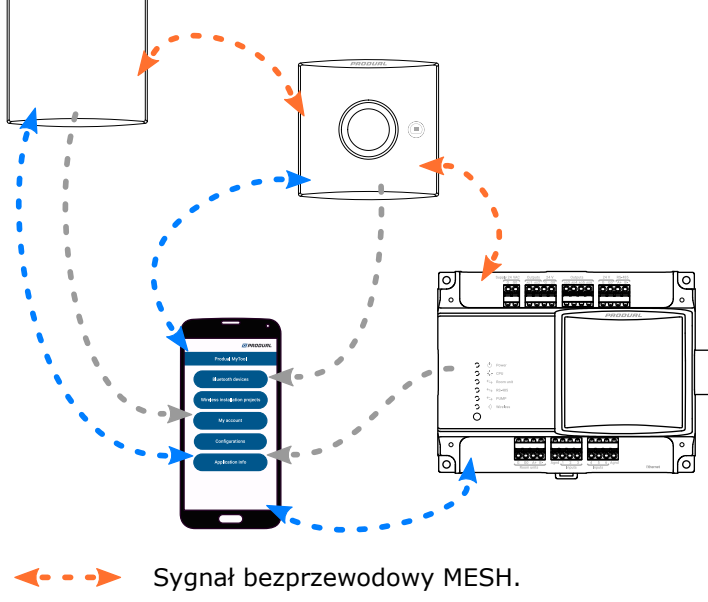

- <---> Sygnał Bluetooth.
- ---- Sygnał danych sygnalizacyjnych.

## 1.1 Procedura wprowadzania ustawień i konfiguracji sieci

W celu pomyślnego wprowadzenia ustawień i skonfigurowania sieci bezprzewodowej zaleca się wykonanie poniższych czynności.

Na poniższym rysunku pokazano, jak rozmieszczone są główne funkcje w aplikacji Produal MyTool®.

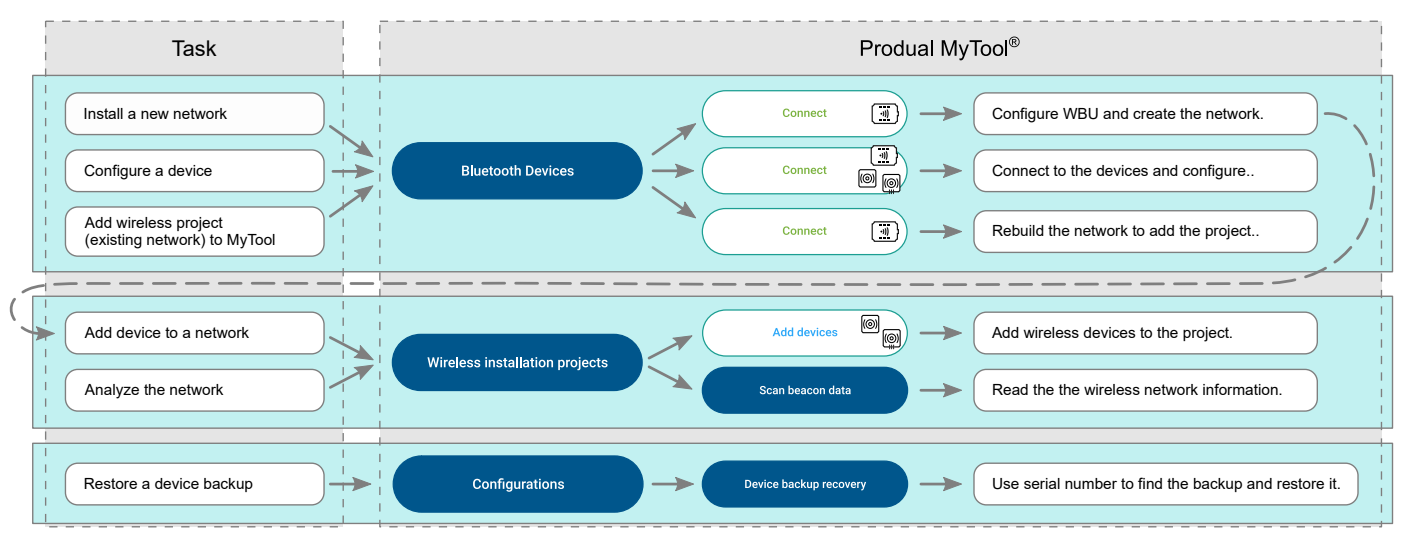

Zaprojektować sieć.

Patrz punkt Projektowanie sieci bezprzewodowej na stronie 24.

- Rozmieścić urządzenia.
  Patrz punkt Montaż i okablowanie urządzeń bezprzewodowych na stronie 28.
- Wprowadzenie ustawień stacji bazowej.
  Patrz punkt Konfigurowanie ustawień stacji bazowej na stronie 32.

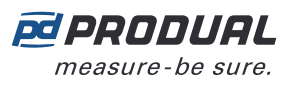

- Wprowadzenie ustawień sieci.
  Patrz punkt Wprowadzanie ustawień nowej sieci bezprzewodowej na stronie 46.
- Wprowadzenie ustawień przetworników.
  Patrz punkt Wprowadzanie ustawień przetworników bezprzewodowych na stronie 54.
- **6.** Połączenie przetworników z siecią, począwszy od najbliższego przetwornika. Patrz rozdział Dodawanie urządzeń do sieci bezprzewodowej na stronie 47.

# 1.2 Odczytywanie danych typu beacon

Urządzenia bezprzewodowe obsługują także komunikaty Bluetooth typu beacon. Te wiadomości sygnalizacyjne są jednokierunkowe i mogą być wysyłane z bramy bezprzewodowej i przetworników bezprzewodowych bez przerywania komunikacji w sieci MIRA. Podczas korzystania z danych typu beacon w sieci nie można instalować przetworników.

- 1. Uruchomić aplikację Produal MyTool<sup>®</sup>.
- 2. Nacisnąć przycisk Wireless installation projects .
- 3. Nacisnąć przycisk Scan beacon data .

| K Back <i>PRODURL</i> |                                                                  | UAL |
|-----------------------|------------------------------------------------------------------|-----|
|                       | Wireless installation scan                                       | 2   |
| •))                   | Network name<br>XXXXXXXXXXXXXX<br>uII -51 dBm                    | ~   |
| <b>(@)</b><br>1       | Transmitter 1<br>XX:XX:XX:XX:XX:XX<br>III -70 dBm                | ~   |
| <b>@</b><br>4         | Transmitter 4        XX:XX:XX:XX:XX:XX        III      -68 dBm   | ~   |
| <b>(()</b><br>2       | Transmitter 2        XX:XX:XX:XX:XX:XX        III        -48 dBm | ~   |
| <b>()</b><br>3        | Transmitter 3<br>XX:XX:XX:XX:XX:XX<br>11 -82 dBm                 | ~   |
| (                     | Clear device list                                                |     |

### Opisy symboli:

| Symbol  | Opis                             |
|---------|----------------------------------|
| •)))    | Bezprzewodowe urządzenie bazowe. |
|         | Przetwornik bezprzewodowy.       |
| ()<br>I | Bezprzewodowy moduł wejściowy.   |

### Kolory tła:

| Kolor | Przetworniki i moduły wejściowe         | Urządzenia bazowe                             |
|-------|-----------------------------------------|-----------------------------------------------|
|       | Urządzenie jest połączone z siecią.     | Wszystkie przetworniki są połączone z siecią. |
|       | Urządzenie łączy się z siecią.          | Niektóre przetworniki są połączone z siecią.  |
|       | Urządzenie nie jest połączone z siecią. | Żadne przetworniki nie są połączone z siecią. |

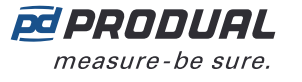

4. Wybrać urządzenie z listy.

Jeśli zamiast siły sygnału urządzenia bezprzewodowego wyświetlany jest ciąg ???, urządzenie jest poza zasięgiem lub dane sygnalizacyjne zostały wyłączone (są one wysyłane przez godzinę). Aby usunąć przetworniki, które nie znajdują się w obszarze, należy nacisnąć przycisk *Clear device list*.

**5.** Jeśli urządzenie nie jest widoczne na liście, należy bardzo krótki wcisnąć przycisk połączenia (na mniej niż jedną sekundę).

Kontrolka szybko miga, potwierdzając naciśnięcie przycisku.

W zależności od wersji sprzętowej urządzenia dostępne są dwie różne konfiguracje kontrolek. W obu wersjach sprzętowych naciśnięcie przycisku jest sygnalizowane przez zieloną kontrolkę.

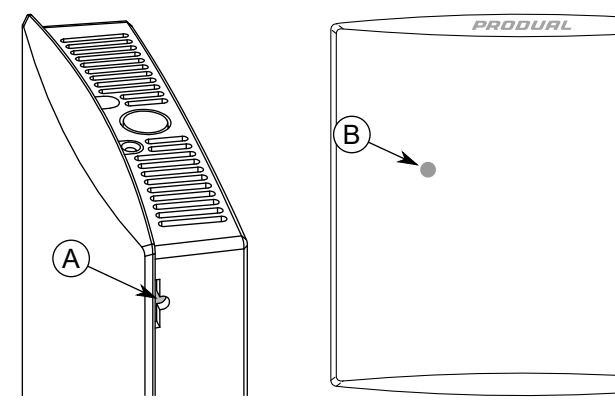

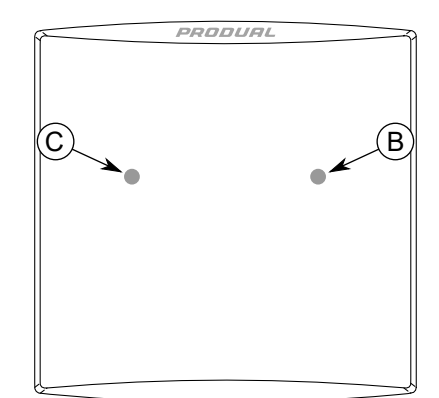

A. Przycisk połączenia

B. Zielony wskaźnik LED

C. Niebieska kontrolka

**Uwaga:** W celu wciśnięcia przycisku należy użyć niewielkiego śrubokręta lub podobnego narzędzia.

**Uwaga:** Naciśnięcie przycisku na więcej niż jedną sekundę spowoduje uaktywnienie komunikacji Bluetooth w urządzeniu i odłączenie go od sieci bezprzewodowej. Aby dezaktywować Bluetooth, należy ponownie nacisnąć przycisk na ponad jedną sekundę.

Przetwornik wysyła komunikaty beacon przez jedną godzinę. Komunikaty beacon są wysyłane także przez jedną godzinę po połączeniu przetwornika z siecią lub jego ponownego uruchomienia.

6. Nacisnąć przycisk Show device data .

| K Back                                                    | 🖻 PRODUAL           |
|-----------------------------------------------------------|---------------------|
| Wireless [                                                | Device Data         |
| Transmitter 1        XX:XX:XX:XX:XX:XX        1        II |                     |
| MODEL                                                     | WTR                 |
| SERIAL NUMBER                                             | xxxx-xx-xx-xxxxxxxx |
| TRANSMITTER ID                                            | 1                   |
| PARENT ID                                                 | 0 (Gateway)         |
| TEMPERATURE                                               | 23.9 °C             |
| RELATIVE HUMIDITY                                         | Not supported       |
| C02                                                       | Not supported       |
| BATTERY                                                   | 90%                 |
| MESH NETWORK STATUS                                       | Joined to a network |
| MESH LINK QUALITY                                         | 92 %                |
| FIRMWARE VERSION                                          | XX.X - X.X.X.X      |
| LAST BEACON RECEIVED                                      | 105 seconds ago     |
|                                                           |                     |
|                                                           |                     |

W tabeli poniżej zamieszczono więcej informacji o ekranie Wireless Device Data .

| Parametr | Opis            |
|----------|-----------------|
| MODEL    | Model produktu. |
|          |                 |

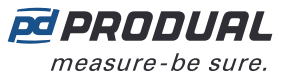

| Parametr                | Opis                                                                                                    |                                                        |                                                    |  |  |  |
|-------------------------|----------------------------------------------------------------------------------------------------|--------------------------------------------------------|----------------------------------------------------|--|--|--|
| SERIAL NUMBER           | Numer seryjny urządzenia.                                                                                                    |                                                        |                                                    |  |  |  |
| TRANSMITTER ID          | Numer identyfikacyjny przet                                                                                                    | wornika.                                               |                                                    |  |  |  |
| PARENT ID               | Identyfikator urządzenia, z którym połączony jest przetwornik. Identyfikator ID 0 oznacza, że przetwornik jest połączony bezpośrednio z urządzeniem bazowym. Identyfikator ID 255 oznacza, że przetwornik nie jest połączony z siecią. |                                                        |                                                    |  |  |  |
| TEMPERATURE             | Pomiar temperatury.                                                                                                    |                                                        |                                                    |  |  |  |
| RELATIVE<br>HUMIDITY    | Pomiar wilgotności względne względnej, wyświetli się tek                                                                                                    | ej. Jeżeli urządzenie nie<br>st <i>Not supported</i> . | e jest wyposażone w czujnik wilgotności            |  |  |  |
| CO2                     | Pomiar poziomu $CO_2$ . Jeżeli tekst <i>Not supported</i> .                                                                                                    | urządzenie nie jest wy                                 | posażone w czujnik CO <sub>2</sub> , wyświetli się |  |  |  |
| BATTERY                 | Poziom baterii (0100%). J<br>Externally powered .                                                                                                    | eśli przetwornik jest za                               | asilany z zewnątrz, pojawi się tekst               |  |  |  |
| MESH NETWORK            | Stan sieci przetwornika.                                                                                                    | Not associated                                         | Przetwornik nie odnalazł sieci.                    |  |  |  |
| STATUS                  |                                                                                                    | Associated                                             | Przetwornik odnalazł sieć i łączy się z<br>nią.    |  |  |  |
|                         |                                                                                                    | Joined to a network                                    | Przetwornik jest połączony z siecią.               |  |  |  |
| MESH LINK<br>QUALITY    | Jakość sygnału. Wartość jakości sygnału opisuje jakość połączenia z urządzeniem macierzystym. Wartości z przedziału między 35% a 100% są dopuszczalnymi wartościami dla działającej sieci.                                             |                                                        |                                                    |  |  |  |
| FIRMWARE<br>VERSION     | Wersja oprogramowania układowego urządzenia.                                                                                                    |                                                        |                                                    |  |  |  |
| LAST BEACON<br>RECEIVED | Czas, który upłynął od otrzy<br>MyTool®.                                                                                                    | mania ostatniego kom                                   | unikatu typu beacon przez Produal                  |  |  |  |

## 1.3 Procedura ponownego uruchomienia sieci bezprzewodowej

Sieć bezprzewodowa uruchamia się ponownie w następujących sytuacjach:

- W urządzeniu bazowym zostanie włączony Bluetooth.
- Urządzenie bazowe uruchamia się ponownie z powodu awarii zasilania lub czegoś podobnego.
- Po aktualizacji przetworników za pomocą funkcji Firmware Over The Air (FOTA).

Przetworniki łączą się z urządzeniem bazowym warstwowo, zaczynając od najbliżej położonych. Kolejność połączeń przedstawiono na poniższym rysunku.

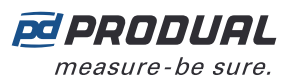

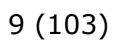

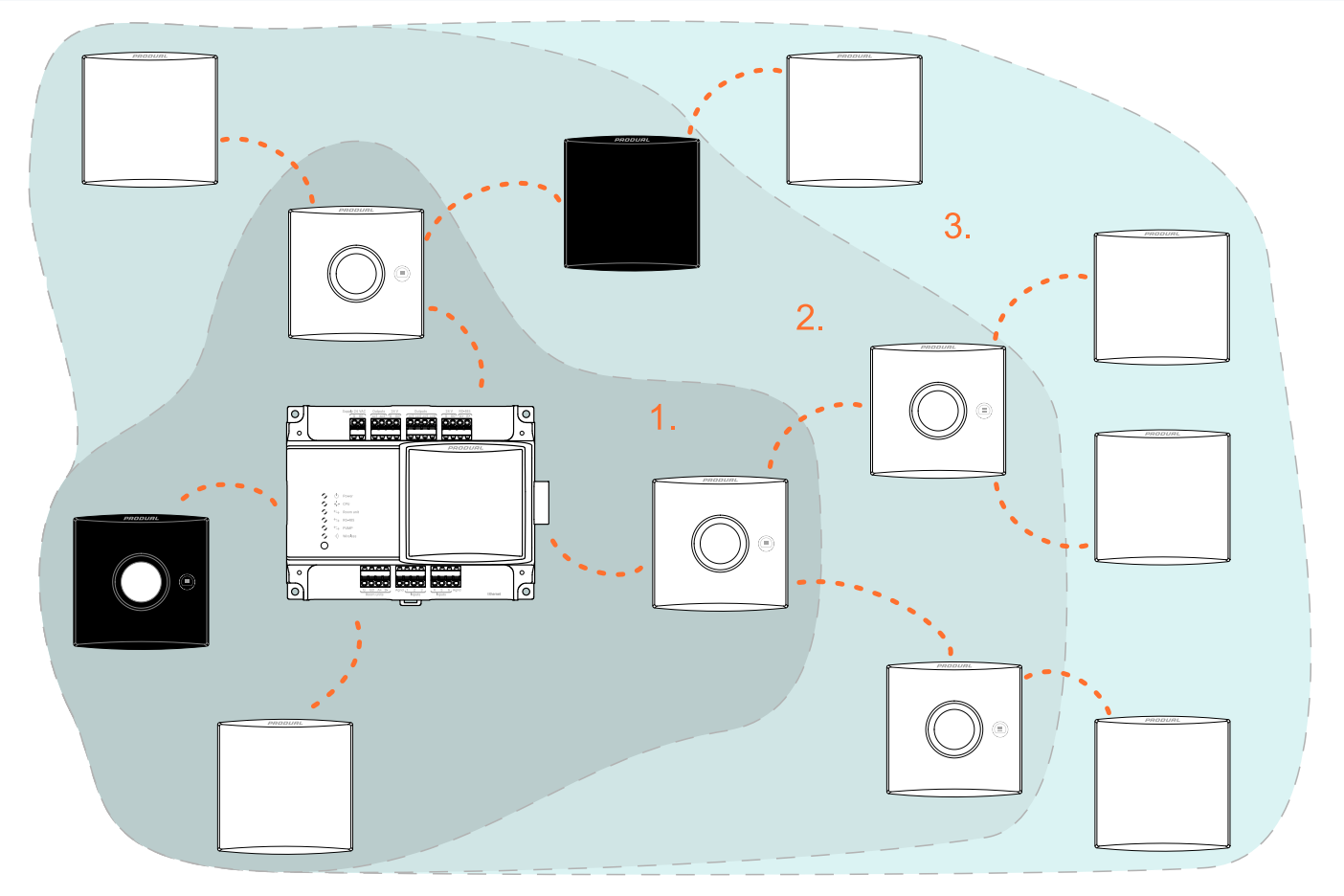

Następna warstwa rozpoczyna łączenie po zakończeniu poprzedniej warstwy. Połączenie może zająć do 10...30 minut na warstwę. Jeśli sieć zostanie wyłączona na dłuższy czas, połączenie może potrwać godziny ze względu na sposób oszczędzania energii przez przetworniki.

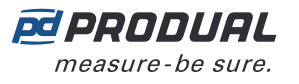

# 2 Funkcje sieci bezprzewodowej

## 2.1 Pobór mocy

Urządzenia bezprzewodowe mogą być zasilane z akumulatora lub z zasilacza zewnętrznego (WTR24).

Przetworniki zasilanie akumulatorowo sprawdzają poziom naładowania akumulatora dwa razy dziennie. Oznaczają one, że energia baterii znajduje się co najmniej na wskazanym poziomie – nie są wartościami bezwzględnymi.

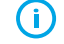

 $(\mathbf{i})$ 

**Ważne:** Poziom energii baterii jest obliczany na podstawie poboru mocy przez urządzenie. Licznik poziomu jest resetowany po zmianie baterii. Zużyte baterie należy zastępować wyłącznie nieużywanymi.

**Ważne:** Obliczenia poziomu energii baterii wykonano dla baterii o pojemności 3600 mAh. Obliczenia nie będą prawidłowe w przypadku baterii o innej pojemności.

Żywotność akumulatora zależy od środowiska instalacji, interwałów wysyłania danych pomiarowych oraz aktualizacji oprogramowania układowego. Aby zapewnić optymalne działanie baterii, należy używać baterii 3600 mAh.

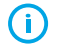

**Ważne:** Przetwornik pobiera więcej mocy podczas łączenia się z siecią lub jej wyszukiwania. Czas pracy baterii znacznie skróci się, jeśli przetwornik przez dłuższy czas będzie działał bez połączenia z siecią.

# 2.2 Wejścia i wyjścia stacji bazowej

W urządzeniu bazowym znajduje się sześć konfigurowalnych wejść i wyjść do celów we/wy. Sygnały przetworników bezprzewodowych można przekazać bezpośrednio do wyjść, a wartości wejść można odczytać za pomocą protokołu Modbus. Funkcje wejścia i wyjścia można ustawić za pomocą aplikacji Produal MyTool<sup>®</sup>. Dostępne są również dwa wyjścia zasilania 230 V AC dla urządzeń zewnętrznych.

Dostępne typy wejść: NTC 10K, Pt1000, bezpotencjałowe i 0...10 V DC. Wyjścia są typu 0...10 V DC i można je dowolnie skalować w tym zakresie.

# 2.3 Wykrywanie obecności

Modele PIR są wyposażone w funkcję wykrywania zajętości. Informacja o ruchu jest wysyłana do urządzenia bazowego natychmiast lub po pewnym opóźnieniu.

Informacje na temat regulacji opóźnień i odczytu statusu zajętości można znaleźć w poniższych tabelach.

| Parametr                       | Rejestr<br>podtrzy-<br>mujący | Domyślne | Zakres                                                                             | Opis                                                                                                    |
|--------------------------------|-------------------------------|----------|------------------------------------------------------------------------------------|----------------------------------------------------------------------------------------------------|
| PIR configuration<br>time unit | 6. bit rejestru<br>2XX89      | Minutes  | Minutes /<br>Seconds                                                               | Wybór jednostki czasu wykrycia obecności.                                                                                                    |
| PIR activation delay           | 2XX46                         | Instant  | Instant / 3<br>minutes / 6<br>minutes lub<br>Instant / 3<br>seconds / 6<br>seconds | Opóźnienie uaktywnienia zajętości.<br>Jeśli wartość wynosi <i>Instant</i> , wartość w<br>rejestrze urządzenia bazowego zmienia się<br>natychmiast na 1. Jeśli wartość nie wynosi<br><i>Instant</i> , przez ustawiony czas wymagane<br>są co najmniej dwa czujniki ruchu przed<br>zmianą wartości rejestru. |

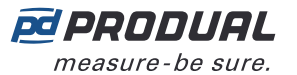

| Parametr                             | Rejestr<br>podtrzy-<br>mujący | Domyślne  | Zakres                                                                                     | Opis                                                                                                    |
|--------------------------------------|-------------------------------|-----------|--------------------------------------------------------------------------------------------|----------------------------------------------------------------------------------------------------|
| PIR deactivation<br>delay            | 2XX90                         | 5 minutes | 5 / 15 / 30 /<br>60 / 90 / 120<br>minutes lub<br>5 / 15 / 30 /<br>60 / 90 / 120<br>seconds | Opóźnienie dezaktywacji zajętości. Wartość<br>rejestru zmienia się na 0 po upływie tego<br>czasu i gdy nie zostanie wykryty ruch.                                                                                                    |
| <i>PIR activated CO2 measurement</i> | 4. bit rejestru<br>2XX89      | Disabled  | <i>Disabled /<br/>Enabled</i>                                                              | Pomiar CO <sub>2</sub> stosownie do informacji o<br>zajętości. Jeśli wartości parametru wynosi<br><i>Enabled</i> , pomiar CO <sub>2</sub> jest wykonywany<br>tylko w przypadku wykrycia zajętości. Ten<br>parametr jest dostępny, jeśli urządzenie<br>ma funkcję pomiaru CO <sub>2</sub> . |

| Rejestr wejścio-<br>wy          | Zakres | Opis                         |
|---------------------------------|--------|------------------------------|
| 2XX53 (2XX54 w<br>modelach CO2) | 0/1    | Status wykrywania zajętości. |

## 2.3.1 Obszar wykrywania (modele PIR)

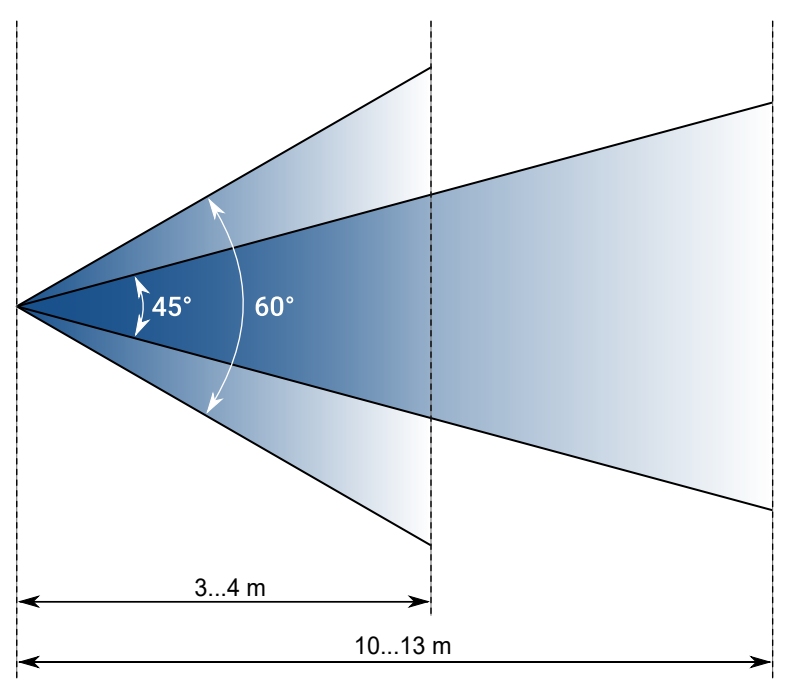

# 2.4 Grupy średnich wartości

Dane gromadzone z przetworników można przydzielać do pięciu grup średnich wartości. Jedna grupa średnich wartości może reprezentować jedną mierzoną właściwość, np. temperaturę, wilgotność, stężenie dwutlenku węgla itp. Jeden przetwornik może znajdować się w kilku grupach, ale każda grupa może zawierać tylko jedną mierzoną właściwość. Grupy średnich wartości można zdefiniować za pomocą aplikacji Produal MyTool<sup>®</sup>.

Średnia wartość jest stale wyliczana na podstawie ostatnich dostępnych wartości. Dla grupy dostępne są także najwyższe i najniższe wartości pomiarów.

Pomiary, które nie mieszczą się w określonym podzbiorze, mogą zostać pominięte w obliczeniach. Można np. określić, że poniżej 15°C i powyżej 30°C pomiary nie będą uwzględniane w obliczaniu średnich. Takie wartości graniczne są dostępne jedynie w przypadku wartości temperatury.

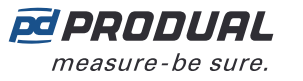

# 2.5 Alarmy

Alarmy sieci bezprzewodowej mogą być odczytywane z rejestrów Modbus urządzenia bazowego. Alarmy zawsze zawierają identyfikator urządzenia wysyłającego alarm. Dostępne są następujące alarmy.

- Alarm poziomu baterii. Można ustawić poziom naładowania akumulatora, który powoduje alarm.
- Alarm braku przetwornika.
- Alarm wartości pomiaru. Można ustawić limity wartości pomiarowych, które określają wartości normalne. Spadek wartości poniżej dolnej granicy lub jej wzrost powyżej górnej granicy wywoła alarm.
- Alarm punktu rosy (WTR-IM).

#### 2.5.1 Alarm punktu rosy

Obliczanie punktu rosy może służyć na przykład do zapobiegania kondensacji wody na przewodzie wody chłodzącej. Jeżeli temperatura w rurze spadnie poniżej punktu rosy, woda skropli się na powierzchni rury. Funkcja alarmu oblicza punkt rosy na podstawie temperatury otoczenia, wilgotności względnej i temperatury zewnętrznej (temperatury rury).

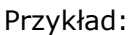

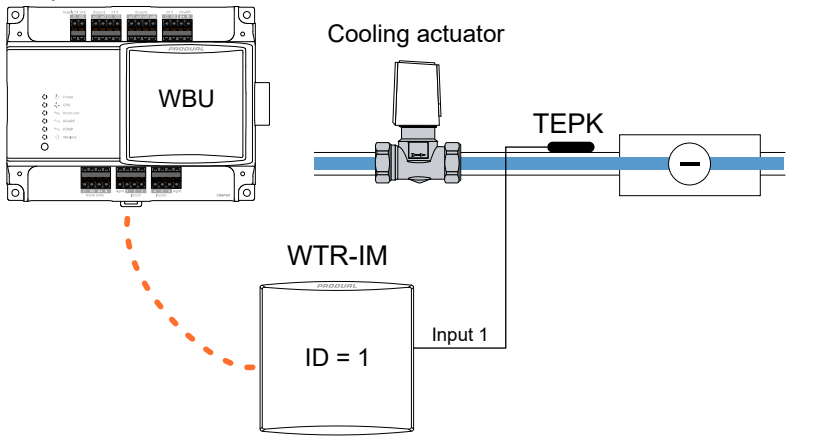

Temperatura wody chłodzącej w rurze jest mierzona za pomocą czujnika temperatury TEPK, który jest podłączony do wejścia 1 WTR-IM. Pomiar temperatury i wilgotności otoczenia odbywa się za pomocą czujników wewnętrznych WTR-IM.

| Ustawienia alarmu punktu rosy    |      |  |
|----------------------------------|------|--|
| Dolna granica alarmu punktu rosy | 3°C  |  |
| Górna granica alarmu punktu rosy | 5°C  |  |
|                                  |      |  |
| warunki otoczenia przy rozruchu  |      |  |
| Temperatura otoczenia            | 21°C |  |

|                            | 21 0  |
|----------------------------|-------|
| Wartość zadana temperatury | 23°C  |
| Wilgotność względna        | 30%   |
| Temperatura w rurze        | 10°C  |
| Początkowy punkt rosy      | 2,8°C |

Temperatura w pomieszczeniu wzrasta do 23°C, np. ze względu na działanie promieni słonecznych. Wilgotność względna nie zmienia się, więc punkt rosy wzrasta do 4,5°C. Temperatura w rurze chłodzącej utrzymuje się na poziomie 10°C. Alarm nie jest aktywowany.

Temperatura stale wzrasta, a chłodzenie jest intensywniejsze, aby utrzymać temperaturę otoczenia na wartości zadanej (23°C). Temperatura w pomieszczeniu wynosi 23°C, a wilgotność względna 30% (punkt rosy 4,5°C). Jednakże temperatura w rurze chłodzącej spada do 7°C przy zwiększonej mocy

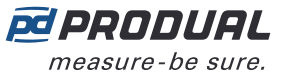

chłodzenia. Spowoduje to wyzwolenie alarmu, ponieważ wartość alarmowa wynosi 7,5°C (punkt rosy 4,5°C + dolny limit alarmu 3,0°C).

Moc chłodzenia zostaje obniżona z powodu alarmu. Zwiększa to temperaturę w rurze chłodzącej do 10°C, co powoduje wyłączenie alarmu przy 9,5°C (punkt rosy 4,5°C + górny limit alarmu 5,0°C).

Powiązane rejestry Modbus:

| Rejestr<br>wejścio-<br>wy | Opis parametru                                                                | Typ dany-<br>ch | Wartości  | Zakres        |
|---------------------------|-------------------------------------------------------------------------------|-----------------|-----------|---------------|
| 12849                     | Aktywny alarm punktu rosy, ID 116. Pomiar temperatury zewnętrznej, wejście 1. | U16             | bity 015  | ID 116        |
| 12900                     | Punkt rosy, ID 1. Jeśli dane są niedostępne, wartością jest 0.                | S16             | -10001000 | -100,0100,0°C |
| 20051                     | Wartość temperatury.                                                          | S16             | -10001000 | -100,0100,0°C |
| 20052                     | Poziom wilgotności.                                                           | U16             | 010000    | 0100,00% rH   |
| 20057                     | Wartość wejścia zewnętrznego 1.                                               | S16             | -10001000 | -100,0100,0°C |

| Reje-<br>str pod-<br>trzymu-<br>jący | Opis parametru                  | Typ dany-<br>ch | Wartości | Zakres     | Do-<br>myślne |
|--------------------------------------|---------------------------------|-----------------|----------|------------|---------------|
| 12060                                | Dolny limit alarmu punktu rosy. | U16             | 01000    | 0,0100,0°C | 0             |
| 12061                                | Górny limit alarmu punktu rosy. | U16             | 01000    | 0,0100,0°C | 0             |

# 2.6 Grupowanie rejestrów Modbus

Dzięki grupowaniu rejestrów Modbus informacje o przetwornikach mogą być grupowane w mniejszym zakresie rejestrów Modbus. Umożliwia to np. odczyt wartości temperatury wszystkich przetworników za pomocą jednej funkcji Modbus. Możliwe jest określenie do dziesięciu grup rejestrów (0...9), które można odczytać z tego samego zakresu rejestrów wejściowych.

Zakres grupowanych rejestrów wynosi od 18X00 do 18X99 zgodnie z identyfikatorem przetwornika. X to numer zbioru (0...9). Grupowane rejestry są definiowane w rejestrach podtrzymujących 18000...18009.

Na przykład, jeżeli musi zostać odczytana wartość temperatury z przetwornika o ID 27, wartość ta może zostać odczytana z rejestru wejściowego 18026. Grupa rejestrów nr 0 służy domyślnie do odczytywania wartości temperatury. Pierwotny rejestr przypisany do temperatury z przetwornika ma numer 22651.

# 2.7 Przesyłanie wartości magistralą (VOB)

Dzięki tej funkcji dane sieciowe można przesyłać w dwóch kierunkach, co pozwala na wyświetlanie wartości z zewnętrznych urządzeń na wyświetlaczach przetworników. Urządzenie bazowe ma rejestry Modbus umożliwiające zapisanie danych, a następnie wysłanie ich do przetworników. Funkcja ta jest przydatna wtedy, gdy potrzebne jest np. prezentowanie informacji z systemu BMS na wyświetlaczu.

Nas wyświetlaczach można prezentować dwie wartości określone dla przetworników. Na wszystkich wyświetlaczach w sieci można także prezentować jedną wartość globalną (np. temperaturę na zewnątrz). Typ użytej wartości jest zapisywany w ustawieniach stacji bazowej za pomocą aplikacji Produal MyTool<sup>®</sup>.

**Uwaga:** Typ wartości określonej dla przetwornika musi być taki sam dla wszystkich przetworników.

Na poniższej ilustracji pokazano przykładowe ustawienia.

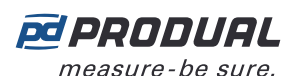

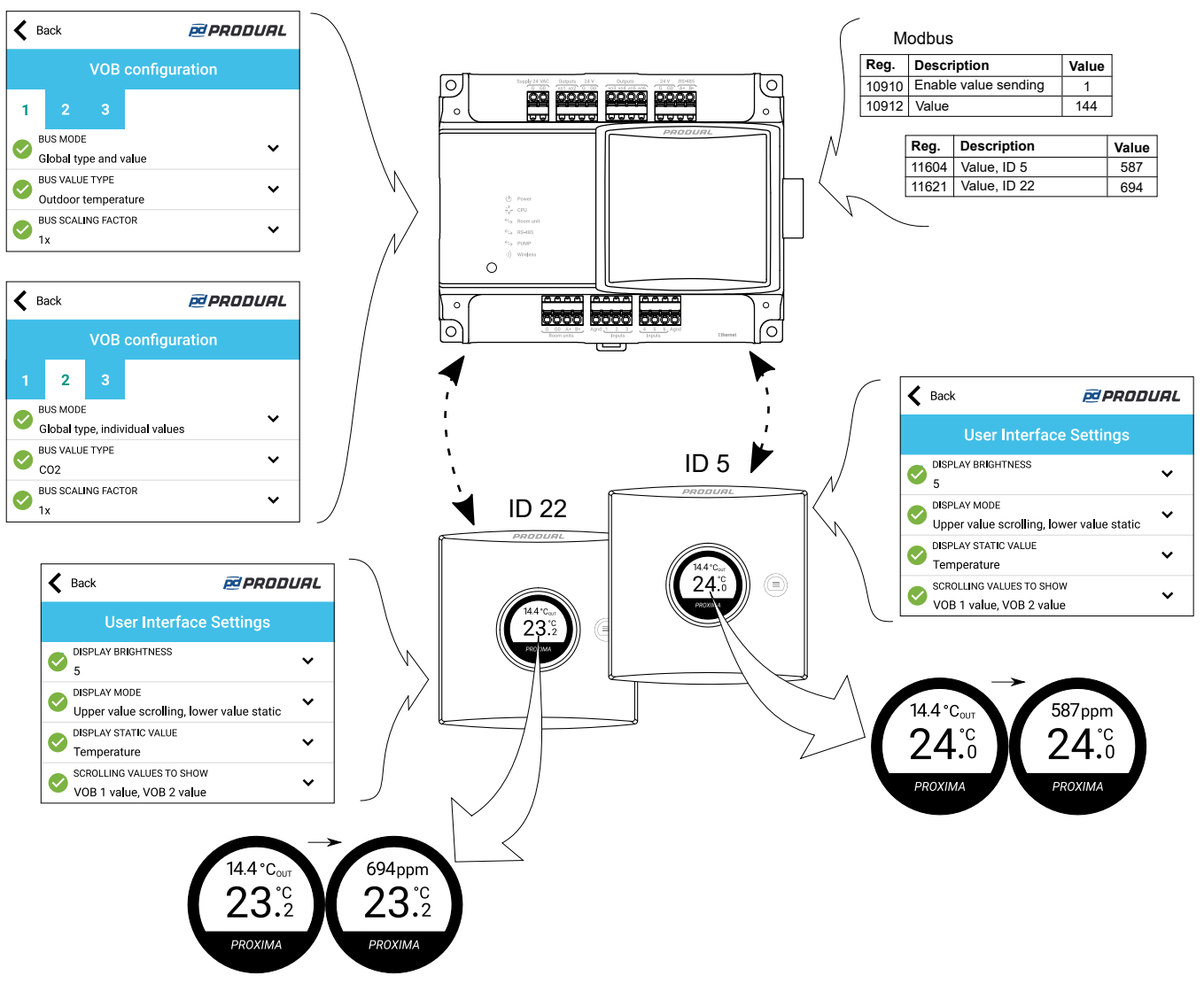

Aktualizacje danych VOB w przetwornikach przebiegają przy użyciu określonych komunikatów, a ich częstotliwość zależy od wielkości sieci. Częstotliwość tę można obliczyć następującym wzorem: rozmiar sieci × 20 s. Na przykład, jeśli w sieci jest 10 przetworników i jedno urządzenie bazowe, interwał aktualizacji wynosi w przybliżeniu 220 s (11 x 20 s = 220 s). Minimalny interwał aktualizacji wynosi 60 s.

## 2.7.1 Typy wartości VOB

| Wartość MyTool        | Wartość<br>rejestru<br>utrzy-<br>mania<br>10906 | Wartość<br>rejestru<br>utrzyma-<br>nia VOB | Opis wartości                     | Zakres                    |
|-----------------------|-------------------------------------------------|--------------------------------------------|-----------------------------------|---------------------------|
| No value              | Dowolna                                         | 0                                          | VOB nie jest używane.             | -                         |
| Temperature           | Dowolna                                         | 1                                          | Temperatura.                      | -100,0100,0°C             |
| Humidity              | Dowolna                                         | 2                                          | Wilgotność.                       | 0100,00% rH               |
| CO2                   | Dowolna                                         | 3                                          | Stężenie CO <sub>2</sub> .        | 010000 ppm                |
| Voltage               | Dowolna                                         | 4                                          | Napięcie.                         | 010,00 V                  |
| Current               | Dowolna                                         | 5                                          | Prąd.                             | 020,00 mA                 |
| Resistance (low)      | Dowolna                                         | 6                                          | Rezystancja, niska.               | 02000,0 Ω                 |
| Resistance (high)     | Dowolna                                         | 7                                          | Rezystancja, wysoka.              | 0300000 Ω                 |
| Hot water consumption | 1                                               | 8                                          | Zużycie ciepłej wody (Finlandia). | LV 030 000 m <sup>3</sup> |

Produal Oy | Keltakalliontie 18, FI 48770 Kotka, FINLANDIA | Tel.: +358 10 219 9100 | info@produal.pl

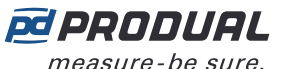

| Wartość MyTool                                    | Wartość<br>rejestru<br>utrzy-<br>mania<br>10906 | Wartość<br>rejestru<br>utrzyma-<br>nia VOB | Opis wartości                                         | Zakres                                   |
|---------------------------------------------------|-------------------------------------------------|--------------------------------------------|-------------------------------------------------------|------------------------------------------|
| Hot water consumption                             | 2                                               | 8                                          | Zużycie ciepłej wody (Wielka<br>Brytania).            | HW 030 000 m <sup>3</sup>                |
| Cold water<br>consumption                         | 1                                               | 9                                          | Zużycie zimnej wody (Finlandia).                      | KV 030 000 m <sup>3</sup>                |
| Cold water<br>consumption                         | 2                                               | 9                                          | Zużycie zimnej wody (Wielka<br>Brytania).             | CW 030 000 m <sup>3</sup>                |
| Time                                              | Dowolna                                         | 10                                         | Czas.                                                 | 099 h                                    |
| Indoor temperature                                | Dowolna                                         | 11                                         | Temperatura wewnątrz.                                 | -100,0100,0°C <sub>WE</sub>              |
| Outdoor temperature                               | Dowolna                                         | 12                                         | Temperatura na zewnątrz.                              | -100,0100,0°C <sub>WY</sub>              |
| Binary                                            | Dowolna                                         | 13                                         | Wartość binarna.                                      | 0/1                                      |
| Hot water consumption                             | 1                                               | 14                                         | Zużycie ciepłej wody (Finlandia).                     | LV 0,06553,5 m <sup>3</sup>              |
| Hot water consumption                             | 2                                               | 14                                         | Zużycie ciepłej wody (Wielka<br>Brytania).            | HW 0,06553,5 m <sup>3</sup>              |
| <i>Hot water consumption per day</i>              | 1                                               | 15                                         | Zużycie ciepłej wody dziennie<br>(Finlandia).         | LV 0,06553,5 m <sup>3</sup> /<br>dzień   |
| <i>Hot water consumption per day</i>              | 2                                               | 15                                         | Zużycie ciepłej wody dziennie<br>(Wielka Brytania).   | HW 0,06553,5 m <sup>3</sup> /<br>dzień   |
| <i>Hot water consumption<br/>per week</i>         | 1                                               | 16                                         | Zużycie ciepłej wody tygodniowo<br>(Finlandia).       | LV 0,06553,5 m <sup>3</sup> /<br>tydzień |
| <i>Hot water consumption<br/>per week</i>         | 2                                               | 16                                         | Zużycie ciepłej wody na tydzień<br>(Wielka Brytania). | HW 0,06553,5 m <sup>3</sup> /<br>tydzień |
| <i>Hot water consumption<br/>per month</i>        | 1                                               | 17                                         | Zużycie ciepłej wody miesięcznie<br>(Finlandia).      | LV 0,06553,5 m <sup>3</sup> /<br>miesiąc |
| <i>Hot water consumption<br/>per month</i>        | 2                                               | 17                                         | Zużycie ciepłej wody na miesiąc<br>(Wielka Brytania). | HW 0,06553,5 m <sup>3</sup> /<br>miesiąc |
| Cold water<br>consumption                         | 1                                               | 18                                         | Zużycie zimnej wody (Finlandia).                      | kV 0,06553,5 m <sup>3</sup>              |
| Cold water<br>consumption                         | 2                                               | 18                                         | Zużycie zimnej wody (Wielka<br>Brytania).             | CW 0,06553,5 m <sup>3</sup>              |
| <i>Cold water<br/>consumption per day</i>         | 1                                               | 19                                         | Zużycie zimnej wody dziennie<br>(Finlandia).          | KV 0,06553,5 m <sup>3</sup> /<br>dzień   |
| Cold water<br>consumption per day                 | 2                                               | 19                                         | Zużycie zimnej wody dziennie<br>(Wielka Brytania).    | CW 0,06553,5 m <sup>3</sup> /<br>dzień   |
| Cold water<br>consumption per week                | 1                                               | 20                                         | Zużycie zimnej wody tygodniowo<br>(Finlandia).        | KV 0,06553,5 m <sup>3</sup> /<br>tydzień |
| Cold water<br>consumption per week                | 2                                               | 20                                         | Zużycie zimnej wody tygodniowo<br>(Wielka Brytania).  | CW 0,06553,5 m <sup>3</sup> /<br>tydzień |
| <i>Cold water</i><br><i>consumption per month</i> | 1                                               | 21                                         | Zużycie zimnej wody miesięcznie<br>(Finlandia).       | KV 0,06553,5 m <sup>3</sup> /<br>miesiąc |
| <i>Cold water</i><br><i>consumption per month</i> | 2                                               | 21                                         | Zużycie zimnej wody miesięcznie<br>(Wielka Brytania). | CW 0,06553,5 m <sup>3</sup> /<br>miesiąc |
| Energy consumption                                | Dowolna                                         | 30                                         | Zużycie energii.                                      | 0,06553,5 kWh                            |
| Energy consumption per hour                       | Dowolna                                         | 31                                         | Zużycie energii na godzinę.                           | 0,06553,5 kWh/h                          |
| Energy consumption per day                        | Dowolna                                         | 32                                         | Zużycie energii na dobę.                              | 0,06553,5 kWh/dzień                      |

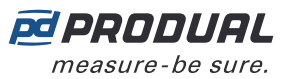

| Wartość MyTool                  | Wartość<br>rejestru<br>utrzy-<br>mania<br>10906 | Wartość<br>rejestru<br>utrzyma-<br>nia VOB | Opis wartości               | Zakres                    |
|---------------------------------|-------------------------------------------------|--------------------------------------------|-----------------------------|---------------------------|
| Energy consumption<br>per week  | Dowolna                                         | 33                                         | Zużycie energii na tydzień. | 0,06553,5 kWh/<br>tydzień |
| Energy consumption<br>per month | Dowolna                                         | 34                                         | Zużycie energii na miesiąc. | 0,06553,5 kWh/<br>miesiąc |
| Pressure (Pa)                   | Dowolna                                         | 35                                         | Ciśnienie.                  | 0,06553,5 Pa              |
| Pressure (kPa)                  | Dowolna                                         | 36                                         | Ciśnienie.                  | 0,06553,5 kPa             |
| Speed (m/s)                     | Dowolna                                         | 37                                         | Prędkość.                   | 0,06553,5 m/s             |
| Speed (km/h)                    | Dowolna                                         | 38                                         | Prędkość.                   | 0,06553,5 km/h            |

# 2.8 Stabilność pomiaru temperatury

Funkcja stabilności pomiaru temperatury wskazuje, jak stabilny jest pomiar. Stabilność oblicza się na podstawie wartości pomiaru i dolnej lub górnej granicy. Jeżeli mierzona temperatura spadnie poniżej dolnej granicy lub wzrośnie powyżej górnej granicy, wartość stabilności zacznie maleć od 100% do 0%.

Jeżeli temperatura pozostaje poza granicami przez ustawiony czas, wartość stabilności osiągnie 0%. Jeżeli wartość pomiaru znajdzie się z powrotem w wymaganych granicach, wartość stabilności wzrośnie od 0% do 100%.

Obliczenia stabilności opierają się na dwudziestoczterogodzinnych pomiarach rozłożonych w czasie w wybranych ramach czasowych (1...65535 h). Jeżeli, na przykład, czas ustawiono na 24 godziny, przedział pomiaru stabilności to jedna godzina.

# 2.9 Częstotliwość wysyłania danych pomiarów

Dane pomiarów można odczytać z przetworników za pomocą odpytywania urządzenia bazowego ze stałą częstotliwością oraz funkcji zmiany wartości (COV).

Przetworniki wysyłają dane pomiarów do stacji bazowej zgodnie z jej częstotliwością odpytywania. Stacja bazowa wysyła zapytania o dane pomiarowe z określoną częstotliwością, nawet jeśli wybrane są także inne metody przesyłania danych. Czas między odpytywaniem urządzenia bazowego można ustawić na 60...65535 s (60 s...18 h). Domyślny interwał wynosi 15 minut (900 s).

**Uwaga:** W przypadku stosowania COV zaleca się, aby odstęp czasowy odpytywania urządzenia bazowego wynosił co najmniej godzinę w celu wydłużenia żywotności akumulatora.

Są dwa różne stałe interwały, które są używane do ustawiania interwału pomiarowego przetwornika: wspólny interwał dla wszystkich przetworników i interwał specyficzny dla danego przetwornika. Przetwornik odczytuje pomiary zgodnie z interwałem, a wartości są wysyłane do urządzenia bazowego zgodnie z ustawieniami COV. W przetwornikach zasilanych z zewnątrz pomiar ma charakter ciągły.

Wspólny interwał aktualizacji pomiarów może być ustawiony na 30...65535 s, a wartość domyślna to 120 s. Interwał aktualizacji specyficzny dla przetwornika jest nadrzędny w stosunku do wspólnego interwału przetworników. Interwał specyficzny dla przetwornika może być ustawiony na 5...65535 s, a funkcja ta jest domyślnie wyłączona.

**Uwaga:** Krótki okres (< 60 s) może znacznie skrócić czas działania baterii.

W trybie COV przetwornik wysyła dane pomiarowe również w przypadku zmiany danych. Jeśli wartość uległa zmianie o więcej niż podaną wielkość histerezy, dane te zostaną wysłane do stacji bazowej. Zmierzona wartość jest porównywana z ostatnią wartością wysłaną do urządzenia bazowego. W trybie COV interwał odpytywania urządzenia bazowego można ustawić na wyższą wartość.

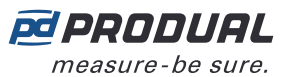

**Uwaga:** Tryb COV może znacznie skrócić czas działania baterii, jeśli histereza jest ustawiona na bardzo niską wartość.

W poniższym przykładzie interwał aktualizacji pomiarów wynosi 120 s, a histereza COV – 0,4°C.

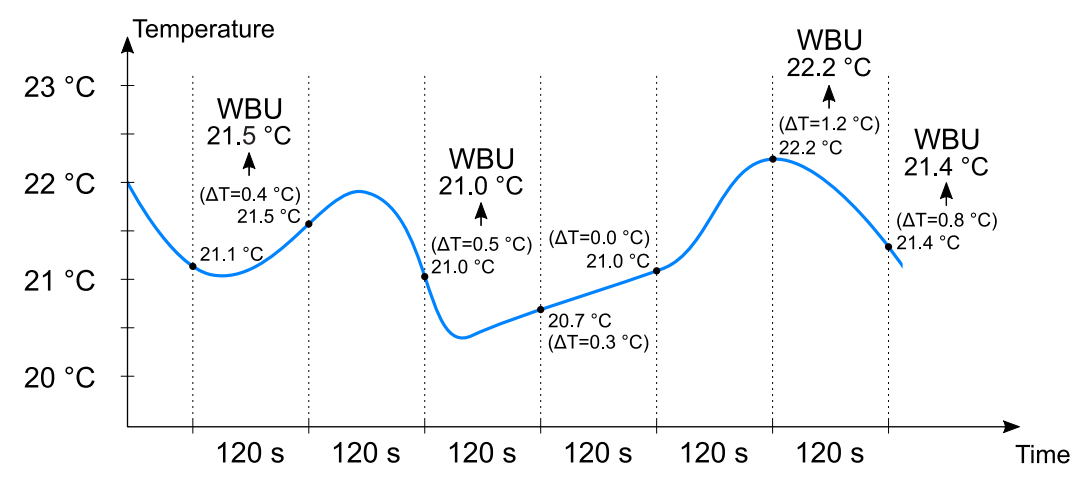

Przesyłanie danych pomiarowych do urządzenia bazowego może być również wymuszane w określonym interwale. Gdy ta funkcja jest używana, dane pomiarowe są wysyłane do urządzenia bazowego, nawet jeśli pomiary nie ulegną zmianie. Interwał wymuszonej aktualizacji może być ustawiony na 30...65535 s, a funkcja ta jest domyślnie wyłączona.

**Uwaga:** Krótki okres (< 60 s) może znacznie skrócić czas działania baterii.

Zastosowanie mają następujące parametry:

| Parametr                         | Rejestr<br>podtrzy-<br>mujący | Domyślne | Zakres             | Opis                                                                                                    |
|----------------------------------|-------------------------------|----------|--------------------|----------------------------------------------------------------------------------------------------|
| Gateway poll interval            | 10902                         | 900 s    | 6065535 s          | Częstotliwość odpytywania przetworników.<br>Jest to częstotliwość, z jaką stacja bazowa<br>odpytuje przetworniki. |
| Transmitter activity<br>interval | 10903                         | 120 s    | 3065535 s          | Globalne ustawienie częstotliwości<br>pomiarów dokonywanych przez<br>przetworniki.                                |
| Forced transmission<br>interval  | 2XX47                         | Off      | Off /<br>3065535 s | Interwał wymuszonej aktualizacji danych specyficzny dla przetwornika.                                             |

## 2.10 Wskaźniki LED

Y

### 2.10.1 Wskaźniki LED WBU

Wskaźniki LED wskazują stan urządzenia.

| O O Power                                |                                               |
|------------------------------------------|-----------------------------------------------|
| O ∋ <sup>1</sup> <sub>D</sub> CPU        |                                               |
| $\bigcirc$ $\leftrightarrow$ Slave units |                                               |
| $\bigcirc$ $\leftarrow$ RS-485           |                                               |
| $\bigcirc$ $\hookrightarrow$ E. LINK     |                                               |
| $\bigcirc$ )) Wireless                   |                                               |
|                                          |                                               |
|                                          |                                               |
|                                          |                                               |
|                                          |                                               |
| CPU                                      | Sygnalizuje naciśnięcie przycisku połączenia. |

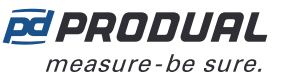

| Power       |                                         | Dioda świeci się, gdy do urządzenia podłączone jest napięcie zasilania.          |
|-------------|-----------------------------------------|----------------------------------------------------------------------------------|
| Slave units |                                         | Wskaźnik nie jest używany.                                                       |
| RS-485      |                                         | Wskaźnik sygnalizuje komunikację w porcie RS-485.                                |
| E.LINK      |                                         | Wskaźnik sygnalizuje podłączenie modułów rozszerzających do urządzenia bazowego. |
| Wireless    |                                         | Produal MyTool <sup>®</sup> jest połączona z urządzeniem.                        |
|             | - O - O - O - O - O - O - O - O - O - O | Wszystkie przetworniki są online i działają.                                     |
|             | - O - O - O - O - O - O - O - O - O - O | Co najmniej jeden przetwornik jest offline.                                      |
|             | - O - O - O - O - O - O - O - O - O - O | Sieć nie jest skonfigurowana.                                                    |

## 2.10.2 Wskaźniki LED WTR

W zależności od wersji sprzętowej przetwornika dostępne są dwie różne konfiguracje kontrolek. Przetwornik może mieć jedną (zieloną) lub dwie (niebieską i zieloną) kontrolki. Nowsza wersja sprzętowa wyposażona jest w dwie kontrolki.

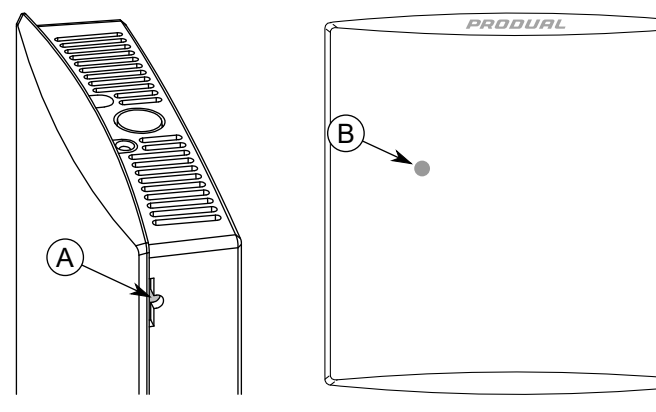

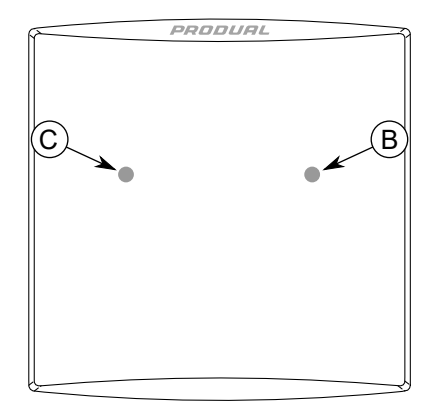

A. Przycisk połączenia

- B. Zielony wskaźnik LED
- C. Niebieska kontrolka

Kontrolki służą do wskazywania statusu urządzenia. Status jest sygnalizowany przez jedną godzinę w następujących sytuacjach.

- Zasilanie jest podłączone.
- Przetwornik utracił połączenie z siecią.
- Urządzenie uruchomiło się.
- Aby uaktywnić komunikaty sygnalizacyjne, należy nacisnąć przycisk połączenia.

Funkcje kontrolek statusu opisano w poniższej tabeli. Kontrolka statusu jest zielona w urządzeniu z jedną kontrolką, a niebieska w urządzeniu z dwiema kontrolkami.

|                                                                                                    | Produal MyTool <sup>®</sup> jest połączona z urządzeniem. |
|----------------------------------------------------------------------------------------------------|-----------------------------------------------------------|
| $-\bigcirc - \bigcirc - \bigcirc - \bigcirc - \bigcirc - \bigcirc - \bigcirc - \bigcirc - \bigcirc - \bigcirc $ | Urządzenie jest połączone z siecią.                       |

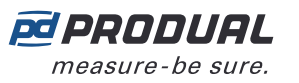

| - O - O - O - O - O - O - O - O - O - O                                                          | Urządzenie szuka sieci.       |
|--------------------------------------------------------------------------------------------------|-------------------------------|
| $-\bigcirc - \bigcirc - \bigcirc - \bigcirc - \bigcirc - \bigcirc - \bigcirc - \bigcirc + 4x 5s$ | Sieć nie jest skonfigurowana. |

Kontrolki sygnalizują również, czy został naciśnięty przycisk połączenia. W obu wersjach sprzętowych naciśnięcie przycisku jest sygnalizowane przez zieloną kontrolkę.

Funkcje kontrolek można wyłączyć za pomocą ustawień urządzenia bazowego. Kontrolki działają po pierwszym włączeniu przetwornika, nawet jeśli jest nieaktywny.

# 2.11 Interfejs użytkownika

Przetworniki bezprzewodowe są dostępne z rozmaitymi elementami interfejsu użytkownika. Urządzenia mogą być wyposażone w wyświetlacz (-D), pokrętło wartości zadanej (-PK) lub zaawansowane pokrętło wartości zadanej (-AK).

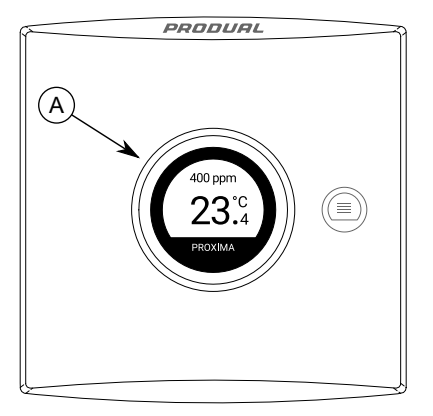

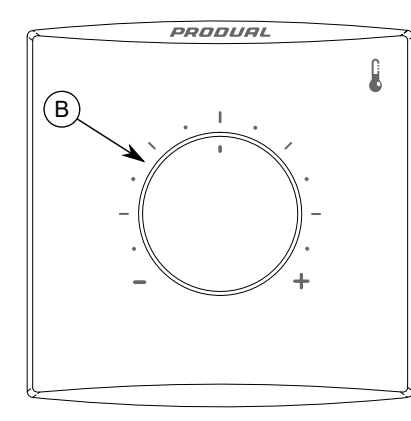

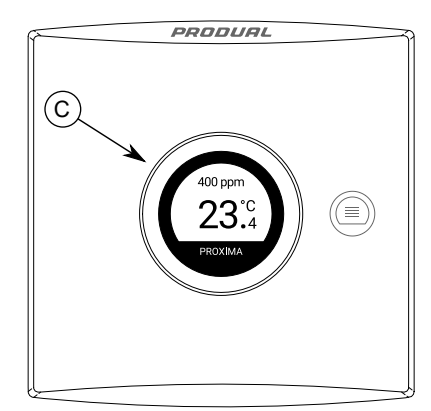

- A. Wyświetlacz
- B. Pokrętło wartości zadanej
- C. Zaawansowane pokrętło wartości zadanej

### 2.11.1 Wyświetlacz

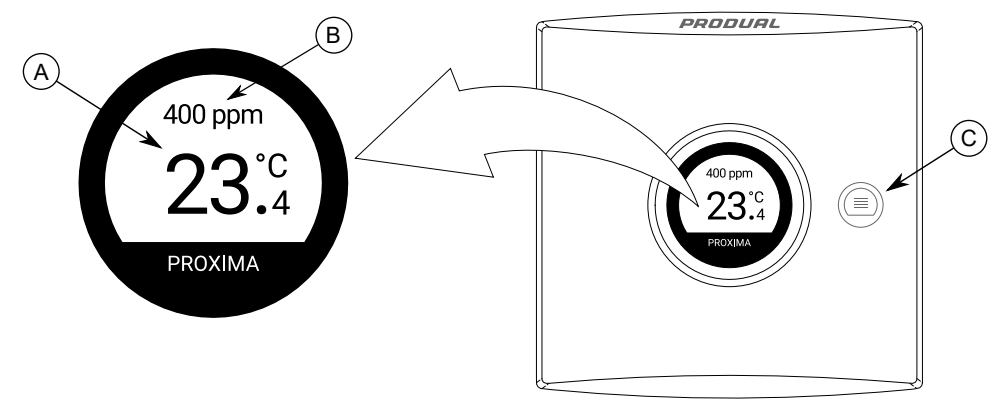

- A. Widok główny informacji
- B. Widok informacji dodatkowych
- C. Przycisk Menu

Wyświetlacz ma dwa obszary wyświetlania informacji – widoki główny i dodatkowy. Widok główny lub dodatkowy pokazuje jedną wartość, a drugi może wyświetlać pozostałe wartości w widoku trybu przewijania. Widoczne wartości można dowolnie wybierać. Za pomocą przycisku Menu można aktywować wyświetlacz i zmieniać wyświetlaną wartość w widoku, który jest w trybie przewijania. Wyświetlacz można również ustawić jako zawsze aktywny.

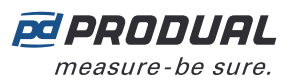

### 2.11.2 Pokrętło wartości zadanej

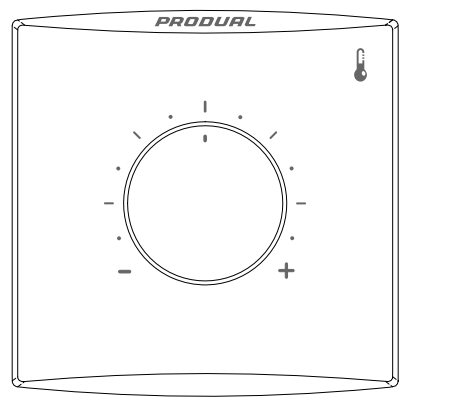

Do ustawiania wartości zadanej temperatury można np. użyć pokrętła wartości zadanej. Informacja o wartości zadanej nie jest niezwłocznie przesyłana do urządzenia bazowego. Informacje są wysyłane zgodnie z częstotliwością zapytania urządzenia bazowego lub ustawieniami COV.

#### 2.11.2.1 Wartości wyjściowe pokrętła wartości zadanej

Wartość wyjściową wartości zadanej można odczytać z rejestrów Modbus urządzenia bazowego (rejestr 2XX53). Na poniższym rysunku pokazano, w jaki sposób oznaczenia pokrywy odpowiadają wartości rejestru Modbus. Tolerancja wartości wynosi ±200.

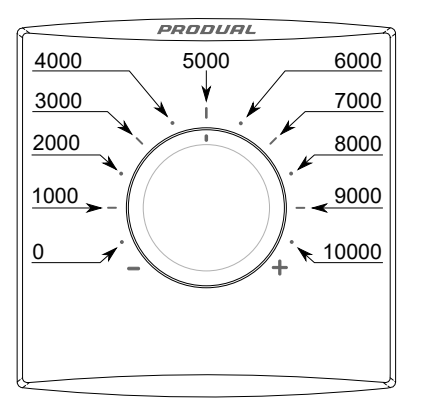

### 2.11.3 Zaawansowane pokrętło wartości zadanej

Zaawansowane pokrętło wartości zadanej może być używana do sterowania różnymi procesami bezprzewodowo. Opcja zaawansowanego pokrętła obejmuje przycisk i wyświetlacz pokazujący wartości pomiarowe i wartości zadane. Przetwornik komunikuje się z urządzeniem bazowym za pomocą sieci bezprzewodowej. Ustawienia użytkownika można wczytać do systemu automatyki, który steruje środowiskiem. Urządzenie bazowe i przetwornik nie mają żadnych funkcji sterujących.

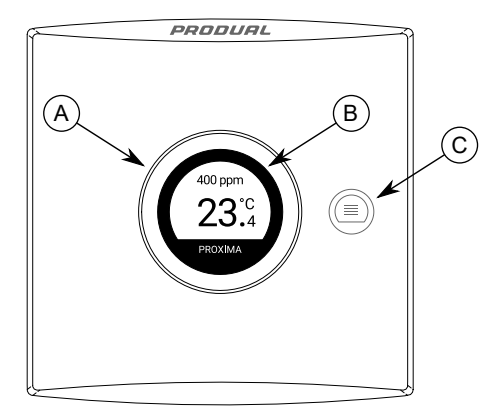

- A. Zaawansowane pokrętło wartości zadanej
- B. Wyświetlacz
- C. Przycisk Menu

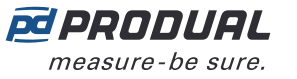

21 (103)

Zaawansowane pokrętło wartości zadanej służy do zmiany rozmaitych wartości zadanych. Przycisk Menu służy do wybierania wartości zadanej do zmiany. Wartość jest przesyłana do urządzenia bazowego natychmiast po zmianie.

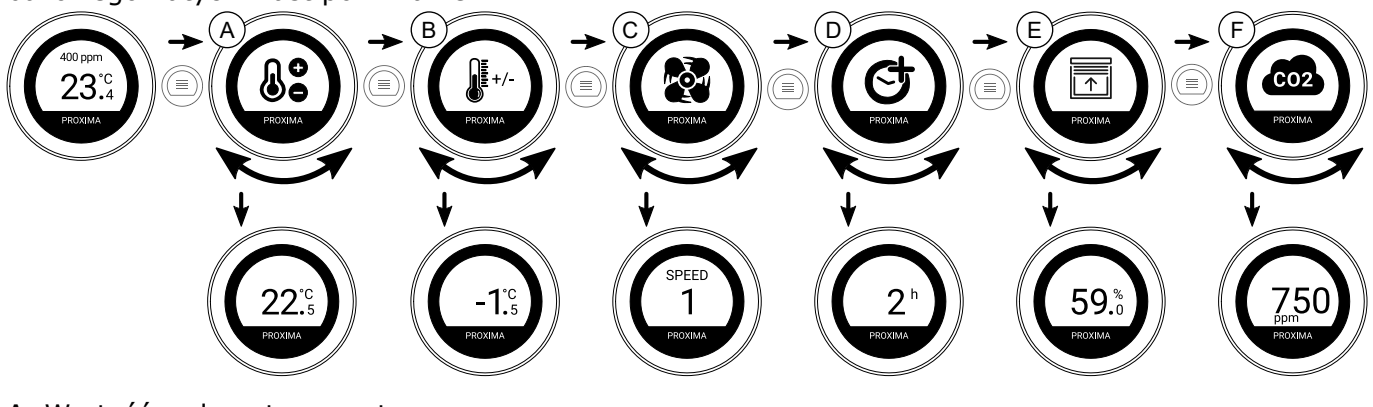

- A. Wartość zadana temperatury
- B. Odchylenie od wartości zadanej temperatury
- C. Wartość zadana prędkości wentylatora
- D. Funkcja czasomierza
- E. Wartość zadana procentów (dostępne siedem symboli na wyświetlaczu)
- F. Wartość zadana CO<sub>2</sub>

Widoczne wartości zadane można wybrać za pomocą aplikacji Produal MyTool<sup>®</sup>, a wartości zadane wczytać z rejestrów Modbus urządzenia bazowego.

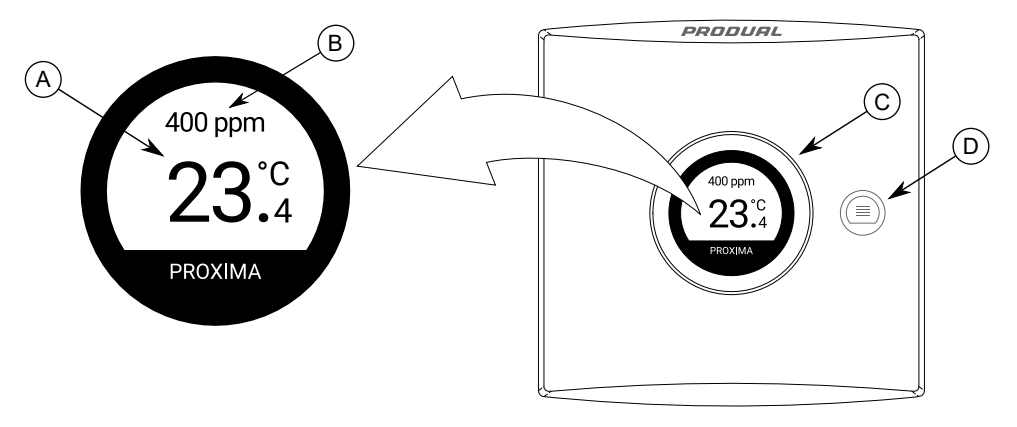

- A. Widok główny informacji
- B. Widok informacji dodatkowych
- C. Zaawansowane pokrętło wartości zadanej
- D. Przycisk Menu

Wyświetlacz ma dwa obszary wyświetlania informacji – widoki główny i dodatkowy. Widok główny lub dodatkowy pokazuje jedną wartość, a drugi może wyświetlać pozostałe wartości w widoku trybu przewijania. Widoczne wartości można dowolnie wybierać. Za pomocą zaawansowanego pokrętła wartości zadanej można aktywować wyświetlacz i zmieniać wyświetlaną wartość w widoku, który jest w trybie przewijania. Wyświetlacz można również ustawić jako zawsze aktywny.

#### 2.11.3.1 Wartość zadana temperatury

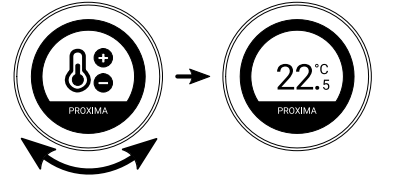

Wartość zadana temperatury może wynosić -99,9...99,9°C. Skok wartości zadanej może wynosić 1°C, 0,5°C lub 0,1°C, a wartość może mieć 1 lub 0 miejsc po przecinku. Można również ustawić wartości maksymalną i minimalną.

Ustawienia wartości zadanych można dostosować za pomocą aplikacji Produal MyTool<sup>®</sup>. Aktualna wartość zadana jest zapisana w rejestrze utrzymania Modbus 2XX91 (XX = ID przetwornika – 1. Np. dla przetwornika o ID 6: XX = 05.

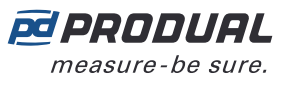

#### 2.11.3.2 Odchylenie wartości zadanej temperatury

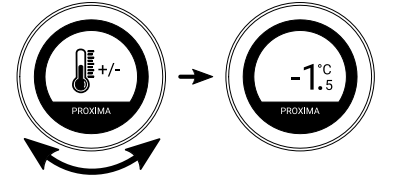

Odchylenie wartości zadanej temperatury może wynosić -99,9...99,9°C. Skok wartości zadanej może wynosić 1°C, 0,5°C lub 0,1°C, a wartość może mieć 1 lub 0 miejsc po przecinku. Można również ustawić wartości maksymalną i minimalną.

Ustawienia wartości zadanych można dostosować za pomocą aplikacji Produal MyTool<sup>®</sup>. Aktualna wartość zadana jest zapisana w rejestrze utrzymania Modbus 2XX92 (XX = ID przetwornika – 1. Np. dla przetwornika o ID 6: XX = 05.

#### 2.11.3.3 Wartość zadana prędkości wentylatora

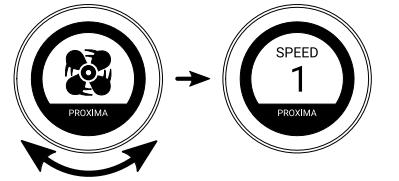

Wartość zadana prędkości wentylatora może wynosić SPEED 1, SPEED 2, SPEED 3, SPEED 4, SPEED 5, SPEED 6, OFF, ON, ECO, DAY, NIGHT lub AUTO. Dostępne wartości zadane można wybierać za pomocą aplikacji Produal MyTool<sup>®</sup>.

Aktualna wartość zadana jest zapisana w rejestrze utrzymania Modbus 2XX93 (XX = ID przetwornika – 1. Np. dla przetwornika o ID 6: XX = 05. Patrz wartości rejestrów Modbus i odpowiadające im prędkości w rozdziale Rejestry utrzymujące dla ustawień zaawansowanego pokrętła wartości zadanej na stronie 102.

#### 2.11.3.4 Funkcja czasomierza

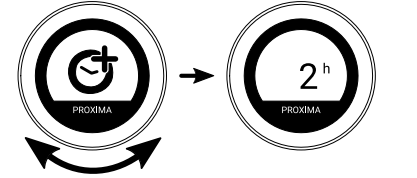

Wartość funkcji zegara może wynosić 0...99, a jednostką są minuty. Można również ustawić maksymalną wartość zegara. Pozostała wartość zegara jest wysyłana do urządzenia bazowego w każdym komunikacie pomiarowym.

Ustawienia funkcji zegara można regulować za pomocą aplikacji Produal MyTool<sup>®</sup>. Aktualna wartość zegara jest zapisywana w rejestrze sygnałów wejściowych Modbus 2XX22 (XX = ID przetwornika – 1). Np. dla przetwornika o ID 6: XX = 05.

#### 2.11.3.5 Wartość zadana procentowa

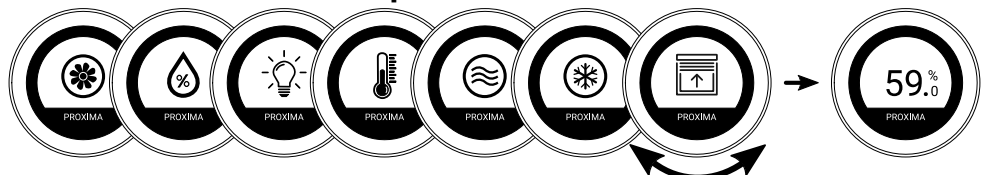

Wartość zadana procentowa może wynosić 0...100%. Skok wartości zadanej może wynosić 1%, 5%, 10%, 20% lub 25%. Można również ustawić wartości maksymalną i minimalną. Dla wartości zadanej dostępnych jest siedem symboli.

Ustawienia wartości zadanych można dostosować za pomocą aplikacji Produal MyTool<sup>®</sup>. Aktualna wartość zadana jest zapisana w rejestrze utrzymania Modbus 2XX95 (XX = ID przetwornika – 1. Np. dla przetwornika o ID 6: XX = 05.

22 (103)

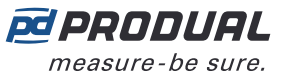

#### 2.11.3.6 Wartość zadana CO<sub>2</sub>

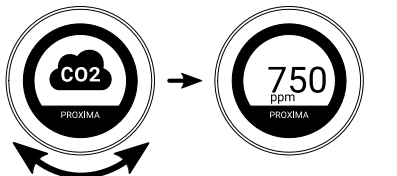

Wartość zadana CO<sub>2</sub> może być w zakresie 0...10 000 ppm. Skok wartości zadanej może wynosić 5 ppm, 25 ppm lub 50 ppm. Można również ustawić wartości maksymalną i minimalną.

Ustawienia wartości zadanych można dostosować za pomocą aplikacji Produal MyTool<sup>®</sup>. Aktualna wartość zadana jest zapisana w rejestrze utrzymania Modbus 2XX96 (XX = ID przetwornika – 1. Np. dla przetwornika o ID 6: XX = 05.

## 2.12 Aktualizacje oprogramowania układowego

Oprogramowanie układowe urządzenia bazowego można zaktualizować wyłącznie lokalnie za pomocą aplikacji Produal MyTool<sup>®</sup>.

Aktualizacja oprogramowania układowego przetworników może być przeprowadzona lokalnie lub przy użyciu funkcji Firmware Over The Air (FOTA).

Funkcja FOTA służy do aktualizacji urządzeń za pośrednictwem sieci bezprzewodowej. Proces aktualizacji oprogramowania układowego FOTA może trwać od kilku minut do kilku godzin w zależności od rozmiaru sieci. Stacja bazowa aktualizuje jednocześnie dwa urządzenia, a następnie przechodzi do aktualizacji kolejnych urządzeń, aż cała sieć zostanie zaktualizowana do najnowszej wersji oprogramowania układowego. Proces aktualizacji zaczyna się od najbliższego przetwornika w sieci.

**Uwaga:** Funkcja FOTA wymaga większej mocy niż w przypadku normalnego działania przetwornika. Z tego względu aktualizacje FOTA należy starannie planować w przypadku sieci zasilanej z baterii. Przetwornik nie zostanie zaktualizowany, jeśli poziom baterii będzie zbyt niski (poniżej 10%).

**Uwaga:** Proces FOTA nie zakłóca działania sieci bezprzewodowej. Po zaktualizowaniu wszystkich urządzeń cała sieć zostanie jednak ponownie uruchomiona.

## 2.13 Kopie zapasowe konfiguracji urządzeń

Produal MyTool<sup>®</sup> zapisuje kopię zapasową konfiguracji urządzeń w Produal MyCloud za każdym razem, gdy konfiguracja jest zapisywana w urządzeniu. Te kopie zapasowe mogą być wykorzystane podczas wymiany uszkodzonego urządzenia lub podczas kopiowania konfiguracji do innych urządzeń.

Przy przywracaniu lub kopiowaniu konfiguracji potrzebny jest pierwotny numer seryjny urządzenia. Numer seryjny wydrukowany jest na tabliczce znamionowej i można go również odczytać z kodu QR.

Kopię zapasową można pobrać z Produal MyCloud do urządzenia lokalnego lub zapisać w chmurze pod nową nazwą.

### 24 (103)

# 3 Projektowanie sieci bezprzewodowej

W sieci o topologii siatki stacja bazowa powinna znajdować się blisko centrum sieci, co zapewnia optymalne funkcjonowanie sieci. Jednak umieszczenie stacji bazowej w centrum nie jest zawsze możliwe. W takich przypadkach zaleca się wzięcie pod uwagę urządzeń używanych w sieci.

Produal Proxima<sup>®</sup> MESH może być w całości zasilana z baterii. Jeśli sieć zawiera przetworniki zasilane z zewnątrz, sieć będzie preferować je podczas kierowania komunikatów. Przy planowaniu większej sieci takie urządzenia o zasilaniu zewnętrznym można użyć jako szkieletu sieci. W razie utraty zasilania zewnętrznego urządzenia bateryjne będą normalnie realizowały ruch danych.

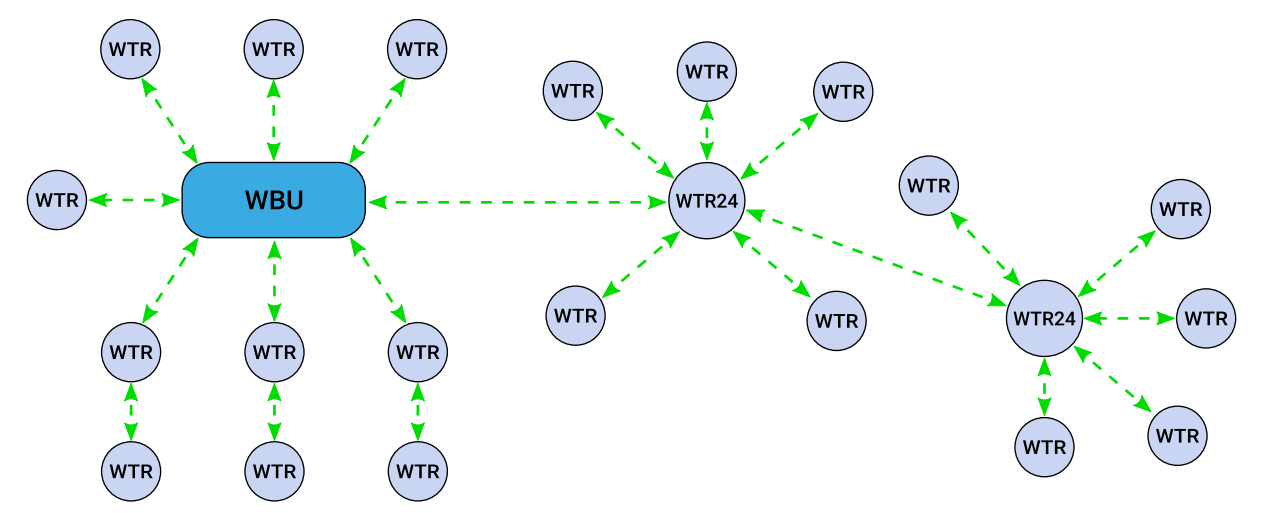

W zasięgu sygnału stacji bazowej zalecamy zainstalowanie więcej niż jednego przetwornika trasującego. Poprawi to funkcjonalność i niezawodność sieci. Poniższe ilustracje przedstawiają przekierowywanie danych przez sieć w przypadku odłączenia przetwornika trasującego od sieci.

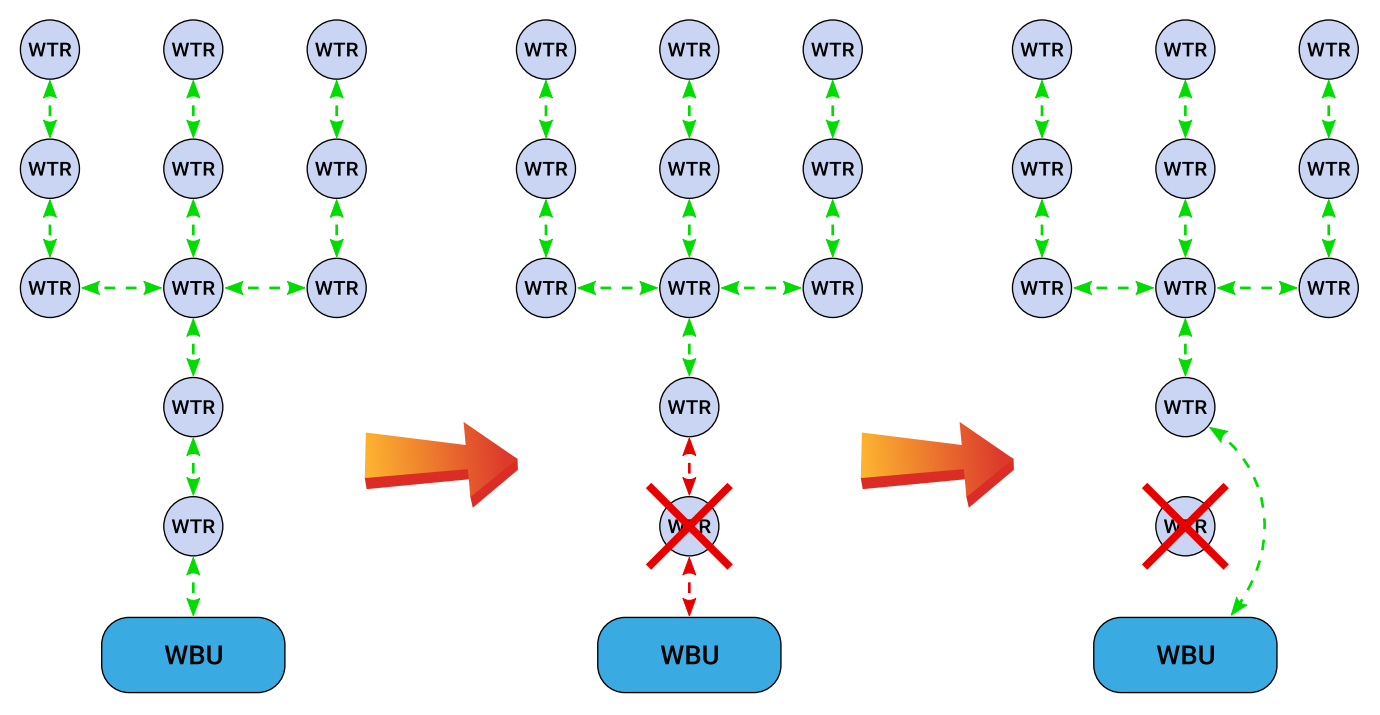

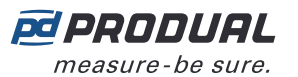

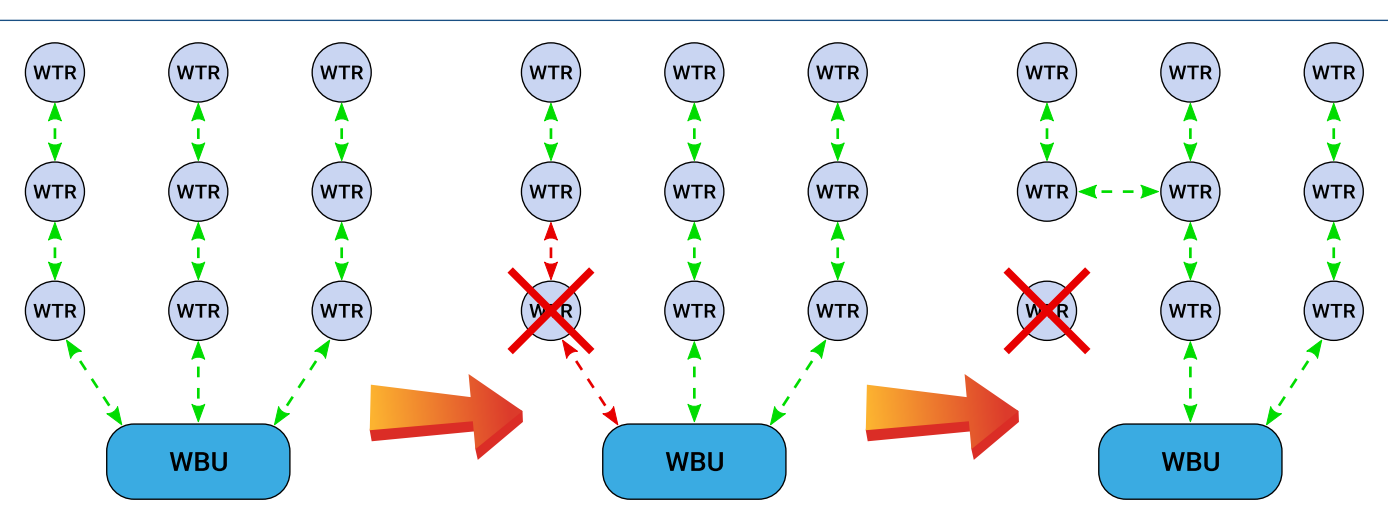

# 3.1 Zasięg sygnału

Ponieważ sygnały radiowe są falami elektromagnetycznymi, ich siła maleje wraz ze wzrostem przebytej odległości. Zasięg sygnału radiowego jest też ograniczany przez określone materiały znajdujące się na drodze rozchodzących się fal. Fale radiowe mogą przenikać ściany, ale powoduje to osłabienie sygnału w porównaniu z droga odpowiadającą bezpośredniej linii widzenia. W tabeli poniżej podano wpływ różnych materiałów budowlanych na siłę sygnału radiowego.

| Materiał                         | Ograniczenie zasięgu w porównaniu z bezpośrednią linią wi-<br>dzenia |
|----------------------------------|----------------------------------------------------------------------|
| Drewno, gips, szkło niepowlekane | 010%                                                                 |
| Cegła, płyta wiórowa             | 535%                                                                 |
| Beton, żelbeton                  | 1090%                                                                |
| Metal, okładzina aluminiowa      | 90100%                                                               |

# 3.2 Wpływ metalowych konstrukcji

Fale radiowe odbijają się od metalowych konstrukcji takich jak zbrojenia ścian, folie aluminiowe używane do termoizolacji oraz metalizowane szyby ciepłochronne. Jest to przyczyną powstawania tzw. cieni radiowych, czyli obszarów niedostępnych dla fal radiowych za takimi konstrukcjami.

Komunikacja radiowa może działać nawet jeśli na bezpośredniej drodze sygnału do odbiornika znajdują się metalowe przeszkody. Fale radiowe docierają do celu, odbijając się od metalowych powierzchni i przechodząc przez niemetalowe przedmioty (drzwi, okna, drewniane ściany). Niestety prowadzi to do spadku zasięgu sygnału radiowego.

Problemów z komunikacją radiową można uniknąć, umieszczając urządzenia na drodze bezpośredniej propagacji.

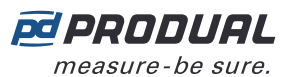

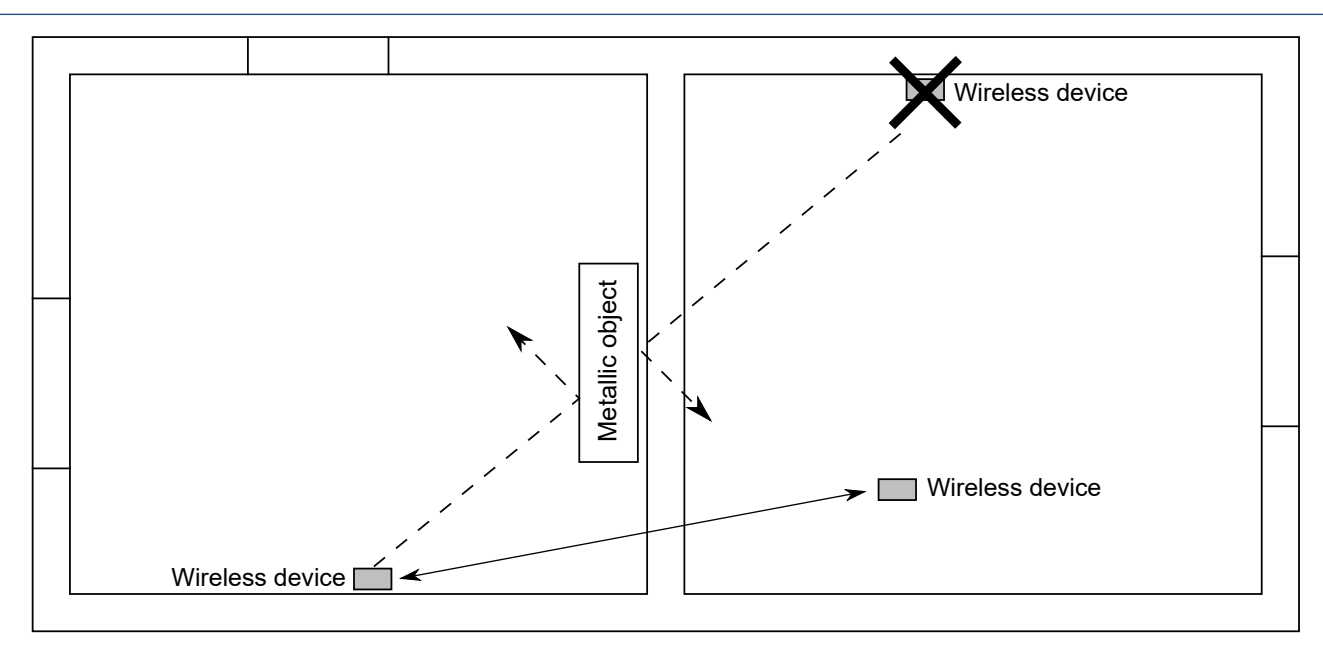

# 3.3 Kąt przejścia przez ścianę

Urządzenia bezprzewodowe należy rozmieszczać tak, aby sygnał radiowy przechodził przez ścianę jak najbardziej bezpośrednio. Tłumienie sygnału jest większe, im dłużej sygnał przechodzi przez ścianę. Należy unikać montowania urządzeń we wnękach.

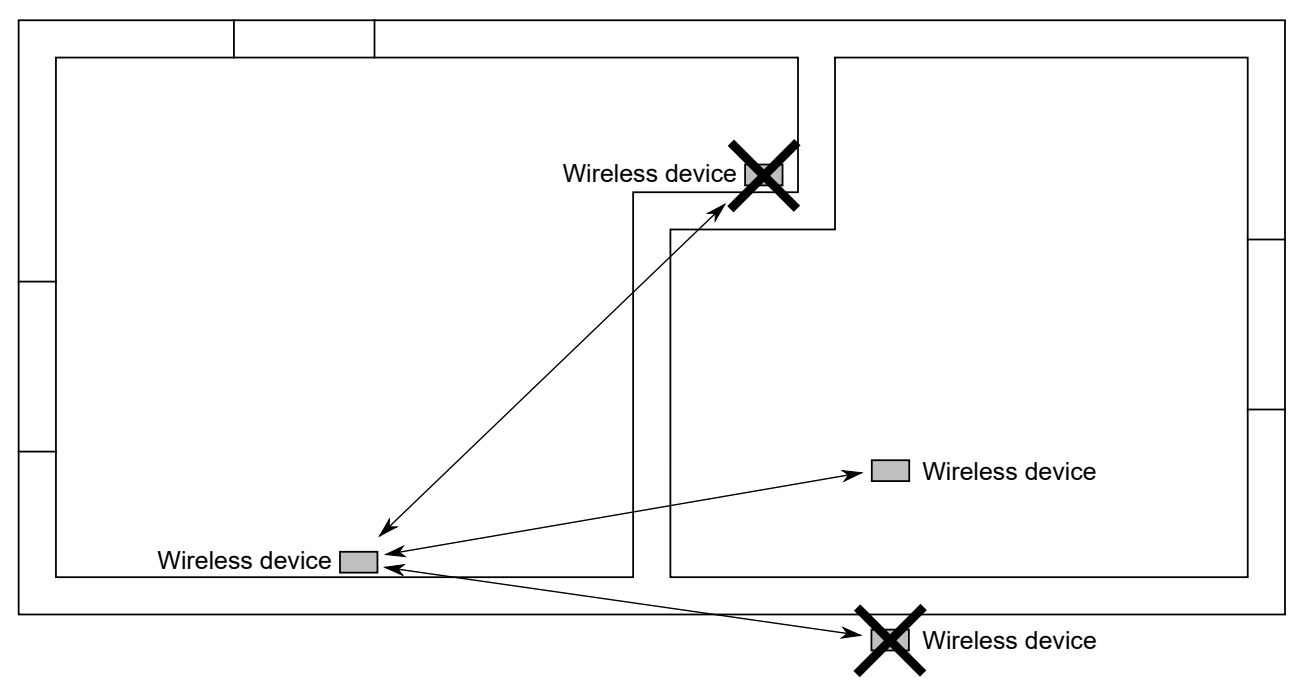

# 3.4 Planowanie rozmieszczenia urządzeń bezprzewodowych

Rozmieszczenie urządzeń należy zaplanować starannie, uwzględniając możliwe miejsca niedostępne dla sygnału radiowego i inne czynniki ograniczające. Zasięg sygnału radiowego w budynkach komercyjnych jest zwykle ograniczony ścianami przeciwpożarowymi, tworzącymi tzw. cienie radiowe. Wewnątrz obszarów chronionych przed pożarem używa się powszechnie lekkich lub szklanych ścianek działowych.

1. Przygotować plan budynku.

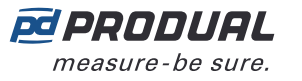

- 2. Zlokalizować i zaznaczyć na planie wszelkie cienie radiowe.
  - Ściany przeciwpożarowe
  - Ubikacje
  - Klatki schodowe
  - Szyby wind
  - Duże metalowe meble (np. szafy)
- 3. Zaplanować rozmieszczenie urządzeń.

Upewnić się, że w odpowiednich miejscach dostępne jest stałe zasilanie. Opcje zasilania zamieszczono w tabeli poniżej.

| Urządzenie | Zasilanie |            |  |
|------------|-----------|------------|--|
|            | Bateria   | 24 VAC/VDC |  |
| WBU        |           | x          |  |
| WTR        | x         |            |  |
| WTR24      |           | x          |  |
| WTR-IM     | x         | x          |  |

- **Uwaga:** Aby uzyskać żądane efekty planowania, należy uwzględnić możliwe niekorzystne warunki. Planowanie przy założeniu krótszego o kilka metrów zasięgu zapewnia pewną rezerwę przydatną w przypadku większości złych warunków. Niekorzystne warunki wynikają często z późniejszych zmian w otoczeniu (osoby, zmiana położenia ścian działowych, meble, rośliny itp.). Ponadto rzeczywiste rozmieszczenie urządzeń może różnić się względem przyjętego planu.
- **4.** Przed końcowym montażem należy zweryfikować rozmieszczenie urządzeń, sprawdzając drogi rozchodzenia się sygnału.
- **5.** Podczas konfiguracji sprawdzić siłę sygnału w przewidzianych lokalizacjach i dokonać koniecznych zmian.

Siłę sygnału można sprawdzić za pomocą funkcji Pre-installation scan w aplikacji Produal MyTool®.

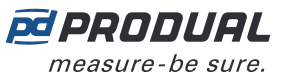

# 4 Montaż i okablowanie urządzeń bezprzewodowych

# 4.1 Lokalizacja i montaż stacji bazowej

Idealnym miejscem instalacji stacji bazowej jest środek obszaru sieci. Urządzenie powinno znajdować się co najmniej 10...15 cm od kąta ściany lub betonowego sufitu. Jeżeli stacja bazowa została zamontowana w metalowej szafie, należy użyć przedłużacza antenowego WA-AS1.

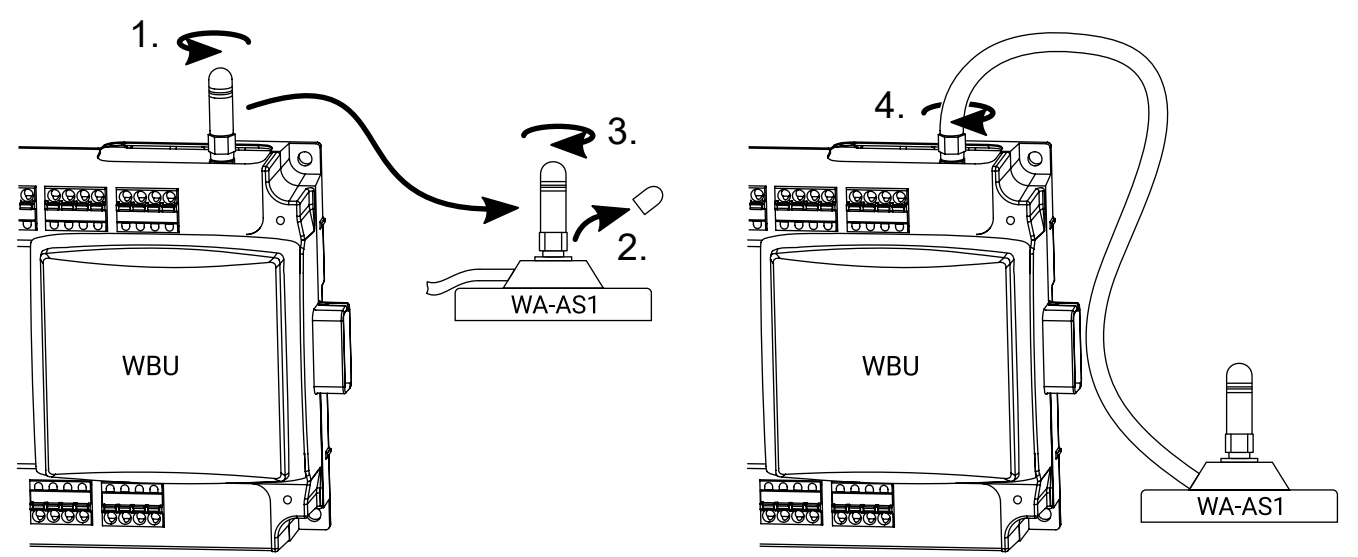

Stacja bazowa jest przeznaczona do ukrytego montażu, np. nad sufitem podwieszanym, i nie wymaga zwykle dodatkowej osłony kabli. W różnych krajach mogą jednak obowiązywać różne przepisy dotyczące montażu.

(i) **Ważne:** Przed dokonaniem instalacji należy sprawdzić lokalne przepisy w zakresie montażu.

W celu zabezpieczenia kabli przed zerwaniem i uporządkowania instalacji zaleca się stosowanie opasek kablowych. Jeśli zaciski wymagają zabezpieczenia przed dotknięciem, należy użyć osłony kablowej CUCC.

Stację bazową można przymocować do ściany za pomocą wkrętów lub do szyny DIN 35 mm.

## 4.1.1 Połączenia elektryczne

**WAGA:** Podłączanie i konfigurację urządzenia mogą przeprowadzać wyłącznie wykwalifikowani specjaliści. Wszelkich połączeń należy dokonywać przy wyłączonym zasilaniu.

Zaciski urządzenia są podzielone na grupy według funkcji, co zapobiega ewentualnym pomyłkom w połączeniach elektrycznych. Ponadto występują dodatkowe zaciski G i G0, które służą do podłączania oddzielnego napięcia zasilania do innych urządzeń.

Zaciski są przeznaczone do przewodów o przekroju nie większym niż 1,5 mm<sup>2</sup>. Należy pamiętać, aby jako kabli służących do komunikacji (RS-485) używać skrętek (2×2 pary).

## 4.1.1.1 Górne złącza

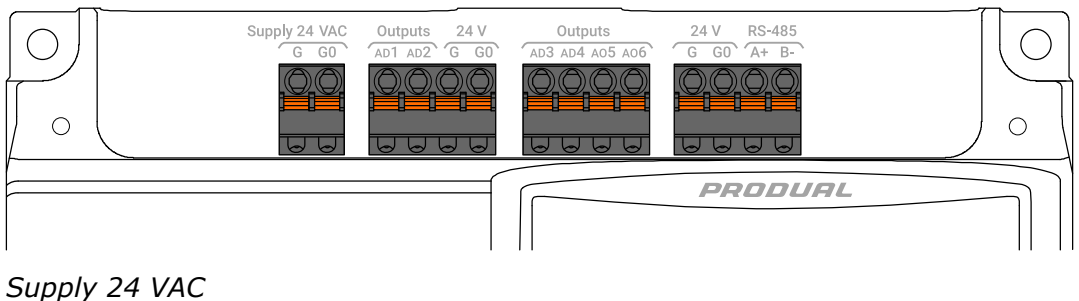

*PRODUAL measure-be sure.* 

| G  | Zasilanie 24 V AC/DC. |
|----|-----------------------|
| G0 | Masa                  |

#### Outputs

| AD1 | Wyjście 1. Wyjście 010 V DC (-0,5+2 mA). |
|-----|------------------------------------------|
| AD2 | Wyjście 2. Wyjście 010 V DC (-0,5+2 mA). |

#### 24 V

| G  | Wyjście 24 V AC. |
|----|------------------|
| G0 | Masa             |

#### Outputs

| AD3 | Wyjście 3. Wyjście 010 V DC (-0,5+2 mA). |
|-----|------------------------------------------|
| AD4 | Wyjście 4. Wyjście 010 V DC (-0,5+2 mA). |
| A05 | Wyjście 5. Wyjście 010 V DC (-0,5+2 mA). |
| A06 | Wyjście 6. Wyjście 010 V DC (-0,5+2 mA). |

#### 24 V

| G  | Wyjście 24 V AC. |
|----|------------------|
| G0 | Masa             |

#### RS-485

| A+ | Złacze magistrali RS-485 dla Modbus RTU |
|----|-----------------------------------------|
| В- |                                         |

### 4.1.1.2 Dolne złącza

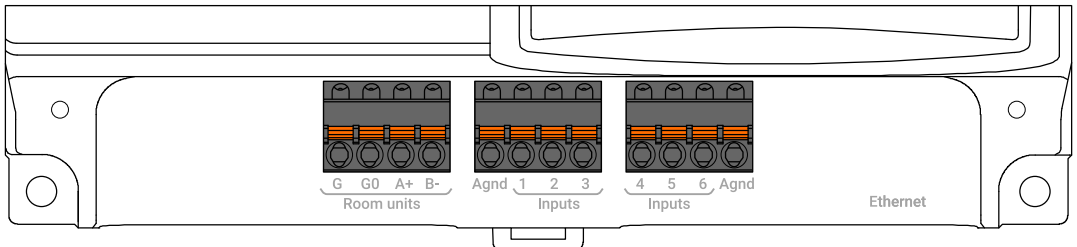

#### Room units

| G  |            |
|----|------------|
| G0 | Nieużywane |
| A+ | Meuzywane. |
| В- |            |

#### Inputs

| Agnd | 0V                                                      |
|------|---------------------------------------------------------|
| 1    | Wejście 1. NTC 10 / Pt1000 / bezpotencjałowy / 010 V DC |
| 2    | Wejście 2. NTC 10 / Pt1000 / bezpotencjałowy / 010 V DC |
| 3    | Wejście 3. NTC 10 / Pt1000 / bezpotencjałowy / 010 V DC |
| 4    | Wejście 4. NTC 10 / Pt1000 / bezpotencjałowy / 010 V DC |
| 5    | Wejście 5. NTC 10 / Pt1000 / bezpotencjałowy / 010 V DC |
| 6    | Wejście 6. NTC 10 / Pt1000 / bezpotencjałowy / 010 V DC |
| Agnd | 0V                                                      |

Produal Oy | Keltakalliontie 18, FI 48770 Kotka, FINLANDIA | Tel.: +358 10 219 9100 | info@produal.pl

Dane mogą ulec zmianie bez wcześniejszego powiadomienia.

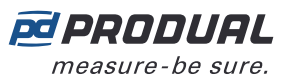

#### Ethernet

Ethernet Złącze RJ-45 dla Modbus TCP.

# 4.2 Montaż przetworników bezprzewodowych

Rozmieścić przetworniki bezprzewodowe zgodnie z planem, unikając miejsc niedostępnych dla sygnału radiowego.

Urządzenie należy montować w suchym otoczeniu (IP20), przytwierdzając je do powierzchni ściany za pomocą wkrętów lub umieszczając w standardowej podtynkowej puszce montażowej. Zalecana wysokość montażu wynosi 150...180 cm.

**(i)** 

**Ważne:** Należy zachować szczególną ostrożność podczas montażu przetworników z pomiarem stężenia CO<sub>2</sub>. Czujnik CO<sub>2</sub> jest wrażliwy na wyginanie, a założenie dolnej osłony w niewłaściwy sposób może prowadzić do nieprawidłowych pomiarów.

Położenie urządzenia należy dobrać rozważnie. Wszelkie ewentualne czynniki wprowadzające błędy pomiarowe należy w jak największym stopniu wyeliminować. Poniższa lista zawiera typowe czynniki wprowadzające błędy do pomiarów.

- bezpośrednie nasłonecznienie,
- bliskość użytkownika pomieszczenia,
- ciąg powietrza z okien lub drzwi,
- ciąg powietrza z otworów/dysz wentylacyjnych,
- ciąg powietrza z podtynkowej puszki montażowej
- różnica temperatur spowodowana przez zewnętrzną ścianę

### 4.2.1 Zasilanie modelu WTR

Jako źródło zasilania modeli WTR służy bateria. Urządzenia te są dostarczane z baterią odłączoną za pomocą paska izolacyjnego. Aby zasilić urządzenie, należy otworzyć pokrywę gniazda baterii i zdjąć pasek.

**UWAGA:** Użycie nieprawidłowej baterii stwarza zagrożenie wybuchem. Używać wyłącznie typów baterii wskazanych przez firmę Produal. Aby uzyskać więcej informacji o zalecanych bateriach, należy skontaktować się z działem sprzedaży firmy Produal.

**M**CAUTION **UWAGA:** Zużyte baterie należy usunąć zgodnie z lokalnymi przepisami.

### 4.2.2 Instalacja WTR24

Modele WTR24 są wyposażone w złącza zasilania 24 V AC/DC.

**WAGA:** Podłączanie i konfigurację urządzenia mogą przeprowadzać wyłącznie wykwalifikowani specjaliści. Wszelkich połączeń należy dokonywać przy wyłączonym zasilaniu.

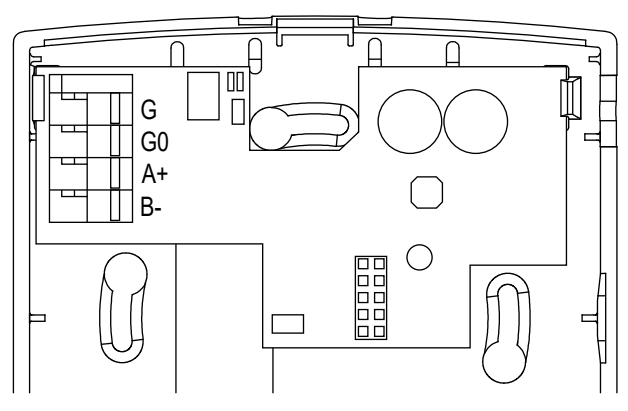

| G  | Zasilanie 24 V AC/DC |
|----|----------------------|
| G0 | Masa                 |
| A+ | Nieużywane.          |

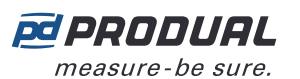

В-

### 4.2.3 Instalacja WTR-IM

**UWAGA:** Podłączanie i konfigurację urządzenia mogą przeprowadzać wyłącznie wykwalifikowani specjaliści. Wszelkich połączeń należy dokonywać przy wyłączonym zasilaniu.

**UWAGA:** Użycie nieprawidłowej baterii stwarza zagrożenie wybuchem. Używać wyłącznie typów baterii wskazanych przez firmę Produal. Aby uzyskać więcej informacji o zalecanych bateriach, należy skontaktować się z działem sprzedaży firmy Produal.

**M**CAUTION **UWAGA:** Zużyte baterie należy usunąć zgodnie z lokalnymi przepisami.

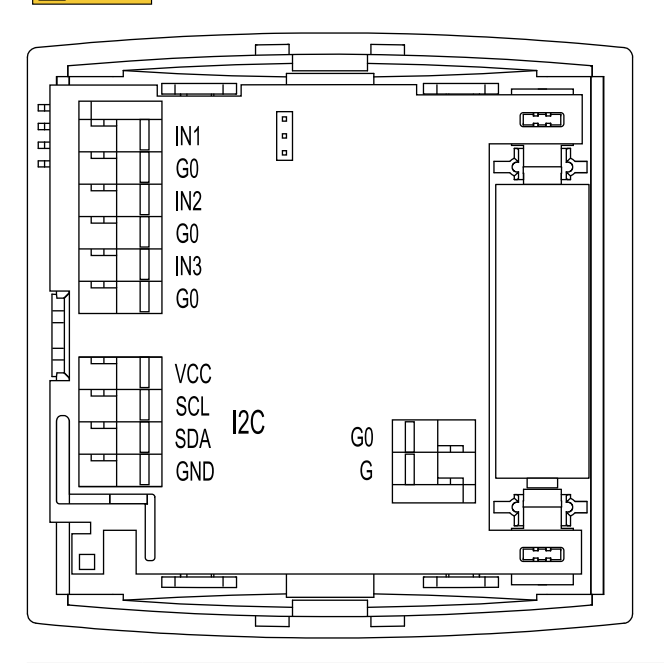

| Weiście 1 (010 V. NTC 10K. dwustanowe lub rezystancyjne).                                                                                                    |  |  |
|----------------------------------------------------------------------------------------------------|--|--|
|                                                                                                    |  |  |
| Waiścia 2 (0 10 V NTC 10K duwatanowa lub rezystanowina)                                                                                                    |  |  |
|                                                                                                    |  |  |
| rgii                                                                                                    |  |  |
|                                                                                                    |  |  |
| <b>Uwaga:</b> W przypadku korzystania z wejść 010 V potencjał wejścia musi być taki sam<br>jak w podłączonym urządzeniu 010 V. Należy używać G0 wspólnego np. z zasilaniem<br>podłączonego urządzenia. |  |  |
| <b>Uwaga:</b> Jeśli urządzenie jest zasilane wyłącznie z baterii, dla wejścia dwustanowego należy użyć styku typu NO. Styk NC wymaga zasilania, co znacząco skraca czas działania baterii.             |  |  |
|                                                                                                    |  |  |
|                                                                                                    |  |  |
|                                                                                                    |  |  |
|                                                                                                    |  |  |
|                                                                                                    |  |  |
| OV                                                                                                    |  |  |
| 1030 V DC / 1228 V AC                                                                                                    |  |  |
|                                                                                                    |  |  |

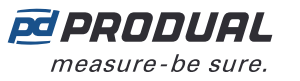

# 5 Konfigurowanie ustawień stacji bazowej

Aby wprowadzić ustawienia urządzenia, należy najpierw połączyć je z aplikacją Produal MyTool<sup>®</sup>. Gdy urządzenie jest połączone z aplikacją, można dokonać zmian w ustawieniach.

- 1. Podłączyć napięcie zasilania do stacji bazowej.
- 2. Uruchomić aplikację Produal MyTool<sup>®</sup>.
- 3. Nacisnąć przycisk Bluetooth Devices .

Na liście widoczne są urządzenia, w których aktywny jest Bluetooth.

**Uwaga:** Bluetooth jest włączany po pierwszym podłączeniu napięcia zasilania.

**4.** Jeśli urządzenie nie jest widoczne na liście, należy wcisnąć przycisk połączenia, aż wskaźnik LED *CPU* zamiga, aby włączyć Bluetooth w urządzeniu.

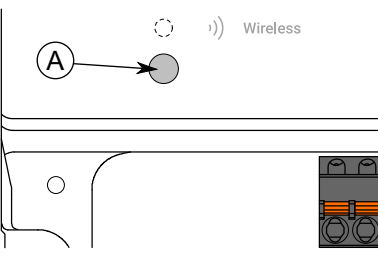

A. Przycisk połączenia

Kontrolka powinna migać po naciśnięciu przycisku przez jedną sekundę, ale nie dłużej, niż dwie sekundy.

**Uwaga:** W celu wciśnięcia przycisku należy użyć niewielkiego śrubokręta lub podobnego narzędzia.

- 5. Wybrać urządzenie z listy.
- 6. Nacisnąć przycisk Connect .

*Wireless* wskaźnik LED świeci ciągłym światłem, gdy aplikacja Produal MyTool<sup>®</sup> jest połączona z urządzeniem.

| K Back                                                                                                    | 🖻 PRODUAL                                                                                                    |  |  |
|----------------------------------------------------------------------------------------------------|----------------------------------------------------------------------------------------------------|--|--|
| Connec                                                                                                    | tion info                                                                                                    |  |  |
| DEVICE TYPE<br>SERIAL NUMBER<br>IPV4 (STATIC)<br>MAC-ADDRESS (WIRELESS)<br>MAC-ADDRESS (ETHERNET)<br>NETWORK ID<br>TRANSMITTERS ONLINE | Proxima Wireless Base Unit<br>XXXX-XX-XX-XXXXXXXX<br>192.168.0.1<br>XX:XXXXXXXXX<br>XX:XX:XX:XXXXX<br>XX:XX:XX:XX |  |  |
| Wireless network                                                                                                    |                                                                                                    |  |  |
| . Network installation                                                                                                    |                                                                                                    |  |  |
| WBU configuration                                                                                                    |                                                                                                    |  |  |
| Configure manually                                                                                                    |                                                                                                    |  |  |

**PRODUAL** measure-be sure.

7. Nacisnąć przycisk Configure manually .

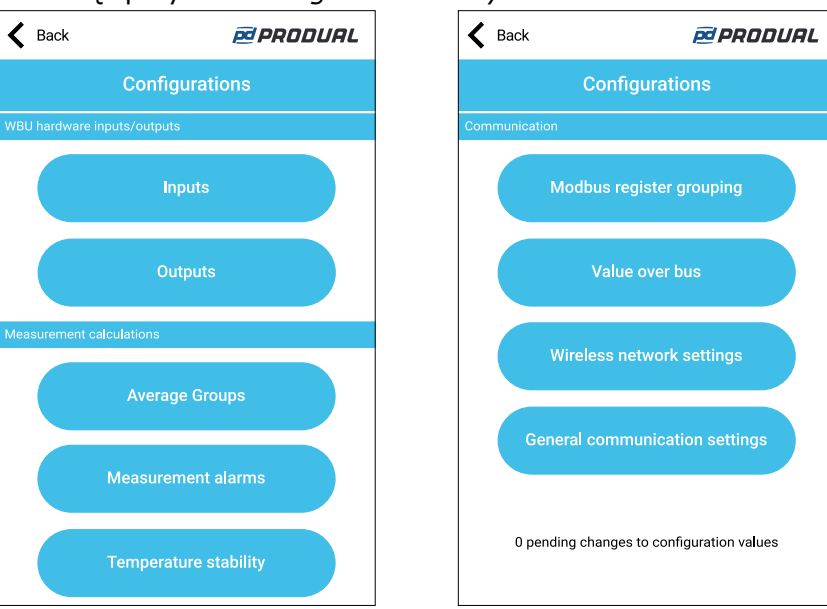

Configurations zawiera następujące menu:

| Inputs                         | Skonfigurować wejścia.                                                                                    |
|--------------------------------|----------------------------------------------------------------------------------------------------|
| Outputs                        | Skonfigurować wyjścia.                                                                                    |
| Average groups                 | Ustawienia obliczeń grupy średnich wartości na podstawie pomiarów.<br>Dostępnych jest pięć grup obliczeń. |
| Measurement alarms             | Ustawienia alarmów pomiarów.                                                                              |
| Temperature stability          | Ustawić obliczanie stabilności pomiaru temperatury.                                                       |
| Modbus register grouping       | Ustawić grupowanie rejestrów Modbus.                                                                      |
| Value over bus                 | Ustawienia wartości przesyłanych magistralą (VOB).                                                        |
| Wireless network settings      | Wprowadzić ustawienia sieci bezprzewodowej.                                                               |
| General communication settings | Wprowadzić ustawienia parametrów komunikacji i alarmów sieciowych                                         |

Więcej informacji na temat ustawień przedstawiono w dalszych rozdziałach.

- 8. Dokonaj zmian w ustawieniach.
- 9. Nacisnąć przycisk Install to device, aby zapisać zmiany w urządzeniu.
- **10.** Nacisnąć przycisk *Back* .
- 11. Nacisnąć przycisk *Back* ponownie, aby odłączyć urządzenie.
- 12. Wybrać metodę odłączania.
  - Wybrać Disconnect, aby odłączyć urządzenie bez dezaktywacji komunikacji Bluetooth w urządzeniu.
  - Wybrać *End commissioning*, aby odłączyć urządzenie i dezaktywować komunikację Bluetooth w urządzeniu.
  - Wybrać Cancel , aby anulować odłączanie.
  - **Uwaga:** Komunikacja z siecią bezprzewodową (komunikacja MIRA) jest uruchamiana tylko wtedy, gdy Bluetooth jest dezaktywowany. Urządzenie dezaktywuje także Bluetooth w przypadku utraty połączenia z aplikacją Produal MyTool<sup>®</sup> przez dłużej niż 30 minut.

## 5.1 Ustawienia wejść

Dostępnych jest sześć wejść, z których wszystkie są wielofunkcyjne. Wartości wejść można odczytać za pomocą protokołu Modbus.

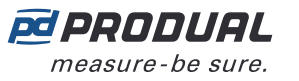

- 1. Nacisnąć przycisk Inputs na ekranie Configurations .
- 2. Wybierz wejście, które chcesz ustawić, naciskając jego numer.
- **3.** Wybierz typ wejścia.

| Not used                  | Wejście jest nieaktywne.                 |
|---------------------------|------------------------------------------|
| 010 V Input               | Wejście dla sygnału 010 V DC.            |
| Temperature sensor NTC10K | Wejście czujnika temperatury NTC 10K.    |
| Temperature sensor Pt1000 | Wejście dla czujnika temperatury Pt1000. |
| Digital input             | Wejście dla styku bezpotencjałowego.     |

- Nacisnąć przycisk *Edit parameters*, aby ustawić wejście.
  *Edit parameters* jest dostępny wyłącznie w celu *Digital input* rodzaju wejścia.
- Wprowadzić ustawienia.
  W kolejnych rozdziałach jest więcej informacji o tych parametrach.
- 6. Nacisnąć przycisk Confirm changes , aby zapisać zmiany.
- 7. Nacisnąć przycisk *Confirm changes* ponownie, aby zapisać zmiany.
- 8. Nacisnąć przycisk Install to device, aby zapisać zmiany w urządzeniu.

### 5.1.1 Dostępne ustawienia styku bezpotencjałowego

| Nazwa parame-<br>tru | Wartości  | Domyślne | Opis                                                                                                    |
|----------------------|-----------|----------|----------------------------------------------------------------------------------------------------|
| Contact-On level     | 0300000 Ω | 300000 Ω | Poziom włączenia styku. Ustawienie wartości<br>wejściowej, która będzie interpretowana jako<br>włączenie styku. Ta funkcja działa jako "styk<br>programowy". Wartość może być również niższa<br>niż <i>Contact-Off level</i> kondensacji. W ten sposób<br>można odwrócić kierunek działania. |
| Contact-Off level    | 0300000 Ω | 0 Ω      | Poziom wyłączenia styku. Ustawienie wartości<br>wejściowej, która będzie interpretowana jako<br>wyłączenie styku. Ta funkcja działa jako "styk<br>programowy".                                                                                                    |

## 5.2 Ustawienia wyjść

- 1. Nacisnąć przycisk Outputs na ekranie Configurations .
- **2.** Wybierz wyjście, które chcesz ustawić.
- 3. Wybierz Output source

| Dostępne | możliwości: |
|----------|-------------|
|----------|-------------|

| Off            | Wyjście jest nieaktywne.                                  |
|----------------|-----------------------------------------------------------|
| BMS            | Wyjście jest sterowane przez magistralę Modbus.           |
| Transmitter ID | Wartość pomiarowa przetwornika jest kierowana na wyjście. |

**4.** Wybierz *Output type*. Dostępne możliwości:

| Voltage | Typ wyjścia to 010 V DC.                                                                                      |
|---------|----------------------------------------------------------------------------------------------------|
| 24 Vac  | Typ wyjścia to 24 V AC. Ta opcja jest niedostępna, gdy wartość parametru Output source wynosi Transmitter ID. |

5. Wybrać Wireless input.

Wybrać przetwornik używany dla źródła wyjścia. Ta opcja jest dostępna tylko wtedy, gdy wartość parametru *Output source* wynosi *Transmitter ID*.

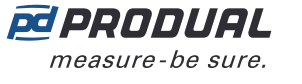

**6.** Wybierz Converted measurement.

Wybrać pomiar dla wyjścia.

Gdy wartość parametru *Output source* wynosi *Transmitter ID*, można ustawić wartości skalowania dla pomiaru poprzez naciśnięcie przycisku *Edit parameters* . W kolejnym rozdziale jest więcej informacji o tych parametrach.

- 7. Nacisnąć przycisk *Confirm changes*, aby zapisać zmiany.
- 8. Nacisnąć przycisk *Confirm changes* ponownie, aby zapisać zmiany.
- **9.** Nacisnąć przycisk *Install to device*, aby zapisać zmiany w urządzeniu.

### 5.2.1 Dostępne ustawienia wyjścia napięciowego

Te ustawienia są dostępne tylko wtedy, gdy parametr Output source wynosi Transmitter ID.

| Nazwa parame-<br>tru             | Wartości                                                                                                    | Domyślne   | Opis                                                                                                    |  |  |
|----------------------------------|----------------------------------------------------------------------------------------------------|------------|----------------------------------------------------------------------------------------------------|--|--|
| Measurement source<br>selection  | Internal<br>temperature<br>sensor / Internal<br>humidity sensor /<br>Transmitter specific<br>measurement<br>14 / External<br>measurement 14 | -          | Źródło pomiaru. Domyślna wartość i możliwość<br>wyboru wartości zależą od wybranego typu<br>pomiaru.                                                                                        |  |  |
| <i>Transmitter offline value</i> | Off /<br>0.00100.00 %                                                                                                    | 0.00 %     | Wartości używa się, gdy przetwornik nie jest<br>połączony z siecią. Jeśli wartości parametru wynosi<br>Off, używa się ostatniej znanej wartości.                                            |  |  |
| Scale low point                  |                                                                                                    |            |                                                                                                    |  |  |
| Temperature @ 0%                 | -100.0100.0 °C                                                                                                    | 0.0 °C     | Wartość temperatury przy 0% sygnału<br>wyjściowego. Wartość parametru jest dostępna,<br>gdy wartość parametru <i>Converted measurement</i><br>wynosi <i>Temperature</i> .                   |  |  |
| Humidity @ 0%                    | 0.00100.00 %rH                                                                                                    | 0.00 %rH   | Wartość wilgotności względnej przy 0% sygnału<br>wyjściowego. Wartość parametru jest dostępna,<br>gdy wartość parametru <i>Converted measurement</i><br>wynosi <i>Relative humidity</i> .   |  |  |
| CO2 @ 0%                         | 010000 ppm                                                                                                    | 0 ppm      | Wartość CO <sub>2</sub> przy 0% sygnału wyjściowego.<br>Wartość parametru jest dostępna, gdy wartość<br>parametru <i>Converted measurement</i> wynosi CO2.                                  |  |  |
| Voltage @ 0%                     | 0.00010.000 V                                                                                                    | 0.000 V    | Napięcie wyjściowe przy 0% sygnału pomiarowego.                                                                                                    |  |  |
| Scale high point                 |                                                                                                    |            |                                                                                                    |  |  |
| <i>Temperature @</i><br>100%     | -100.0100.0 °C                                                                                                    | 0.0 °C     | Wartość temperatury przy 100% sygnału<br>wyjściowego. Wartość parametru jest dostępna,<br>gdy wartość parametru <i>Converted measurement</i><br>wynosi <i>Temperature</i> .                 |  |  |
| Humidity @ 100%                  | 0.00100.00 %rH                                                                                                    | 100.00 %rH | Wartość wilgotności względnej przy 100% sygnału<br>wyjściowego. Wartość parametru jest dostępna,<br>gdy wartość parametru <i>Converted measurement</i><br>wynosi <i>Relative humidity</i> . |  |  |
| CO2 @ 100%                       | 010000 ppm                                                                                                    | 0 ppm      | Wartość CO <sub>2</sub> przy 100% sygnału wyjściowego.<br>Wartość parametru jest dostępna, gdy wartość<br>parametru <i>Converted measurement</i> wynosi CO2.                                |  |  |
| Voltage @ 100%                   | 0.00010.000 V                                                                                                    | 10.000 V   | Napięcie wyjściowe przy 100% sygnału<br>pomiarowego.                                                                                                    |  |  |

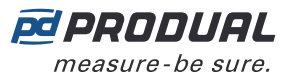

# 5.3 Wprowadzanie ustawień grup średnich wartości

Można skonfigurować do pięciu grup średnich wartości. Jeden przetwornik może znajdować się w kilku grupach, ale każda grupa może zawierać tylko jedną mierzoną właściwość.

- 1. Nacisnąć przycisk Average Groups na ekranie Configurations .
- 2. Wybrać grupę, która ma być ustawiona, naciskając jej numer.
- **3.** Wybrać typ grupy średnich wartości.

Dostępne typy:

| Disabled          | Grupa średnich wartości wyłączona.                         |
|-------------------|------------------------------------------------------------|
| Temperature       | Grupa średnich wartości dla pomiarów temperatury.          |
| Relative Humidity | Grupa średnich wartości dla pomiarów wilgotność względnej. |
| CO2               | Grupa średnich wartości dla pomiarów CO <sub>2</sub> .     |

- 4. Nacisnąć przycisk Edit parameters .
- Wprowadzić ustawienia.
  Bardziej szczegółowe informacje zamieszczono w rozdziale Dostępne ustawienia grup średnich wartości na stronie 36.
- 6. Nacisnąć przycisk *Confirm changes*, aby zapisać zmiany.
- 7. Nacisnąć przycisk Confirm changes ponownie, aby zapisać zmiany.
- 8. Nacisnąć przycisk Install to device, aby zapisać zmiany w urządzeniu.

## 5.3.1 Dostępne ustawienia grup średnich wartości

| Nazwa parame-<br>tru                      | Wartości                                                                                                    | Domyślne | Opis                                                                                                    |
|-------------------------------------------|----------------------------------------------------------------------------------------------------|----------|----------------------------------------------------------------------------------------------------|
| Average calculation<br>source selection   | <i>Internal / External<br/>14</i>                                                                                                    | Internal | Źródło pomiaru. <i>Internal</i> = pomiar wewnętrzny.<br><i>External</i> = pomiar zewnętrzny. Pomiary<br>zewnętrzne są dostępne w przypadku urządzeń<br>wyposażonych w wejścia (np. WTR-IM).                                                          |
| Selected transmitters                     | Selected Transmitters        1      2      4      5      6      7      0      0        1      2      1      1      15      1      1      10      10        1      2      1      15      15      17      11      10      10        1      2      1      15      15      17      10      10        1      2      15      15      16      16      16      10      10        1      2      15      15      16      16      16      16      16      16      16      16      16      16      16      16      16      16      16      16      16      16      16      16      16      16      16      16      16      16      16      16      16      16      16      16      16      16      16      16      16      16      16      16      16      16      16      16      16      16      16      16 |          | Lista przetworników używanych w grupie średnich<br>wartości. Wybrane przetworniki są oznaczone<br>zielonym tłem, a przetworniki online białym<br>tłem. W grupie średnich wartości można również<br>uwzględnić przetworniki w stanie offline.         |
| <i>Temperature average high cutoff</i>    | -100100 °C                                                                                                    | 0,0 °C   | Ustawić najwyższą wartość, która zostanie<br>użyta przy obliczaniu średniej. Wartości<br>powyżej ustawionej wartości nie zostaną użyte<br>w obliczeniach. Ten parametr jest dostępny<br>wyłącznie w przypadku grup średnich wartości<br>temperatury. |
| <i>Temperature<br/>average low cutoff</i> | -100100 °C                                                                                                    | 0,0 °C   | Ustawić najniższą wartość, która zostanie<br>użyta przy obliczaniu średniej. Wartości<br>poniżej ustawionej wartości nie zostaną użyte<br>w obliczeniach. Ten parametr jest dostępny<br>wyłącznie w przypadku grup średnich wartości<br>temperatury. |
## 5.4 Wprowadzanie ustawień alarmów

## 5.4.1 Wprowadzanie alarmów pomiarów

- 1. Nacisnąć przycisk Measurement alarms na ekranie Configurations .
- Wprowadzić ustawienia.
  Bardziej szczegółowe informacje zamieszczono w rozdziale Dostępne ustawienia alarmów pomiarów na stronie 37.
- 3. Nacisnąć przycisk *Confirm changes*, aby zapisać zmiany.
- 4. Nacisnąć przycisk *Install to device*, aby zapisać zmiany w urządzeniu.

#### 5.4.1.1 Dostępne ustawienia alarmów pomiarów

| Nazwa parame-<br>tru                        | Wartości                | Domyślne | Opis                                                                                                    |  |
|---------------------------------------------|-------------------------|----------|----------------------------------------------------------------------------------------------------|--|
| General temperature<br>alarm, low           | Off /<br>-100,0100,0 ℃  | Off      | Alarm niskiej temperatury. Alarm uaktywnia się,<br>gdy temperatura mierzona przez którykolwiek<br>z przetworników spadnie poniżej ustawionej<br>wartości.                    |  |
| General temperature<br>alarm, high          | Off /<br>-100,0100,0 ℃  | Off      | Alarm wysokiej temperatury. Alarm uaktywnia<br>się, gdy temperatura mierzona przez którykolwiek<br>z przetworników wzrośnie powyżej ustawionej<br>wartości.                  |  |
| General RH% alarm,<br>low                   | Off /<br>0,00100,00 %rH | Off      | Alarm niskiej wilgotności. Alarm uaktywnia się,<br>gdy wilgotność mierzona przez którykolwiek<br>z przetworników spadnie poniżej ustawionej<br>wartości.                     |  |
| General RH% alarm,<br>high                  | Off /<br>0,00100,00 %rH | Off      | Alarm wysokiej wilgotności. Alarm uaktywnia<br>się, gdy wilgotność mierzona przez którykolwiek<br>z przetworników wzrośnie powyżej ustawionej<br>wartości.                   |  |
| General CO2 alarm,<br>low                   | Off /<br>010000 ppm     | Off      | Alarm niskiego CO <sub>2</sub> . Alarm uaktywnia się, gdy<br>stężenie CO <sub>2</sub> mierzone przez którykolwiek<br>z przetworników spadnie poniżej ustawionej<br>wartości. |  |
| General CO2 alarm,<br>high                  | Off /<br>010000 ppm     | Off      | Alarm wysokiego $CO_2$ . Alarm uaktywnia się,<br>gdy stężenie $CO_2$ mierzone przez którykolwiek<br>z przetworników wzrośnie powyżej ustawionej<br>wartości.                 |  |
| Condensation alarm                          |                         |          |                                                                                                    |  |
| <i>Dew point alarm<br/>window on limit</i>  | 0,0100,0 °C             | 0.0 °C   | Dolny limit alarmu punktu rosy.                                                                                                    |  |
| <i>Dew point alarm<br/>window off limit</i> | 0,0100,0 °C             | 0.0 °C   | Górny limit alarmu punktu rosy.                                                                                                    |  |

## 5.4.2 Konfigurowanie alarmów związanych z siecią

- 1. Nacisnąć przycisk Wireless network settings na ekranie Configurations .
- **2.** Wprowadzić ustawienia.

Bardziej szczegółowe informacje zamieszczono w rozdziale Dostępne ustawienia alarmów związanych z siecią na stronie 38.

- 3. Nacisnąć przycisk Confirm changes , aby zapisać zmiany.
- 4. Nacisnąć przycisk *Install to device*, aby zapisać zmiany w urządzeniu.

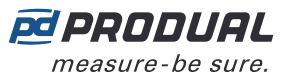

#### 5.4.2.1 Dostępne ustawienia alarmów związanych z siecią

| Nazwa parame-<br>tru | Wartości         | Domyślne | Opis                                                                                                    |  |  |
|----------------------|------------------|----------|----------------------------------------------------------------------------------------------------|--|--|
| <i>Offline alarm</i> | Off / 18065535 s | 7200 s   | Alarm dla przetworników w stanie offline. Okres<br>czas w stanie offline, po którego upływie zostar<br>uaktywniony alarm.                                                                                                    |  |  |
| Battery alarm limit  | 199 %            | 11 %     | Alarm poziomu baterii. Określa poziom baterii, po<br>którego upływie zostanie uaktywniony alarm.<br><b>Uwaga:</b> Alarm uaktywnia się, gdy<br>poziom spadnie poniżej ustawionej<br>wartości. Np. 11% oznacza, że alarm<br>uaktywni się, gdy poziom baterii<br>wyniesie 10%. |  |  |

## 5.5 Konfigurowanie obliczeń stabilności pomiaru temperatury

- 1. Nacisnąć przycisk Temperature stability na ekranie Configurations .
- Wprowadzić ustawienia.
  Bardziej szczegółowe informacje zamieszczono w rozdziale Dostępne ustawienia dla obliczeń stabilności pomiaru temperatury na stronie 38.
- 3. Nacisnąć przycisk *Confirm changes*, aby zapisać zmiany.
- 4. Nacisnąć przycisk Install to device , aby zapisać zmiany w urządzeniu.

### 5.5.1 Dostępne ustawienia dla obliczeń stabilności pomiaru temperatury

| Nazwa parame-<br>tru                                | Wartości       | Domyślne  | Opis                                                      |
|-----------------------------------------------------|----------------|-----------|-----------------------------------------------------------|
| Temperature stability calculation low limit         | -100.0100.0 °C | -100.0 °C | Zakres obliczeń stabilności temperatury – dolny<br>limit. |
| Temperature stability calculation high limit        | -100.0100.0 °C | 100.0 °C  | Zakres obliczeń stabilności temperatury – górny<br>limit. |
| Temperature stability<br>calculation window<br>size | 165535 h       | 24 h      | Ramy czasowe obliczeń stabilności.                        |

## 5.6 Konfigurowanie grupowania rejestrów Modbus

- 1. Nacisnąć przycisk Modbus register grouping na ekranie Configurations .
- 2. Wprowadzić ustawienia.

Bardziej szczegółowe informacje zamieszczono w rozdziale Dostępne ustawienia grupowania rejestrów Modbus na stronie 38.

- 3. Nacisnąć przycisk Confirm changes , aby zapisać zmiany.
- 4. Nacisnąć przycisk Install to device, aby zapisać zmiany w urządzeniu.

#### 5.6.1 Dostępne ustawienia grupowania rejestrów Modbus

| Nazwa parametru                                   | Wartości                 | Domyślne    | Opis                                                                                                    |
|---------------------------------------------------|--------------------------|-------------|----------------------------------------------------------------------------------------------------|
| Address of register<br>cloned from WTR, slot<br>1 | Patrz tabela<br>poniżej. | Temperature | Wartość przetwornika grupowana do banku 1.<br>Wartości są grupowane do rejestrów stacji bazowej<br>1800018099. |

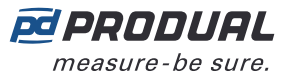

| Nazwa parametru                                    | Wartości                 | Domyślne                                          | Opis                                                                                                    |
|----------------------------------------------------|--------------------------|---------------------------------------------------|----------------------------------------------------------------------------------------------------|
| Address of register<br>cloned from WTR, slot<br>2  | Patrz tabela<br>poniżej. | Humidity                                          | Wartość przetwornika grupowana do banku 2.<br>Wartości są grupowane do rejestrów stacji bazowej<br>1810018199.  |
| Address of register<br>cloned from WTR, slot<br>3  | Patrz tabela<br>poniżej. | Transmitter<br>specific<br>measurement 1          | Wartość przetwornika grupowana do banku 3.<br>Wartości są grupowane do rejestrów stacji bazowej<br>1820018299.  |
| Address of register<br>cloned from WTR, slot<br>4  | Patrz tabela<br>poniżej. | <i>Transmitter<br/>specific<br/>measurement 2</i> | Wartość przetwornika grupowana do banku 4.<br>Wartości są grupowane do rejestrów stacji bazowej<br>1830018399.  |
| Address of register<br>cloned from WTR, slot<br>5  | Patrz tabela<br>poniżej. | Input 1                                           | Wartość przetwornika grupowana do banku 5.<br>Wartości są grupowane do rejestrów stacji bazowej<br>1840018499.  |
| Address of register<br>cloned from WTR, slot<br>6  | Patrz tabela<br>poniżej. | Input 2                                           | Wartość przetwornika grupowana do banku 6.<br>Wartości są grupowane do rejestrów stacji bazowej<br>1850018599.  |
| Address of register<br>cloned from WTR, slot<br>7  | Patrz tabela<br>poniżej. | Input 3                                           | Wartość przetwornika grupowana do banku 7.<br>Wartości są grupowane do rejestrów stacji bazowej<br>1860018699.  |
| Address of register<br>cloned from WTR, slot<br>8  | Patrz tabela<br>poniżej. | Input 4                                           | Wartość przetwornika grupowana do banku 8.<br>Wartości są grupowane do rejestrów stacji bazowej<br>1870018799.  |
| Address of register<br>cloned from WTR, slot<br>9  | Patrz tabela<br>poniżej. | Battery level                                     | Wartość przetwornika grupowana do banku 9.<br>Wartości są grupowane do rejestrów stacji bazowej<br>1880018899.  |
| Address of register<br>cloned from WTR, slot<br>10 | Patrz tabela<br>poniżej. | Signal strength                                   | Wartość przetwornika grupowana do banku 10.<br>Wartości są grupowane do rejestrów stacji bazowej<br>1890018999. |

| Wartość parametru                                    | Opis                                                                                                  |
|------------------------------------------------------|----------------------------------------------------------------------------------------------------|
| Temperature                                          | Pomiar temperatury.                                                                                   |
| Humidity                                             | Pomiar wilgotności.                                                                                   |
| <i>Transmitter specific</i><br><i>measurement</i> 13 | Pomiary określone dla przetwornika (np. <i>Transmitter specific value</i> $1 = \text{pomiar CO}_2$ ). |
| Input 14                                             | Wartości wejść.                                                                                       |
| Battery level                                        | Poziom baterii przetwornika.                                                                          |
| Signal strength                                      | Siła sygnału przetwornika.                                                                            |

# 5.7 Wprowadzanie ustawień funkcji przesyłania wartości magistralą (VOB)

Można skonfigurować do trzech funkcji przesyłania wartości magistralą.

- 1. Nacisnąć przycisk Value Over Bus na ekranie Configurations .
- 2. Wybrać konfigurację, która ma być ustawiona, naciskając jej numer.
- Wprowadzić ustawienia.
  Bardziej szczegółowe informacje zamieszczono w rozdziale Dostępne ustawienia dla przesyłania wartości magistralą na stronie 40.
- 4. Nacisnąć przycisk *Confirm changes*, aby zapisać zmiany.
- 5. Nacisnąć przycisk Install to device, aby zapisać zmiany w urządzeniu.

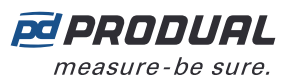

## 5.7.1 Dostępne ustawienia dla przesyłania wartości magistralą

| Nazwa parame-<br>tru | Wartości                                                                    | Domyślne                 | Opis                                                                                                    |                                                                                                    |
|----------------------|-----------------------------------------------------------------------------|--------------------------|----------------------------------------------------------------------------------------------------|----------------------------------------------------------------------------------------------------|
| Bus mode             | Global type and                                                             | Global type and<br>value | Tryb VOB.                                                                                                    |                                                                                                    |
|                      | value / Global type,<br>individual values                                   |                          | Global type and<br>value                                                                                                    | Do wszystkich<br>przetworników przesyłane są<br>takie same wartości i typy<br>wartości.                                  |
|                      |                                                                             |                          | Global type,<br>individual values                                                                                                    | Do przetworników<br>przesyłane są pojedyncze<br>wartości. Typ wartości jest<br>taki sam dla wszystkich<br>przetworników. |
| Bus value type       | No value /<br>Temperature /                                                 | No value                 | Dostępne wartości i ich opisy zamieszczono<br>w rozdziale Dostępne typy wartości przesyłania<br>wartości magistralą (VOB) na stronie 90. |                                                                                                    |
| Bus scaling factor   | 1x / x/10000 /<br>x/1000 / x/100 /<br>x/10 / 10x / 100x /<br>1000x / 10000x | 1x                       | Współczynnik skalowania wartości.                                                                                                    |                                                                                                    |

## 5.8 Konfigurowanie ustawień sieci bezprzewodowej

- 1. Nacisnąć przycisk Wireless network settings na ekranie Configurations .
- Wprowadzić ustawienia.
  Bardziej szczegółowe informacje zamieszczono w rozdziale Dostępne ustawienia sieci bezprzewodowej na stronie 40.
- **3.** Nacisnąć przycisk *Confirm changes*, aby zapisać zmiany.
- 4. Nacisnąć przycisk *Install to device*, aby zapisać zmiany w urządzeniu.

## 5.8.1 Dostępne ustawienia sieci bezprzewodowej

| Nazwa parame-<br>tru                      | Wartości           | Domyślne | Opis                                                                                                    |
|-------------------------------------------|--------------------|----------|----------------------------------------------------------------------------------------------------|
| Offline alarm                             | Off / 18065535 s   | 7200 s   | Alarm dla przetworników w stanie offline. Określa czas w stanie offline, po którego upływie zostanie uaktywniony alarm.                                                 |
| Battery alarm limit                       | 199 %              | 11 %     | Alarm poziomu baterii. Określa poziom baterii, po<br>którego upływie zostanie uaktywniony alarm.                                                                        |
|                                           |                    |          | <b>Uwaga:</b> Alarm uaktywnia się, gdy<br>poziom spadnie poniżej ustawionej<br>wartości. Np. 11% oznacza, że alarm<br>uaktywni się, gdy poziom baterii<br>wyniesie 10%. |
| Gateway poll interval                     | 6065535 s          | 900 s    | Częstotliwość odpytywania przetworników. Jest<br>to częstotliwość, z jaką stacja bazowa odpytuje<br>przetworniki.                                                       |
| Transmitter activity<br>interval          | 3065535 s          | 120 s    | Globalne ustawienie częstotliwości pomiarów dokonywanych przez przetworniki.                                                                                            |
| Transmitter<br>indication led<br>flashing | Enabled / Disabled | Enabled  | Status migania kontrolki przetwornika. Miganie można wyłączyć poprzez ustawienie wartości parametru na <i>Disabled</i> .                                                |

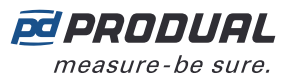

| Nazwa parame-<br>tru                        | Wartości                              | Domyślne            | Opis                                                        |                                         |  |
|---------------------------------------------|---------------------------------------|---------------------|-------------------------------------------------------------|-----------------------------------------|--|
| Measurement values<br>when a transmitter is | Keep last values /<br>Zero all values | Keep last<br>values | Ustawienie wartości pomiarowych, gdy przetw jest wyłączony. |                                         |  |
| onnine                                      |                                       |                     | Keep last values                                            | Zostają zachowane ostatnie<br>wartości. |  |
|                                             |                                       |                     | Zero all values                                             | Wszystkie wartości są<br>zerowane.      |  |
| Network level WTR<br>language setting       | English / Finnish                     | English             | Wybór języka interfejsu użytkownika przetworników.          |                                         |  |
| Global COV settings                         |                                       |                     |                                                             |                                         |  |
| Global COV limit,<br>temperature            | Off / 0.150.0 °C                      | Off                 | Globalny limit COV dla wartości temperatury.                |                                         |  |
| Global COV limit, RH<br>%                   | Off /<br>0.0150.00 rH%                | Off                 | Globalny limit COV dla wartości wilgotności.                |                                         |  |
| Global COV limit,<br>CO2                    | Off / 15000 ppm                       | Off                 | Globalny limit COV dla wartości CO <sub>2</sub> .           |                                         |  |

## 5.9 Ustawienia komunikacji

- 1. Nacisnąć przycisk General communication settings na ekranie Configurations .
- Wprowadzić ustawienia. Bardziej szczegółowe informacje zamieszczono w rozdziale Dostępne ustawienia komunikacji na stronie 41.
- 3. Nacisnąć przycisk *Confirm changes*, aby zapisać zmiany.
- **4.** Nacisnąć przycisk *Install to device*, aby zapisać zmiany w urządzeniu.

### 5.9.1 Dostępne ustawienia komunikacji

| Nazwa parametru         | Wartości                                                     | Domyślne       | Opis                                                                                                    |
|-------------------------|--------------------------------------------------------------|----------------|----------------------------------------------------------------------------------------------------|
| Custom device name      | 032 znaki                                                    | Unnamed device | Nazwa urządzenia. Nazwa urządzenia musi być<br>podana w znakach ASCII. Nazwa ta jest wyświetlana<br>w widoku połączeń urządzenia. |
| Ethernet Settings       |                                                              |                |                                                                                                    |
| DHCP                    | Enabled /<br>Disabled                                        | Disabled       | Włącz DHCP. Włącz, aby uzyskać adres IP z serwera.                                                                                |
| IP-address              | <i>xxx.xxx.xxx.xxx</i>                                       | 192.168.1.1    | Adres IP Ethernet.                                                                                                    |
| Subnet mask             | <i>xxx.xxx.xxx.xxx</i>                                       | 255.255.255.0  | Maska podsieci Ethernet.                                                                                                    |
| Gateway                 | <i>xxx.xxx.xxx.xxx</i>                                       | 192.168.1.1    | Brama Ethernet.                                                                                                    |
| Primary DNS server      | <i>xxx.xxx.xxx.xxx</i>                                       | 10.10.1.7      | Główny serwer DNS dla Ethernet.                                                                                                   |
| Secondary DNS<br>server | <i>xxx.xxx.xxx.xxx</i>                                       | 10.10.1.6      | Dodatkowy serwer DNS dla Ethernet.                                                                                                |
| RS-485 Settings         |                                                              |                |                                                                                                    |
| BMS RS-485 address      | 1247                                                         | 1              | Adres Modbus (RS-485).                                                                                                    |
| BMS RS-485 speed        | 9600 / 14400 /<br>19200 /<br>38400 / 57600 /<br>115200 bit/s | 9600 bit/s     | Szybkość Modbus (RS-485).                                                                                                    |
| BMS RS-485 parity       | None / Odd /<br>Even                                         | None           | Parzystość Modbus (RS-485).                                                                                                    |

Produal Oy | Keltakalliontie 18, FI 48770 Kotka, FINLANDIA | Tel.: +358 10 219 9100 | info@produal.pl

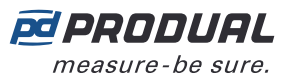

| Nazwa parametru                              | Wartości                    | Domyślne   | Opis                                                                                                    |  |
|----------------------------------------------|-----------------------------|------------|----------------------------------------------------------------------------------------------------|--|
| BMS RS-485 stop-bits                         | 1 Stop-Bit /<br>2 Stop-Bits | 1 Stop-Bit | Bity stopu Modbus (RS-485).                                                                                                    |  |
| Modbus TCP Unit ID                           | 0255                        | 1          | Identyfikator jednostki Modbus TCP. To ustawienie jest dostępne, gdy wartość parametru wynosi <i>Modbus TCP Ethernet</i> .                          |  |
| Radio Settings                               |                             |            |                                                                                                    |  |
| <i>Continuous beacon<br/>message sending</i> | Enabled /<br>Disabled       | Enabled    | Przesyłanie komunikatów sygnalizacyjnych.<br>Komunikaty sygnalizacyjne można wyłączyć poprzez<br>ustawienie wartości parametru na <i>Disabled</i> . |  |

## 5.10 Aktualizowanie oprogramowania układowego urządzenia

Oprogramowanie układowe urządzenia można zaktualizować, gdy aplikacja Produal MyTool<sup>®</sup> wyświetli powiadomienie o dostępności aktualizacji.

- 1. Uruchomić aplikację Produal MyTool<sup>®</sup>.
- 2. Nacisnąć przycisk Devices .

Na liście widoczne są urządzenia, w których aktywny jest Bluetooth.

<u>О NOTE</u> **Uwaga:** Bluetooth jest włączany po pierwszym podłączeniu napięcia zasilania.

**3.** Jeśli urządzenie nie jest widoczne na liście, należy wcisnąć przycisk połączenia, aż wskaźnik LED *CPU* zamiga, aby włączyć Bluetooth w urządzeniu.

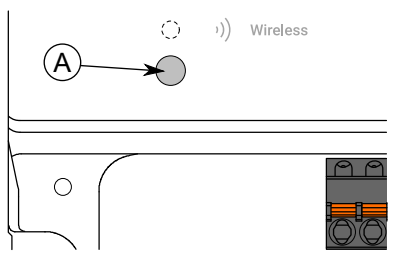

A. Przycisk połączenia

Kontrolka powinna migać po naciśnięciu przycisku przez jedną sekundę, ale nie dłużej, niż dwie sekundy.

**Uwaga:** W celu wciśnięcia przycisku należy użyć niewielkiego śrubokręta lub podobnego narzędzia.

- 4. Wybrać urządzenie z listy.
- 5. Nacisnąć przycisk Connect .

*Wireless* wskaźnik LED świeci ciągłym światłem, gdy aplikacja Produal MyTool<sup>®</sup> jest połączona z urządzeniem.

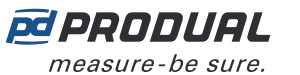

6. Nacisnąć przycisk Firmware update .

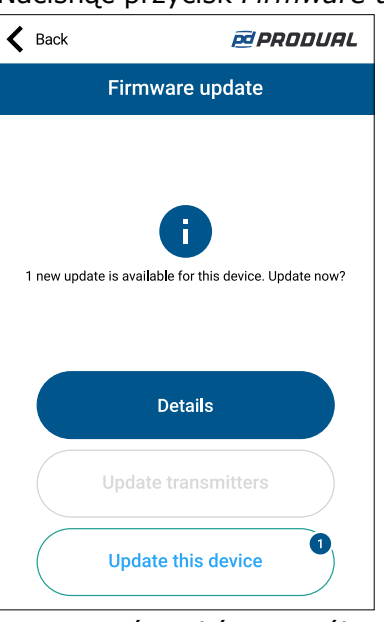

Można wyświetlić szczegóły aktualizacji, naciskając przycisk Details .

- 7. Nacisnąć przycisk *Update this device*, aby zaktualizować oprogramowanie układowe.
  - **Ważne:** Pobieranie aktualizacji rozpocznie się od razu po naciśnięciu przycisku. Nie należy przerywać procesu instalacji.

Aplikacja pobierze nowe oprogramowanie układowe i prześle je do urządzenia. Urządzenie uruchomi się ponownie, aby zakończyć aktualizację oprogramowania układowego.

- 8. Nacisnąć przycisk OK na ekranie potwierdzenia.
- **9.** Nacisnąć przycisk *Back*, aby odłączyć urządzenie.
- 10. Wybrać metodę odłączania.

(i)

- Wybrać *Disconnect*, aby odłączyć urządzenie bez dezaktywacji komunikacji Bluetooth w urządzeniu.
- Wybrać *End commissioning*, aby odłączyć urządzenie i dezaktywować komunikację Bluetooth w urządzeniu.
- Wybrać Cancel , aby anulować odłączanie.

#### 5.10.1 Resetowanie oprogramowania układowego do wersji fabrycznej

Jeśli aktualizacja oprogramowania układowego nie powiedzie się, urządzenie można zresetować do fabrycznego oprogramowania układowego.

- 1. Odłączyć zasilanie.
- 2. Nacisnąć i przytrzymać przycisk połączenia.

| (A)- | °<br>★ | ·)) | Wireless |  |
|------|--------|-----|----------|--|
| 0    |        |     |          |  |

- A. Przycisk połączenia
- 3. Podłączyć zasilanie.
- 4. Zaczekać 30 sekund i zwolnić przycisk.
- W urządzeniu jest teraz ustawione fabryczne oprogramowanie układowe.

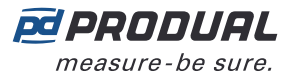

## 5.11 Przywracanie kopii zapasowej urządzenia z Produal MyCloud

Produal MyTool<sup>®</sup> zapisuje kopię zapasową konfiguracji urządzeń w Produal MyCloud za każdym razem, gdy konfiguracja jest zapisywana w urządzeniu. Do zapisania konfiguracji w chmurze potrzebne jest działające połączenie internetowe.

**Uwaga:** Z funkcji przywracania z kopii zapasowej można skorzystać podczas wymiany uszkodzonego urządzenia lub kopiowania konfiguracji do innego urządzenia.

- 1. Uruchomić aplikację Produal MyTool<sup>®</sup>.
- 2. Nacisnąć przycisk Configurations .
- 3. Nacisnąć przycisk Device backup recovery .
- 4. Zapisać numer seryjny urządzenia, z którego ma zostać wczytana kopia zapasowa. Numer seryjny nadrukowany jest na tabliczce znamionowej na obudowie urządzenia. Kod QR można również odczytać z tabliczki znamionowej, naciskając przycisk Scan QR code i postępując zgodnie z instrukcjami wyświetlanymi na ekranie.
- 5. Nacisnąć przycisk Search backups .
- 6. Wybrać kopię zapasową z listy.
- 7. Nacisnąć przycisk Choose .
- 8. Nacisnąć przycisk Load backup to device .

W tym widoku można również wybrać opcję lokalnego eksportu pliku lub zapisania konfiguracji do Produal MyCloud.

- Wybrać urządzenie, do którego ma zostać załadowana konfiguracja.
  Jeśli urządzenia nie ma na liście, należy sprawdzić, czy funkcja Bluetooth urządzenia jest aktywna.
- 10. Nacisnąć przycisk Connect .
- **11.** Wybrać ustawienia do zaimportowania.

| 🗲 Back                            | PRODUAL                                        |  |  |
|-----------------------------------|------------------------------------------------|--|--|
| Load co                           | onfiguration                                   |  |  |
| CONFIGURATION FILE<br>DESCRIPTION | MyCloud backup<br>Backup of S/N                |  |  |
|                                   | XXXX-XX-XX-XXXXXXXXX on<br>DD.MM.YYYY HH:MM:SS |  |  |
| FIRMWARE VERSION                  | X.X.XX.X                                       |  |  |
| Settings to import                |                                                |  |  |
| Operation setting                 | gs                                             |  |  |
| Communication & network settings  |                                                |  |  |
| Load configuration                |                                                |  |  |
| C                                 | Cancel                                         |  |  |

- 12. Nacisnąć przycisk Load configuration .
- 13. Nacisnąć przycisk Install to device .
- 14. Nacisnąć przycisk Back .
- **15.** Nacisnąć przycisk *Back* ponownie, aby odłączyć urządzenie.

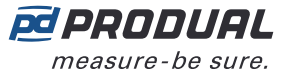

16. Wybrać metodę odłączania.

- Wybrać *Disconnect*, aby odłączyć urządzenie bez dezaktywacji komunikacji Bluetooth w urządzeniu.
- Wybrać *End commissioning*, aby odłączyć urządzenie i dezaktywować komunikację Bluetooth w urządzeniu.
- Wybrać Cancel , aby anulować odłączanie.
- **Uwaga:** Komunikacja z siecią bezprzewodową (komunikacja MIRA) jest uruchamiana tylko wtedy, gdy Bluetooth jest dezaktywowany. Urządzenie dezaktywuje także Bluetooth w przypadku utraty połączenia z aplikacją Produal MyTool<sup>®</sup> przez dłużej niż 30 minut.

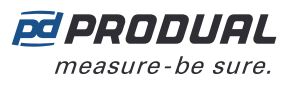

**(i)** 

## 6 Konfigurowanie sieci bezprzewodowej

## 6.1 Wprowadzanie ustawień nowej sieci bezprzewodowej

**Ważne:** Przed wprowadzeniem ustawień sieci bezprzewodowej skonfigurować wszystkie wymagane ustawienia stacji bazowej (ustawienia Modbus, konfiguracje wyjść itp.).

- 1. Podłączyć napięcie zasilania do stacji bazowej.
- 2. Uruchomić aplikację Produal MyTool<sup>®</sup>.
- 3. Nacisnąć przycisk Devices .

Na liście urządzeń widoczne są urządzenia, w których aktywny jest Bluetooth.

**Uwaga:** Bluetooth jest włączany po pierwszym podłączeniu napięcia zasilania.

 Jeśli urządzenie nie jest widoczne na liście, należy wcisnąć przycisk połączenia, aż wskaźnik LED CPU zamiga, aby włączyć Bluetooth w urządzeniu.

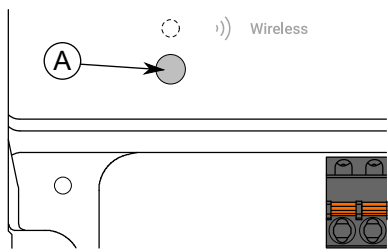

#### A. Przycisk połączenia

Kontrolka powinna migać po naciśnięciu przycisku przez jedną sekundę, ale nie dłużej, niż dwie sekundy.

**Uwaga:** W celu wciśnięcia przycisku należy użyć niewielkiego śrubokręta lub podobnego narzędzia.

- 5. Wybrać urządzenie z listy.
- 6. Nacisnąć przycisk Connect .

*Wireless* wskaźnik LED świeci ciągłym światłem, gdy aplikacja Produal MyTool<sup>®</sup> jest połączona z urządzeniem.

| K Back                                                                                                    | 🖻 PRODUAL                                                                                                    |  |  |  |
|----------------------------------------------------------------------------------------------------|----------------------------------------------------------------------------------------------------|--|--|--|
| Connec                                                                                                    | tion info                                                                                                    |  |  |  |
| DEVICE TYPE<br>SERIAL NUMBER<br>IPV4 (STATIC)<br>MAC-ADDRESS (WIRELESS)<br>MAC-ADDRESS (ETHERNET)<br>NETWORK ID<br>TRANSMITTERS ONLINE | Proxima Wireless Base Unit        XXXX-XXXXXXXXX        192.168.0.1        XX:XX:XX:XX:XXXXX        XX:XX:XX:XX:XXXXX        XX:XX:XX:XX:XXXXX        XX:XX:XX:XX:XX        XX XX XX        None |  |  |  |
| Wireless network                                                                                                    |                                                                                                    |  |  |  |
| . Network installation                                                                                                    |                                                                                                    |  |  |  |
| WBU configuration                                                                                                    |                                                                                                    |  |  |  |
| Configure manually                                                                                                    |                                                                                                    |  |  |  |

Na tym etapie można również skonfigurować ustawienia urządzenia bazowego. Więcej informacji można znaleźć w rozdziale Konfigurowanie ustawień stacji bazowej na stronie 32.

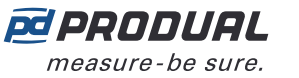

- 7. Nacisnąć przycisk Network installation .
- Ustawić nazwę urządzenia dla stacji bazowej.
  Nazwa urządzenia będzie również używana jako nazwa sieci.
- 9. Nacisnąć przycisk Next .
- **10.** Określić schemat nazewnictwa przetworników.
  - Użyć ###, aby zapisać identyfikator przetwornika w schemacie.
- **11.** Nacisnąć przycisk Next .
- **12.** Sprawdzić konfigurację sieci i nacisnąć przycisk *INITIALIZE NETWORK* .
- 13. Aby przejść dalej, należy wybrać metodę.
  - Nacisnąć przycisk OK , aby powrócić do głównego ekranu.
  - Nacisnąć przycisk Add transmitters to project , aby dodać przetworniki bezprzewodowe do sieci.
  - () **Ważne:** Przed łączeniem z siecią bezprzewodową należy skonfigurować wszelkie wymagane ustawienia przetworników.

Stacja bazowa zdezaktywuje komunikację Bluetooth i przejdzie do trybu komunikacji MIRA. Sieć bezprzewodowa jest teraz widoczna na ekranie *Wireless installation projects* .

**(D NOTE Uwaga:** Projekt zostanie zapisany na urządzeniu lokalnym. Po zalogowaniu się na innym urządzeniu nie widać tego projektu.

## 6.1.1 Dodawanie urządzeń do sieci bezprzewodowej

- **Ważne:** Przed łączeniem z siecią bezprzewodową należy skonfigurować wszelkie wymagane ustawienia przetworników.
- (i) **Ważne:** Przed dodaniem nowych przetworników do istniejącej sieci należy się upewnić, że we wszystkich urządzeniach sieciowych jest zainstalowana najnowsza wersja oprogramowania układowego.
- 1. Podłączyć napięcie zasilania do przetwornika.
- 2. Uruchomić aplikację Produal MyTool<sup>®</sup>.
- 3. Nacisnąć przycisk Wireless installation projects .

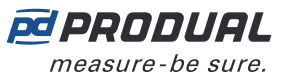

4. Wybrać projekt i nacisnąć przycisk Add devices .

Transmitter Scan zostanie wyświetlony.

| <                      | Back                             | é         | PRODUAL          |
|------------------------|----------------------------------|-----------|------------------|
|                        | Transn                           | nitter Sc | an               |
| Netw                   | ork signal                       |           | 1 nodes in range |
| SIG                    | NAL QUALITY                      | Excellent | •                |
| Signal scanner         |                                  |           |                  |
| New 1                  | ransmitters                      |           |                  |
| 0                      | XX:XX:XX:XX:XX:XX<br>III -XX dBm |           | ~                |
| 0                      | XX:XX:XX:XX:XX:XX<br>III -XX dBm |           | ~                |
| Installed transmitters |                                  |           |                  |
|                        |                                  |           |                  |
|                        |                                  |           |                  |
|                        |                                  |           |                  |

Wszystkie urządzenia, które można połączyć z siecią, są wymienione w sekcji *New transmitters* . Przetworniki, które są już połączone z siecią, są wymienione w sekcji *Installed transmitters* .

**Uwaga:** Upewnić się, że urządzenia bezprzewodowe, które mają zostać połączone, są w trybie instalacji i nie są połączone z inną siecią.

**(D NOTE Uwaga:** Naciśnięcie przycisku *Signal scanner* umożliwia analizę sieci.

**5.** Jeśli urządzenie nie jest widoczne na liście, należy nacisnąć przycisk połączenia, aż zielony wskaźnik LED zamiga, aby włączyć Bluetooth w urządzeniu.

(i) **Ważne:** Nie naciskać przycisku połączenia w ciągu 10 sekund po podłączeniu napięcia zasilania. Pełne uruchomienie przetwornika i osiągnięcie gotowości do działania zajmują około 10 sekund.

W zależności od wersji sprzętowej urządzenia dostępne są dwie różne konfiguracje kontrolek. W obu wersjach sprzętowych naciśnięcie przycisku jest sygnalizowane przez zieloną kontrolkę.

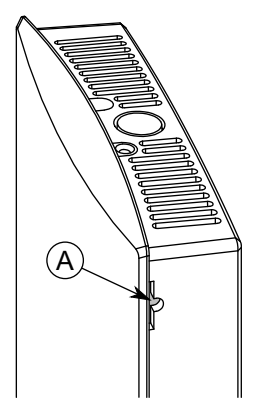

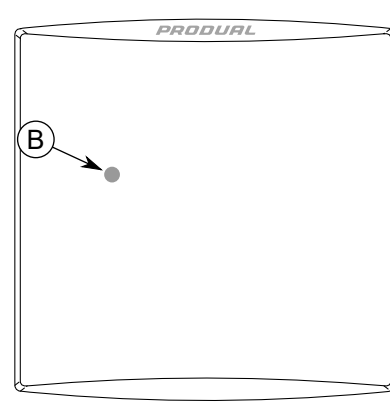

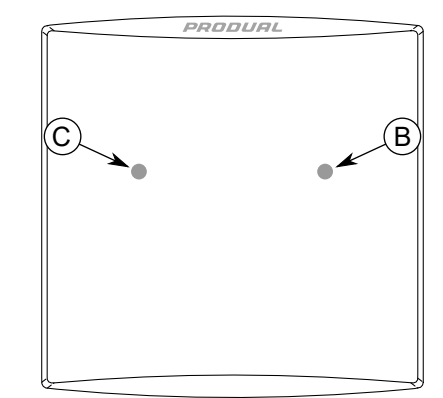

- A. Przycisk połączenia
- B. Zielony wskaźnik LED
- C. Niebieska kontrolka

Kontrolka powinna migać po naciśnięciu przycisku przez jedną sekundę, ale nie dłużej, niż dwie sekundy.

**Uwaga:** W celu wciśnięcia przycisku należy użyć niewielkiego śrubokręta lub podobnego narzędzia.

- **6.** Wybrać urządzenie, które ma połączyć się z siecią.
- 7. Nacisnąć przycisk Connect .

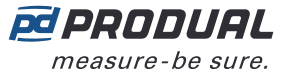

8. Nacisnąć przycisk Network installation .

() **Ważne:** Przed łączeniem z siecią bezprzewodową należy skonfigurować wszelkie wymagane ustawienia przetworników.

Więcej informacji zamieszczono w rozdziale Wprowadzanie ustawień przetworników bezprzewodowych na stronie 54.

Jeśli przycisk *Network installation* nie jest widoczny, urządzenie jest już połączone z siecią. Aby połączyć urządzenie z nową siecią, należy zresetować ustawienia sieciowe. Więcej informacji zamieszczono w rozdziale Resetowanie ustawień sieci na stronie 51.

9. Wybrać identyfikator urządzenia.

Wybierając identyfikator, należy uwzględnić kilka kwestii.

- Identyfikator musi mieścić się w zakresie 1...100.
- Identyfikator musi być unikalny w obrębie sieci.
- Jeśli identyfikator jest już używany w sieci, aplikacja zapyta o zastąpienie istniejącego urządzenia. Istniejące urządzenie zostanie odłączone od sieci w przypadku jego zastąpienia.
- 10. Nacisnąć przycisk Next .
- **11.** Zapisać nazwę urządzenia.

Aplikacja wyświetli ostrzeżenie o nazwach już użytych w danej sesji konfiguracji.

- **12.** Nacisnąć przycisk *Next* .
- 13. Sprawdzić konfigurację sieci i nacisnąć przycisk INITIALIZE NETWORK .
- 14. Nacisnąć przycisk OK na ekranie Configuration finished . Stacja bazowa zdezaktywuje komunikację Bluetooth i przejdzie do trybu komunikacji MIRA. Aplikacja MyTool wyświetli ekran Transmitter Scan .
  - **Uwaga:** Przetwornik niezwłocznie podejmie próbę połączenia z siecią. Jeśli pierwsza próba nie powiedzie się, przetwornik będzie podejmował kolejne próby w następujących odstępach: 1, 2, 4, 8, 16, 32, 64, 128 min. Jeśli łączenie z siecią nie uda się po 128 minutach, przetwornik uruchomi się ponownie i zacznie procedurę łączenia od nowa.
- **15.** W razie potrzeby można dodać więcej urządzeń.
- 16. Po dodaniu wszystkich urządzeń nacisnąć przycisk Installation overview .

| K Back                                       | 🖻 PRODUAL                                 |  |  |
|----------------------------------------------|-------------------------------------------|--|--|
| Installation overview                        |                                           |  |  |
| Network information                          |                                           |  |  |
| NETWORK NAME                                 | Network name                              |  |  |
| NETWORK ID                                   | XX XX XX XX                               |  |  |
| GATEWAY MAC                                  | XX:XX:XX:XX:XX                            |  |  |
| Transmitter status                           |                                           |  |  |
| ONLINE TRANSMITTE<br>4 of 4 installed transm | ONLINE TRANSMITTERS, INSTALLED VIA MYTOOL |  |  |
| Last u                                       | pdated 17 seconds ago                     |  |  |
| Show routing map                             |                                           |  |  |
| Export installation report                   |                                           |  |  |
| Back                                         |                                           |  |  |

Można wyświetlić strukturę sieci, naciskając przycisk *Show routing map*. Więcej informacji zamieszczono w rozdziale Mapa trasowania na stronie 50.

W razie potrzeby można zapisać ustawienia sieciowe w pliku .csv, naciskając przycisk *Export installation report* .

**17.** Nacisnąć przycisk *End installation*, aby powrócić do głównego ekranu lub przycisk *Discard project*, aby zamknąć projekt i usunąć go z *Wireless installation projects*.

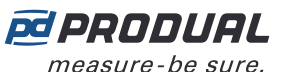

**Uwaga:** Nawiązanie połączenia z siecią może trwać kilka minut w przypadku instalacji przetworników w sieci lub utraty połączenia przez przetworniki.

#### 6.1.1.1 Skaner sygnału

| 🗙 Back                                                                 | PRODUAL |  |  |
|------------------------------------------------------------------------|---------|--|--|
| Signal scanr                                                           | ner     |  |  |
| SIGNAL QUALIT                                                          | γ       |  |  |
| Excellent                                                              |         |  |  |
| -51 dBm                                                                |         |  |  |
| ROOT DEVICES IN RANGE 1                                                |         |  |  |
| CONNECTED DEVICES IN RANGE 1                                           |         |  |  |
| PENDING DEVICES IN RANGE 0                                             |         |  |  |
| Nearest connected nodes                                                |         |  |  |
| Gateway<br>XXXXXXXXXXXXXX<br>III -51 dBm                               |         |  |  |
| Transmitter        XXXXXXXXXXXXXXXXX        1        II        -63 dBm |         |  |  |
| Back                                                                   |         |  |  |

| Signal quality             | Poziom sygnału docierającego do najbliższego urządzenia bezprzewodowego.      |
|----------------------------|-------------------------------------------------------------------------------|
| Root devices in range      | Zasięg stacji bazowej (0 / 1).                                                |
| Connected devices in range | Liczba urządzeń, które są połączone z siecią.                                 |
| Pending devices in range   | Liczba urządzeń, które będą łączyć się z siecią.                              |
| Nearest connected nodes    | Liczba urządzeń połączonych z siecią. Najbliższe znajduje się na górze listy. |

Siła sygnału (np. -63 dBm) oznacza jakość połączenia między aplikacją Produal MyTool<sup>®</sup> a urządzeniem. Za pomocą skanera sygnału nie jest możliwe wyświetlenie siły sygnału między urządzeniami.

Urządzenia są rozmieszczone na liście zgodnie z siłą sygnału, zaczynając się od najbliższego urządzenia. Siłę sygnału można zinterpretować następująco.

| Kolor | Tekst     | Wartość   | Opis                       |  |
|-------|-----------|-----------|----------------------------|--|
|       | Excellent | ≥-55 dBm  | Doskonała siła sygnału.    |  |
|       | Good      | -7556 dBm | Dobra siła sygnału.        |  |
| •     | Average   | -8576 dBm | Średnia siła sygnału.      |  |
|       | Poor      | -9586 dBm | Słaba siła sygnału.        |  |
|       | Very poor | <-95 dBm  | Bardzo słaba siła sygnału. |  |

#### 6.1.1.2 Mapa trasowania

Mapa trasowania sieci pokazuje strukturę sieci, siłę sygnału między urządzeniami, poziom baterii oraz pobór mocy. Kolor pola danego urządzenia wskazuje jego pobór mocy.

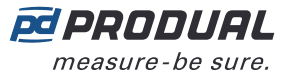

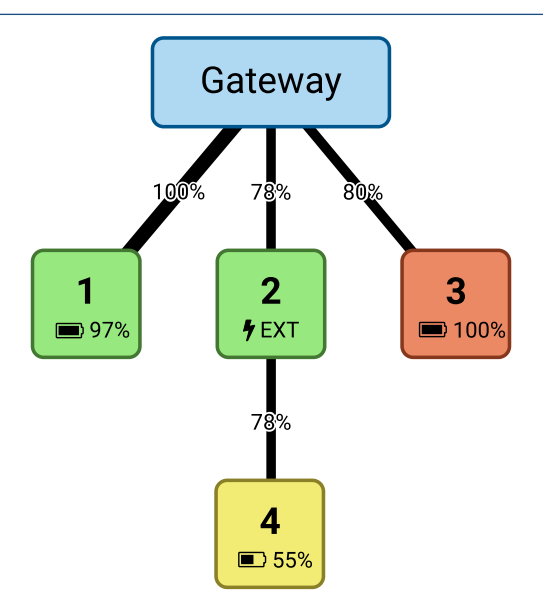

| Symbol        | Opis symbolu                                                                                                   |
|---------------|----------------------------------------------------------------------------------------------------|
| 78%           | Jakość sygnału.                                                                                                |
| 2             | Identyfikator przetwornika.                                                                                    |
| <b>••</b> 97% | Poziom baterii urządzenia zasilanego bateryjnie.                                                               |
| <b>∲</b> EXT  | Urządzenie z zasilaniem zewnętrznym.                                                                           |
|               | Pobór mocy urządzenia jest niski (< 60 $\mu A$ ). Urządzenia z zasilaniem zewnętrznym zawsze mają zielone tło. |
|               | Pobór mocy urządzenia jest średni (60120 μA).                                                                  |
|               | Pobór mocy urządzenia jest wysoki (> 120 μA).                                                                  |

#### 6.1.1.3 Resetowanie ustawień sieci

- **1.** Połączyć aplikację Produal MyTool<sup>®</sup> z urządzeniem bezprzewodowym.
- 2. Nacisnąć przycisk Reset network settings .
- 3. Nacisnąć przycisk Reset network settings ponownie, aby potwierdzić resetowanie.

**(D NOTE Uwaga:** Zostaną zresetowane jedynie ustawienia sieciowe, a pozostałe ustawienia urządzenia zostaną zachowane.

**4.** Nacisnąć przycisk *OK* w oknie dialogowym potwierdzenia. Ustawienia sieciowe zostaną zresetowane.

#### 6.1.1.4 Resetowanie parametrów urządzenia do ustawień fabrycznych

- 1. Połączyć aplikację Produal MyTool<sup>®</sup> z urządzeniem.
- 2. Nacisnąć przycisk Reset to factory settings .
- 3. Nacisnąć przycisk *Reset to factory settings* ponownie, aby potwierdzić resetowanie.
  - (i) **Ważne:** Wszystkie ustawienia urządzenia zostaną przywrócone do ustawień fabrycznych. Zresetowane zostaną także ustawienia sieciowe.
- **4.** Nacisnąć przycisk *OK* w oknie dialogowym potwierdzenia. Zostaną przywrócone ustawienia fabryczne.

## 6.2 Ponowne otwieranie istniejącego projektu komunikacji bezprzewodowej

**(i)** 

**Ważne:** Komunikacja sieciowa zostaje zatrzymana w przypadku włączenia Bluetooth w stacji bazowej. Przywrócenie pełnej funkcjonalności dużej sieci może zająć do kilku godzin.

- 1. Uruchomić aplikację Produal MyTool<sup>®</sup>.
- 2. Nacisnąć przycisk Devices .

Na liście urządzeń widoczne są urządzenia, w których aktywny jest Bluetooth.

**Uwaga:** Bluetooth jest włączany po pierwszym podłączeniu napięcia zasilania.

**3.** Jeśli urządzenie nie jest widoczne na liście, należy wcisnąć przycisk połączenia, aż wskaźnik LED *CPU* zamiga, aby włączyć Bluetooth w urządzeniu.

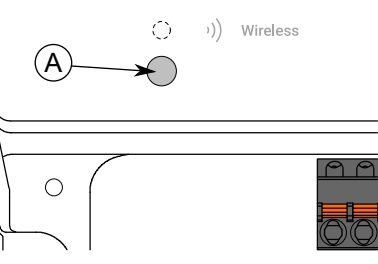

A. Przycisk połączenia

Kontrolka powinna migać po naciśnięciu przycisku przez jedną sekundę, ale nie dłużej, niż dwie sekundy.

**Uwaga:** W celu wciśnięcia przycisku należy użyć niewielkiego śrubokręta lub podobnego narzędzia.

- **4.** Wybrać urządzenie z listy.
- 5. Nacisnąć przycisk Connect .

*Wireless* wskaźnik LED świeci ciągłym światłem, gdy aplikacja Produal MyTool<sup>®</sup> jest połączona z urządzeniem.

| K Back                                                                                                    | 🖻 PRODUAL                                                                                                    |  |  |  |
|----------------------------------------------------------------------------------------------------|----------------------------------------------------------------------------------------------------|--|--|--|
| Connection info                                                                                                    |                                                                                                    |  |  |  |
| DEVICE TYPE<br>SERIAL NUMBER<br>IPV4 (STATIC)<br>MAC-ADDRESS (WIRELESS)<br>MAC-ADDRESS (ETHERNET)<br>NETWORK ID<br>TRANSMITTERS ONLINE | Proxima Wireless Base Unit<br>XXXX-XX-XX-XXXXXXXX<br>192.168.0.1<br>XX-XX-XXXXXXXX<br>XX-XX-XXXXXXXXX<br>XX-XXXXXX |  |  |  |
| Wireless network                                                                                                    |                                                                                                    |  |  |  |
| Re-open wireless project                                                                                                    |                                                                                                    |  |  |  |
| Reset network settings                                                                                                    |                                                                                                    |  |  |  |
| Remove transmitters                                                                                                    |                                                                                                    |  |  |  |

- **6.** Nacisnąć przycisk *Re-open wireless project* . Zostaną wyświetlone ustawienia istniejącej sieci.
- W razie potrzeby można edytować nazwę urządzenia. Nazwa urządzenia będzie również używana jako nazwa sieci.
- 8. Nacisnąć przycisk Next .

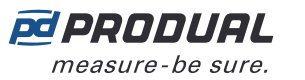

9. Określić schemat nazewnictwa przetworników.

Użyć ###, aby zapisać identyfikator przetwornika w schemacie.

- 10. Nacisnąć przycisk Next .
- 11. Sprawdzić konfigurację sieci i nacisnąć przycisk REBUILD NETWORK .

12. Aby przejść dalej, należy wybrać metodę.

- Nacisnąć przycisk OK , aby powrócić do głównego ekranu.
- Nacisnąć przycisk Add transmitters to project, aby dodać przetworniki bezprzewodowe do sieci.
- (i) **Ważne:** Przed łączeniem z siecią bezprzewodową należy skonfigurować wszelkie wymagane ustawienia przetworników.

Stacja bazowa zdezaktywuje komunikację Bluetooth i przejdzie do trybu komunikacji MIRA. Sieć bezprzewodowa jest teraz widoczna na ekranie *Wireless installation projects* .

**Uwaga:** Projekt zostanie zapisany na urządzeniu lokalnym. Po zalogowaniu się na innym urządzeniu nie widać tego projektu.

### 6.2.1 Usuwanie urządzeń z sieci bezprzewodowej

- Zresetować ustawienia sieciowe w urządzeniach, które mają być usunięte. Więcej informacji zamieszczono w rozdziale Resetowanie ustawień sieci na stronie 51.
- 2. Połączyć aplikację Produal MyTool<sup>®</sup> z WBU.
- 3. Nacisnąć przycisk Remove Transmitters .
- 4. Wybrać urządzenia, które mają zostać usunięte z sieci.
- 5. Nacisnąć przycisk REMOVE TRANSMITTERS .
- 6. Nacisnąć przycisk OK .
- **7.** Nacisnąć przycisk *REMOVE TRANSMITTERS*. Wybrane urządzenia zostaną usunięte z sieci.

### 6.2.2 Wymiana przetwornika w sieci bezprzewodowej

Jeśli trzeba wymienić uszkodzony przetwornik w sieci bezprzewodowej, można po prostu dodać nowy przetwornik z takim samym identyfikatorem.

- 1. Upewnić się, że uszkodzony przetwornik jest odłączony od zasilania.
- Jeśli są dwa przetworniki o takim samym ID, oba należy odłączyć od sieci.
- 2. Podłączyć napięcie zasilania do nowego przetwornika.
- **3.** Uruchomić aplikację Produal MyTool<sup>®</sup>.
- 4. Nacisnąć przycisk Wireless installation projects .
- 5. Wybrać projekt z listy.

Jeśli żądany projekt nie jest dostępny na liście, należy ponownie otworzyć projekt. Więcej informacji można znaleźć w rozdziale Ponowne otwieranie istniejącego projektu komunikacji bezprzewodowej na stronie 52.

- 6. Nacisnąć przycisk Add devices .
- 7. Dodać przetwornik do sieci.

Wybrać identyfikator uszkodzonego przetwornika dla nowego przetwornika. Więcej informacji na temat dodawania przetworników do sieci można znaleźć w rozdziale Dodawanie urządzeń do sieci bezprzewodowej na stronie 47.

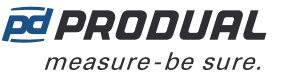

## 7 Wprowadzanie ustawień przetworników bezprzewodowych

Aby wprowadzić ustawienia urządzenia, należy najpierw połączyć je z aplikacją Produal MyTool<sup>®</sup>. Gdy urządzenie jest połączone z aplikacją, można dokonać zmian w ustawieniach.

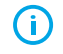

**Ważne:** Przed łączeniem z siecią bezprzewodową należy skonfigurować wszelkie wymagane ustawienia przetworników.

- 1. Podłączyć napięcie zasilania do przetwornika.
- 2. Uruchomić aplikację Produal MyTool<sup>®</sup>.
- Nacisnąć przycisk *Devices*.
  Na liście urządzeń widoczne są urządzenia, w których aktywny jest Bluetooth.

() NOTE **Uwaga:** Bluetooth jest włączany po pierwszym podłączeniu napięcia zasilania.

- **4.** Jeśli urządzenie nie jest widoczne na liście, należy nacisnąć przycisk połączenia, aż zielony wskaźnik LED zamiga, aby włączyć Bluetooth w urządzeniu.
  - **(i)**
- Ważne: Nie naciskać przycisku połączenia w ciągu 10 sekund po podłączeniu napięcia zasilania. Pełne uruchomienie przetwornika i osiągnięcie gotowości do działania zajmują około 10 sekund.

W zależności od wersji sprzętowej urządzenia dostępne są dwie różne konfiguracje kontrolek. W obu wersjach sprzętowych naciśnięcie przycisku jest sygnalizowane przez zieloną kontrolkę.

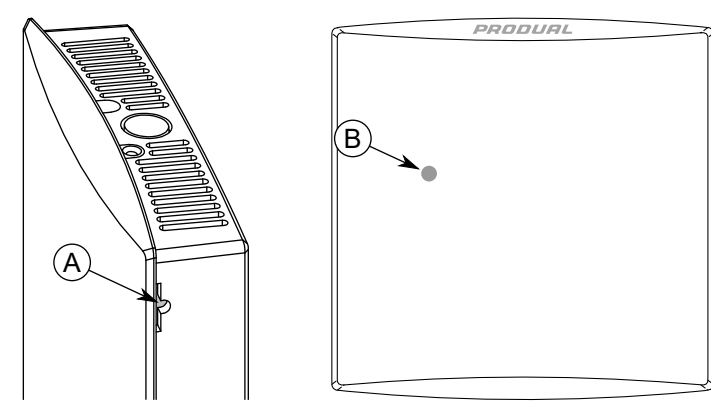

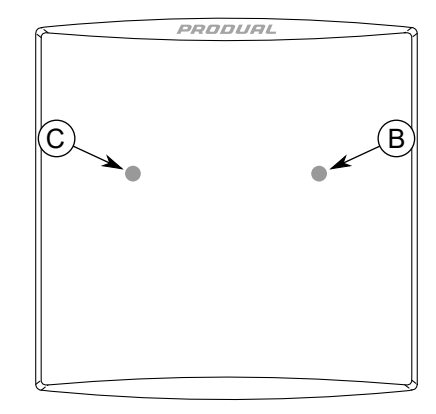

A. Przycisk połączenia

- B. Zielony wskaźnik LED
- C. Niebieska kontrolka

Kontrolka powinna migać po naciśnięciu przycisku przez jedną sekundę, ale nie dłużej, niż dwie sekundy.

**Uwaga:** W celu wciśnięcia przycisku należy użyć niewielkiego śrubokręta lub podobnego narzędzia.

**5.** Wybrać urządzenie z listy.

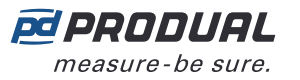

6. Nacisnąć przycisk Connect .

Wskaźnik LED świeci ciągłym światłem, gdy aplikacja Produal MyTool<sup>®</sup> jest połączona z urządzeniem.

| K Back                                                                                 | 🖻 PRODUAL                                                                  |  |  |  |
|----------------------------------------------------------------------------------------|----------------------------------------------------------------------------|--|--|--|
| Connec                                                                                 | tion info                                                                  |  |  |  |
| DEVICE TYPE<br>SERIAL NUMBER<br>MAC-ADDRESS (WIRELESS)<br>NETWORK ID<br>TRANSMITTER ID | WTR / WTRB<br>XXXX-XX-XX-XXXXXXXX<br>XX-XXX-XX-XXX-XXX<br>XX XX XX XX<br>X |  |  |  |
| Wireless network        Uireless network        Image: Network installation            |                                                                            |  |  |  |
| WTR configuration                                                                      |                                                                            |  |  |  |
| Configure manually                                                                     |                                                                            |  |  |  |
| Use existing file                                                                      |                                                                            |  |  |  |

7. Nacisnąć przycisk Configure manually .

| K Back                                    | PRODUAL                   |  |  |
|-------------------------------------------|---------------------------|--|--|
|                                           | Configurations            |  |  |
| UI settings                               |                           |  |  |
|                                           | Display and knob settings |  |  |
| Measuremer                                | nts                       |  |  |
|                                           | Measurement Settings      |  |  |
|                                           | Measurement Corrections   |  |  |
| Communication                             |                           |  |  |
|                                           | Transmit Settings         |  |  |
| 0 pending changes to configuration values |                           |  |  |

Configurations zawiera następujące menu:

Display and knob settingsWprowadzić ustawienia wyświetlacza i zaawansowanego pokrętła wartości<br/>zadanej.Measurement SettingsUstawienia pomiarów.

Measurement Corrections Strojenie wartości pomiarów.

Transmit Settings Ustawienia zmiany wartości (COV).

Więcej informacji na temat ustawień przedstawiono w dalszych rozdziałach.

- 8. Dokonaj zmian w ustawieniach.
- **9.** Nacisnąć przycisk *Install to device*, aby zapisać zmiany w urządzeniu.

**Uwaga:** Ustawienia można zapisać w Produal MyCloud lub na lokalnym urządzeniu. Można je następnie wysłać do innego urządzenia, korzystając z funkcji Use existing file otwartego/zamkniętego.

10. Nacisnąć przycisk Back .

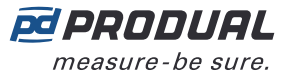

- 11. Nacisnąć przycisk Back ponownie, aby odłączyć urządzenie.
- 12. Wybrać metodę odłączania.
  - Wybrać *Disconnect*, aby odłączyć urządzenie bez dezaktywacji komunikacji Bluetooth w urządzeniu.
  - Wybrać *End commissioning*, aby odłączyć urządzenie i dezaktywować komunikację Bluetooth w urządzeniu.

# 7.1 Konfigurowanie wyświetlacza i zaawansowanego pokrętła wartości zadanej

- 1. Nacisnąć przycisk Display and knob settings na ekranie Configurations .
- Wprowadzić ustawienia.
  Bardziej szczegółowe informacje zamieszczono w rozdziale Dostępne ustawienia interfejsu użytkownika i zaawansowanego pokrętła wartości zadanej na stronie 56.
- 3. Nacisnąć przycisk Confirm changes , aby zapisać zmiany.
- 4. Nacisnąć przycisk Install to device , aby zapisać zmiany w urządzeniu.

## 7.1.1 Dostępne ustawienia interfejsu użytkownika i zaawansowanego pokrętła wartości zadanej

| Nazwa parame-<br>tru        | Wartości                                                                                                    | Domyślne                                                 | Opis                                               |
|-----------------------------|----------------------------------------------------------------------------------------------------|----------------------------------------------------------|----------------------------------------------------|
| Display settings            |                                                                                                    |                                                          |                                                    |
| Display brightness          | 010                                                                                                    | 5                                                        | Poziom jasności wyświetlacza.                      |
| Display mode                | <i>Upper value<br/>scrolling, lower<br/>value static / Upper<br/>value static, lower<br/>value scrolling</i>                                          | <i>Upper value<br/>scrolling, lower<br/>value static</i> | Ustawienia prezentacji cyklicznej na wyświetlaczu. |
| Display static value        | <i>Temperature /<br/>Relative humidity /<br/>Measurement<br/>14 / External<br/>measurement<br/>14 / I2C<br/>measurement<br/>13 / VOB value<br/>13</i> | Temperature                                              | Wybór wartości nieruchomej.                        |
| Scrolling values to<br>show | <i>Temperature /<br/>Relative humidity /<br/>Measurement<br/>14 / External<br/>measurement<br/>14 / I2C<br/>measurement<br/>13 / VOB value<br/>13</i> | Humidity                                                 | Wybór wartości prezentowanych cyklicznie.          |

**Uwaga:** Komunikacja z siecią bezprzewodową (komunikacja MIRA) jest uruchamiana tylko wtedy, gdy Bluetooth jest dezaktywowany. Urządzenie dezaktywuje także Bluetooth w przypadku utraty połączenia z aplikacją Produal MyTool<sup>®</sup> przez dłużej niż 30 minut.

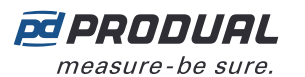

| Nazwa parame-<br>tru                                         | Wartości                                                                                                    | Domyślne                    | Opis                                                                                                    |                                                                                                    |
|--------------------------------------------------------------|----------------------------------------------------------------------------------------------------|-----------------------------|----------------------------------------------------------------------------------------------------|----------------------------------------------------------------------------------------------------|
| Autoscroll time                                              | 130 s                                                                                                    | 10 s                        | Częstotliwość zmian<br>cyklicznie. Czas do w<br>wartości na wyświet<br>opóźnienia wyłączer<br>wyłączenia wyświetl<br>wybranych wartości<br>(opóźnienie prezent | y wartości prezentowanej<br>wyświetlenia poszczególnych<br>daczu. Dotyczy także<br>nia wyświetlania. Opóźnienie<br>ania = (liczba pozycji<br>prezentowanych cyklicznie) *<br>acji cyklicznej). |
| Display always on                                            | Enabled / Disabled                                                                                                    | Disabled                    | Wyświetlić status.                                                                                                    |                                                                                                    |
|                                                              |                                                                                                    |                             | Disabled                                                                                                    | Naciśnięcie przycisku<br>powoduje aktywację<br>wyświetlacza.                                                                                                    |
|                                                              |                                                                                                    |                             | Enabled                                                                                                    | Wyświetlacz jest zawsze<br>włączony.                                                                                                    |
| Active knob settings                                         |                                                                                                    | 1                           | 1                                                                                                    |                                                                                                    |
| Enabled functions in<br>active knob                          | <i>Temperature</i><br><i>setpoint /</i><br><i>Temperature</i><br><i>deviation setpoint /</i><br><i>Fan speed / Extra</i><br><i>time / Percentage</i><br><i>setpoint / CO2</i><br><i>setpoint</i> | <i>Temperature setpoint</i> | Dostępne wartości z<br>pokrętła wartości za                                                                                                    | adane dla zaawansowanego<br>danej.                                                                                                    |
| Active knob temperatu                                        | ıre settings                                                                                                    |                             |                                                                                                    |                                                                                                    |
| Temperature<br>setpoint range,<br>minimum                    | -99.999.9 ℃                                                                                                    | 18.0 °C                     | Zakres wartości zad                                                                                                    | anych temperatury, dolny limit.                                                                                                    |
| Temperature<br>setpoint range,<br>maximum                    | -99.999.9 ℃                                                                                                    | 30.0 °C                     | Zakres wartości zad                                                                                                    | anych temperatury, górny limit.                                                                                                    |
| <i>Temperature setpoint step size</i>                        | 0.15.0 °C                                                                                                    | 0.5 °C                      | Wielkość skoku regu<br>temperatury.                                                                                                    | ılacji wartości zadanej                                                                                                    |
| <i>Temperature<br/>deviation setpoint<br/>range, minimum</i> | -10.010.0 °C                                                                                                    | -3.0 °C                     | Zakres wartości zad<br>dolny limit.                                                                                                    | anych odchylenia temperatury,                                                                                                    |
| Temperature<br>deviation setpoint<br>range, maximum          | -10.010.0 °C                                                                                                    | 3.0 °C                      | Zakres wartości zad<br>górny limit.                                                                                                    | anych odchylenia temperatury,                                                                                                    |
| <i>Temperature<br/>deviation setpoint<br/>step size</i>      | 0.15.0 °C                                                                                                    | 0.5 °C                      | Wielkość skoku regu<br>odchylenia temperat                                                                                                    | ılacji wartości zadanej<br>tury.                                                                                                    |
| Decimals in<br>temperature values                            | 0 decimal places /<br>1 decimal place                                                                                                    | 1 decimal place             | Liczba miejsc dziesie<br>temperatury.                                                                                                    | ętnych w wartościach                                                                                                    |
| Active knob fan speed                                        | settings                                                                                                    |                             |                                                                                                    |                                                                                                    |
| Allowed fan speed<br>modes                                   | Speed 16 / Off /<br>On / Eco / Day /<br>Night                                                                                                    | Wybrano<br>wszystkie tryby  | Dostępne prędkości                                                                                                    | wentylatora.                                                                                                    |
| Active knob extra time                                       | e settings                                                                                                    |                             |                                                                                                    |                                                                                                    |
| Extra time value unit                                        | Hours / Minutes                                                                                                    | Hours                       | Jednostka wartości o                                                                                                    | czasu dodatkowego.                                                                                                    |
| <i>Maximum extra time<br/>value, hours</i>                   | 199 hours                                                                                                    | 99 hours                    | Wartość maksymaln<br>parametr jest dostę<br>wynosi <i>Hours</i> .                                                                                              | a czasu dodatkowego. Ten<br>pny, jeśli <i>Extra time value unit</i>                                                                                                    |

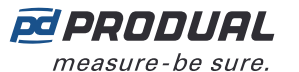

| 58 ( | (103) |
|------|-------|
|------|-------|

| Nazwa parame-<br>tru                         | Wartości                                                                                  | Domyślne   | Opis                                                                                                    |
|----------------------------------------------|-------------------------------------------------------------------------------------------|------------|----------------------------------------------------------------------------------------------------|
| <i>Maximum extra time<br/>value, minutes</i> | 199 minutes                                                                               | 99 minutes | Wartość maksymalna czasu dodatkowego. Ten parametr jest dostępny, jeśli <i>Extra time value unit</i> wynosi <i>Minutes</i> . |
| Active knob percentag                        | je settings                                                                               |            |                                                                                                    |
| <i>Percentage setpoint step size</i>         | 1/2/5/10%                                                                                 | 1 %        | Wielkość skoku regulacji wartości zadanej procentów.                                                                         |
| Percentage setpoint range, minimum           | 0.00100.00 %                                                                              | 0.00 %     | Zakres wartości zadanych procentów, dolny limit.                                                                             |
| Percentage setpoint range, maximum           | 0.00100.00 %                                                                              | 100.00 %   | Zakres wartości zadanych procentów, górny limit.                                                                             |
| Percentage mode<br>symbol                    | <i>Lights /<br/>Temperature /<br/>Cooling / Fan /<br/>Heating / Blinds /<br/>Humidity</i> | Blinds     | Symbol wartości zadanej procentów.                                                                                           |
| Active knob CO2 setti                        | ngs                                                                                       |            |                                                                                                    |
| CO2 setpoint                                 | 4002000 ppm                                                                               | 500 ppm    | Wartość zadana CO <sub>2</sub> .                                                                                             |
| CO2 setpoint step<br>size                    | 5 / 10 / 25 /<br>50 ppm                                                                   | 25 ppm     | Wielkość skoku regulacji wartości zadanej CO <sub>2</sub> .                                                                  |
| CO2 setpoint range,<br>minimum               | 010000 ppm                                                                                | 400 ppm    | Zakres wartości zadanych CO <sub>2</sub> , dolny limit.                                                                      |
| CO2 setpoint range,<br>maximum               | 010000 ppm                                                                                | 2000 ppm   | Zakres wartości zadanych CO <sub>2</sub> , górny limit.                                                                      |

## 7.2 Wprowadzanie ustawień pomiaru

- 1. Nacisnąć przycisk Measurement Settings na ekranie Configurations .
- 2. Wprowadzić ustawienia.
  - Bardziej szczegółowe informacje zamieszczono w rozdziale Dostępne ustawienia pomiaru na stronie 58.
- 3. Nacisnąć przycisk *Confirm changes*, aby zapisać zmiany.
- 4. Nacisnąć przycisk Install to device, aby zapisać zmiany w urządzeniu.

### 7.2.1 Dostępne ustawienia pomiaru

| Nazwa parame-<br>tru            | Wartości                                                 | Domyślne | Opis                                                                                        |
|---------------------------------|----------------------------------------------------------|----------|---------------------------------------------------------------------------------------------|
| External input 1 type selection | Off / 0-10V / Ohms<br>x10 / NTC10K /<br>Contact          | Off      | Typ wejścia 1. Ten parametr jest dostępny tylko jeśli urządzenie jest wyposażone w wejścia. |
| External input 2 type selection | <i>Off / 0-10V / Ohms<br/>x10 / NTC10K /<br/>Contact</i> | Off      | Typ wejścia 2. Ten parametr jest dostępny tylko jeśli urządzenie jest wyposażone w wejścia. |
| External input 3 type selection | <i>Off / 0-10V / Ohms<br/>x10 / NTC10K /<br/>Contact</i> | Off      | Typ wejścia 3. Ten parametr jest dostępny tylko jeśli urządzenie jest wyposażone w wejścia. |
| External input 4 type selection | <i>Off / 0-10V / Ohms<br/>x10 / NTC10K /<br/>Contact</i> | Off      | Typ wejścia 4. Ten parametr jest dostępny tylko jeśli urządzenie jest wyposażone w wejścia. |

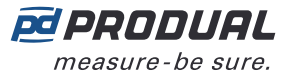

| Nazwa parame-<br>tru              | Wartości                                                                                                    | Domyślne     | Opis                                                                                                    |                                                                                                    |
|-----------------------------------|----------------------------------------------------------------------------------------------------|--------------|----------------------------------------------------------------------------------------------------|----------------------------------------------------------------------------------------------------|
| CO2 ABC logic state               | Disabled / Enabled                                                                                                    | Enabled      | Automatyczna samo<br>. Ten parametr jest<br>jest wyposażone w f                                                                         | czynna kalibracja pomiaru CO <sub>2</sub><br>dostępny tylko jeśli urządzenie<br><sup>f</sup> unkcję pomiaru CO <sub>2</sub> .                                           |
| PIR configuration<br>time unit    | Minutes / Seconds                                                                                                    | Minutes      | Wybór jednostki cza<br>wybór wpływa na pa<br><i>PIR deactivation del</i><br>tylko jeśli urządzenio<br>zajętości.                        | su wykrycia obecności. Ten<br>arametry <i>PIR activation delay</i> i<br><i>ay</i> . Ten parametr jest dostępny<br>e jest wyposażone w czujnik                           |
| PIR activation delay              | Instant / 3<br>minutes / 6<br>minutes lub<br>Instant / 3<br>seconds / 6<br>seconds                                                  | Instant      | Opóźnienie uaktywn<br>jest dostępny tylko j<br>wyposażone w czujr                                                                       | ienia zajętości. Ten parametr<br>jeśli urządzenie jest<br>iik zajętości.                                                                                                |
| PIR deactivation<br>delay         | 5 / 15 / 30 / 60 /<br>90 / 120 minutes<br>lub 5 / 15 / 30 /<br>60 / 90 / 120<br>seconds                                             | 5 minutes    | Opóźnienie dezaktyw<br>jest dostępny tylko j<br>wyposażone w czujr                                                                      | wacji zajętości. Ten parametr<br>jeśli urządzenie jest<br>nik zajętości.                                                                                                |
| PIR activated CO2<br>measurement  | Disabled / Enabled                                                                                                    | Disabled     | Pomiar CO <sub>2</sub> stosown<br>Jeśli wartości param<br>CO <sub>2</sub> jest wykonywar<br>zajętości. Ten param<br>urządzenie jest wyp | ie do informacji o zajętości.<br>etru wynosi <i>Enabled</i> , pomiar<br>ny tylko w przypadku wykrycia<br>netr jest dostępny tylko jeśli<br>osażone w czujnik zajętości. |
| Network based CO2                 | Disabled / Follow                                                                                                    | Disabled     | Oszczędności energi                                                                                                    | i z tytułu pomiaru CO <sub>2</sub> .                                                                                                    |
| measurement energy<br>saving mode | WBU setting                                                                                                    |              | Disabled                                                                                                    | Przestrzega ustawień<br>pomiarowych specyficznych<br>dla urządzenia.                                                                                                    |
|                                   |                                                                                                    |              | Follow WBU<br>setting                                                                                                    | Postępuje zgodnie z<br>globalnymi ustawieniami<br>pomiarowymi.                                                                                                    |
|                                   |                                                                                                    |              | Ten parametr jest do<br>jest wyposażone w f                                                                                             | ostępny tylko jeśli urządzenie<br>funkcję pomiaru CO <sub>2</sub> .                                                                                                    |
| COV selection                     | No selection /<br>Temperature /<br>Relative humidity /<br>Measurement<br>14 / External<br>measurement<br>14 / I2C<br>measurement 13 | No selection | Wybór wartości pom                                                                                                    | iarowych dla funkcji COV.                                                                                                    |

## 7.3 Strojenie pomiarów

- 1. Nacisnąć przycisk Measurement Corrections na ekranie Configurations .
- Wprowadzić ustawienia.
  Bardziej szczegółowe informacje zamieszczono w rozdziale Dostępne wartości strojenia na stronie 60.
- 3. Nacisnąć przycisk *Confirm changes*, aby zapisać zmiany.
- 4. Nacisnąć przycisk Install to device , aby zapisać zmiany w urządzeniu.

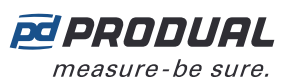

## 7.3.1 Dostępne wartości strojenia

| Nazwa parame-<br>tru                           | Wartości        | Domyślne | Opis                                                 |
|------------------------------------------------|-----------------|----------|------------------------------------------------------|
| <i>Correction offset, temperature</i>          | -50,050,0 °C    | 0,0 °C   | Strojenie wartości temperatury.                      |
| <i>Correction offset, relative humidity</i>    | -50,0050,00 %rH | 0,00 %rH | Strojenie wartości wilgotności względnej.            |
| <i>Correction offset,</i><br><i>CO2</i>        | -200200 ppm     | 0 ppm    | Strojenie wartości stężenia CO <sub>2</sub> .        |
| <i>Correction offset, passive knob reading</i> | -50005000       | 0        | Dostrajanie wartości potencjometru wartości zadanej. |

## 7.4 Wprowadzanie ustawień przesyłania

- 1. Nacisnąć przycisk Transmit Settings na ekranie Configurations .
- Wprowadzić ustawienia.
  Bardziej szczegółowe informacje zamieszczono w rozdziale Dostępne ustawienia przesyłania na stronie 60.
- 3. Nacisnąć przycisk Confirm changes , aby zapisać zmiany.
- 4. Nacisnąć przycisk Install to device , aby zapisać zmiany w urządzeniu.

## 7.4.1 Dostępne ustawienia przesyłania

| Nazwa parame-<br>tru                      | Wartości        | Domyślne | Opis                                                                                                    |
|-------------------------------------------|-----------------|----------|----------------------------------------------------------------------------------------------------|
| Forced transmission<br>interval           | Off / 3065535 s | Off      | Interwał wymuszonej aktualizacji specyficzny<br>dla przetwornika. Przetwornik wysyła ostatnią<br>mierzoną wartość do stacji bazowej z określoną<br>częstotliwością. |
| Transmitter specific<br>activity interval | Off / 565535 s  | Off      | Częstotliwość aktualizacji określona dla<br>przetwornika. Przetwornik odczytuje pomiary w<br>określonych interwałach.                                               |
| <i>COV limit,<br/>temperature</i>         | 0,150,0 °C      | 0,5 °C   | Limit COV dla temperatury.                                                                                                    |
| <i>COV limit, relative<br/>humidity</i>   | 0,0150,00 %rH   | 5,00 %rH | Limit COV dla wilgotności.                                                                                                    |
| COV limit, CO2                            | 10500 ppm       | 100 ppm  | Limit COV dla stężenia CO <sub>2</sub> .                                                                                                    |
| COV limit, passive<br>knob reading        | 010000          | 0        | Limit COV dla pokrętła wartości zadanej.                                                                                                    |

## 7.5 Kopiowanie konfiguracji pomiędzy urządzeniami

Ustawienia można kopiować pomiędzy urządzeniami za pomocą Produal MyCloud lub kopii lokalnych.

- 1. Wprowadzić ustawienia w urządzeniu.
- **2.** Zapisać ustawienia w Produal MyCloud lub w urządzeniu lokalnym, naciskając przycisk *Save configuration* na ekranie *Configurations* .
- **3.** Połączyć aplikację Produal MyTool<sup>®</sup> z innym urządzeniem.
- **4.** Nacisnąć przycisk *Use existing file* lub *Download settings from MyCloud button*, aby załadować konfigurację z urządzenia lokalnego lub z Produal MyCloud.

Postępować zgodnie z instrukcjami wyświetlanymi na ekranie, aby załadować konfigurację.

**5.** W razie potrzeby dokonać zmian w ustawieniach.

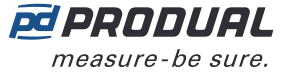

6. Nacisnąć przycisk Install to device , aby zapisać konfigurację w urządzeniu.

## 7.6 Aktualizacje oprogramowania układowego przetworników

Aktualizacja oprogramowania układowego przetworników może być przeprowadzona lokalnie lub przy użyciu funkcji Firmware Over The Air (FOTA).

Funkcja FOTA służy do aktualizacji urządzeń za pośrednictwem sieci bezprzewodowej. Proces aktualizacji oprogramowania układowego FOTA może trwać od kilku minut do kilku godzin w zależności od rozmiaru sieci. Stacja bazowa aktualizuje jednocześnie dwa urządzenia, a następnie przechodzi do aktualizacji kolejnych urządzeń, aż cała sieć zostanie zaktualizowana do najnowszej wersji oprogramowania układowego. Proces aktualizacji zaczyna się od najbliższego przetwornika w sieci.

- **Uwaga:** Funkcja FOTA wymaga większej mocy niż w przypadku normalnego działania przetwornika. Z tego względu aktualizacje FOTA należy starannie planować w przypadku sieci zasilanej z baterii. Przetwornik nie zostanie zaktualizowany, jeśli poziom baterii będzie zbyt niski (poniżej 10%).
- **Uwaga:** Proces FOTA nie zakłóca działania sieci bezprzewodowej. Po zaktualizowaniu wszystkich urządzeń cała sieć zostanie jednak ponownie uruchomiona.

#### 7.6.1 Aktualizowanie oprogramowania układowego przetwornika za pomocą FOTA

- 1. Uruchomić aplikację Produal MyTool<sup>®</sup>.
- 2. Nacisnąć przycisk Devices .

Na liście urządzeń widoczne są urządzenia, w których aktywny jest Bluetooth. Odszukać stację bazową na liście.

**()** NOTE **Uwaga:** Bluetooth jest włączany po pierwszym podłączeniu napięcia zasilania.

**3.** Jeśli urządzenie nie jest widoczne na liście, należy wcisnąć przycisk połączenia, aż wskaźnik LED *CPU* zamiga, aby włączyć Bluetooth w urządzeniu.

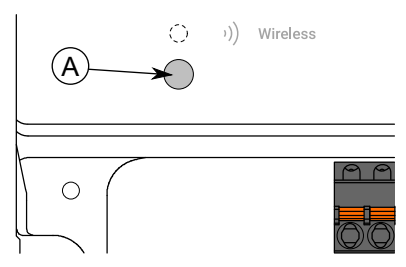

A. Przycisk połączenia

Kontrolka powinna migać po naciśnięciu przycisku przez jedną sekundę, ale nie dłużej, niż dwie sekundy.

**Uwaga:** W celu wciśnięcia przycisku należy użyć niewielkiego śrubokręta lub podobnego narzędzia.

- 4. Wybrać urządzenie z listy.
- 5. Nacisnąć przycisk Connect .

*Wireless* wskaźnik LED świeci ciągłym światłem, gdy aplikacja Produal MyTool<sup>®</sup> jest połączona z urządzeniem.

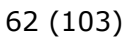

6. Upewnić się, że wszystkie zainstalowane przetworniki są online.

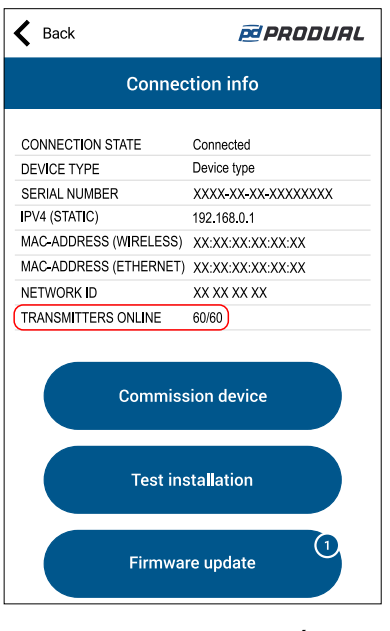

**PRODUAL** measure-be sure.

**(i)** 

**Ważne:** Jeśli nie wszystkie przetworniki są online, nie należy rozpoczynać aktualizacji. Przetworniki w trybie offline nie są aktualizowane nawet po późniejszym połączeniu ich z siecią.

**Uwaga:** Proces aktualizacji FOTA może nie zostać ukończony, jeśli siła sygnału przetwornika jest niska. W takich przypadkach zaleca się lokalne aktualizowanie oprogramowania układowego.

7. Nacisnąć przycisk Firmware update .

Można wyświetlić szczegóły aktualizacji, naciskając przycisk Details.

| 🕻 Back            | 🖻 PRODUAL                              |
|-------------------|----------------------------------------|
| Fi                | rmware update                          |
| 1 new update is a | available for this device. Update now? |
|                   | Details                                |
| Up                | date transmitters                      |
|                   |                                        |

- **8.** Nacisnąć przycisk *Update transmitters* . Zostanie wyświetlony ekran potwierdzenia.
- **9.** Nacisnąć przycisk *Update transmitters*, aby zaktualizować oprogramowanie układowe wszystkich urządzeń w sieci.

Nowe oprogramowanie układowe zostało przesłane do stacji bazowej.

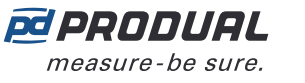

10. Nacisnąć przycisk Back na ekranie potwierdzenia aktualizacji.

Stacja bazowa wyłączy Bluetooth i rozpocznie komunikację z przetwornikami za pośrednictwem sieci bezprzewodowej. Jeśli pojawi się poniższy komunikat o błędzie, należy nacisnąć przycisk *Back* i ręcznie wyłączyć Bluetooth.

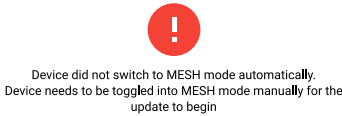

Po uruchomieniu procesu aktualizacji aplikacja Produal MyTool<sup>®</sup> nie będzie wymagana do jego zakończenia. Stacja bazowa zaktualizuje przetworniki.

**Uwaga:** Proces aktualizacji można monitorować na ekranie Wireless installation projects .

- **Uwaga:** Proces FOTA nie zakłóca działania sieci bezprzewodowej. Po zaktualizowaniu wszystkich urządzeń cała sieć zostanie jednak ponownie uruchomiona.
- **Uwaga:** W przypadku dużych sieci proces aktualizacji może trwać do 48 godzin. Jeśli proces aktualizacji nie zakończy się w ciągu 72 godzin, należy ponownie uruchomić stację bazową.

#### 7.6.1.1 Wyświetlanie procesu aktualizacji FOTA

- 1. Uruchomić aplikację Produal MyTool<sup>®</sup>.
- 2. Nacisnąć przycisk Wireless projects .
- 3. Wybrać nazwę sieci.

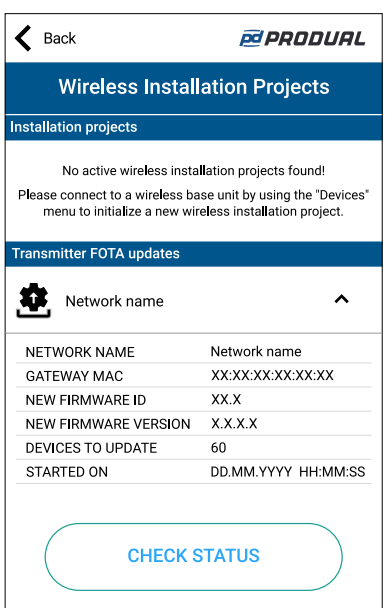

| Parametr                | Opis                                            |
|-------------------------|-------------------------------------------------|
| NETWORK NAME            | Nazwa sieci.                                    |
| GATEWAY MAC             | Adres MAC stacji bazowej.                       |
| NEW FIRMWARE ID         | Identyfikator nowego oprogramowania układowego. |
| NEW FIRMWARE<br>VERSION | Wersja nowego oprogramowania układowego.        |
| DEVICES TO UPDATE       | Liczba urządzeń do aktualizacji.                |
| STARTED ON              | Czas rozpoczęcia procesu aktualizacji.          |

- 4. Nacisnąć przycisk CHECK STATUS, aby uzyskać bardziej szczegółowe informacje o aktualizacji.
- **5.** Po pomyślnej aktualizacji nacisnąć przycisk *DISCARD*, aby usunąć projekt z listy.

#### 7.6.2 Lokalne aktualizowanie oprogramowania układowego przetwornika

1. Uruchomić aplikację Produal MyTool<sup>®</sup>.

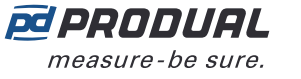

2. Nacisnąć przycisk Devices .

Na liście urządzeń widoczne są urządzenia, w których aktywny jest Bluetooth.

**()** NOTE **Uwaga:** Bluetooth jest włączany po pierwszym podłączeniu napięcia zasilania.

- **3.** Jeśli urządzenie nie jest widoczne na liście, należy nacisnąć przycisk połączenia, aż zielony wskaźnik LED zamiga, aby włączyć Bluetooth w urządzeniu.
  - Ważne: Nie naciskać przycisku połączenia w ciągu 10 sekund po podłączeniu napięcia zasilania. Pełne uruchomienie przetwornika i osiągnięcie gotowości do działania zajmują około 10 sekund.

W zależności od wersji sprzętowej urządzenia dostępne są dwie różne konfiguracje kontrolek. W obu wersjach sprzętowych naciśnięcie przycisku jest sygnalizowane przez zieloną kontrolkę.

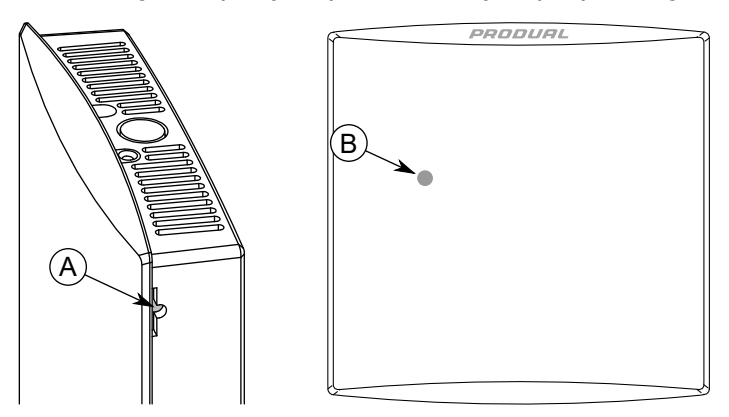

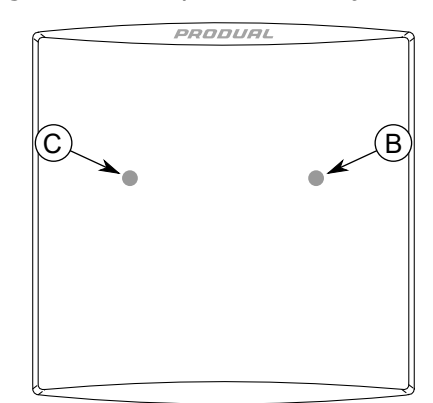

- A. Przycisk połączenia
- B. Zielony wskaźnik LED
- C. Niebieska kontrolka

Kontrolka powinna migać po naciśnięciu przycisku przez jedną sekundę, ale nie dłużej, niż dwie sekundy.

**Uwaga:** W celu wciśnięcia przycisku należy użyć niewielkiego śrubokręta lub podobnego narzędzia.

- 4. Wybrać urządzenie z listy.
- 5. Nacisnąć przycisk Connect .

Wskaźnik LED świeci ciągłym światłem, gdy aplikacja Produal MyTool<sup>®</sup> jest połączona z urządzeniem.

6. Nacisnąć przycisk Firmware update .

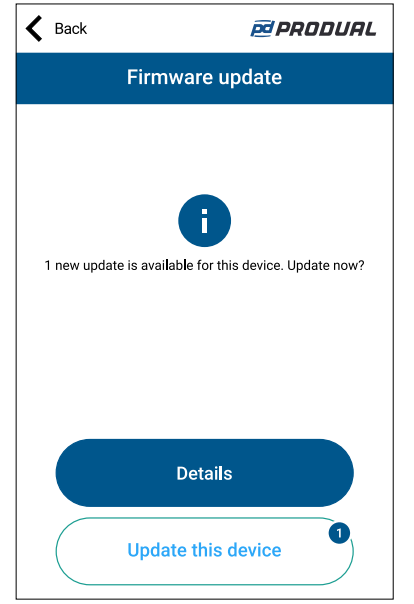

Można wyświetlić szczegóły aktualizacji, naciskając przycisk Details .

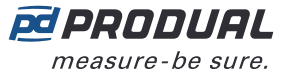

**(i)** 

7. Nacisnąć przycisk Update this device , aby zaktualizować oprogramowanie układowe.

**Ważne:** Pobieranie aktualizacji rozpocznie się od razu po naciśnięciu przycisku. Nie należy przerywać procesu instalacji.

Aplikacja pobierze nowe oprogramowanie układowe i prześle je do urządzenia. Urządzenie uruchomi się ponownie, aby zakończyć aktualizację oprogramowania układowego.

- **8.** Nacisnąć przycisk *OK* na ekranie potwierdzenia.
- **9.** Nacisnąć przycisk *Back*, aby odłączyć urządzenie.
- 10. Wybrać metodę odłączania.
  - Wybrać *Disconnect*, aby odłączyć urządzenie bez dezaktywacji komunikacji Bluetooth w urządzeniu.
  - Wybrać *End commissioning*, aby odłączyć urządzenie i dezaktywować komunikację Bluetooth w urządzeniu.
  - **Uwaga:** Komunikacja z siecią bezprzewodową (komunikacja MIRA) jest uruchamiana tylko wtedy, gdy Bluetooth jest dezaktywowany. Urządzenie dezaktywuje także Bluetooth w przypadku utraty połączenia z aplikacją Produal MyTool<sup>®</sup> przez dłużej niż 30 minut.

## 8 Rozwiązywanie problemów z siecią

## 8.1 Przetwornik nie jest widoczny w sieci

| Możliwa przyczyna                                                                                                    | Rozwiązanie                                                                                                    |
|----------------------------------------------------------------------------------------------------|----------------------------------------------------------------------------------------------------|
| Bluetooth jest włączony. Przetwornik<br>nie może połączyć się z siecią, gdy<br>włączony jest w nim Bluetooth.                                                                                                    | Jeśli przetwornik jest dostępny na ekranie <i>Devices</i> , Bluetooth jest<br>włączony. Połączyć się z przetwornikiem i nacisnąć przycisk <i>End</i><br><i>commissioning</i> na ekranie <i>Commission device</i> . Bluetooth można wyłączyć<br>również przez naciśnięcie przycisku połączenia urządzenia. |
| Zbyt niski poziom baterii<br>w przetworniku.                                                                                                    | Sprawdzić alarmy poziomu baterii w rejestrach Modbus stacji bazowej.                                                                                                    |
| Przetwornik łączy się z siecią.<br>Jeśli pierwsza próba nie powiedzie<br>się, przetwornik będzie podejmował<br>kolejne próby w następujących<br>odstępach: 1, 2, 4, 8, 16, 32, 64,<br>128 min. Jeśli łączenie z siecią<br>nie uda się po 128 minutach,<br>przetwornik uruchomi się ponownie<br>i zacznie procedurę łączenia od<br>nowa. | Aby przyspieszyć łączenie, należy ponownie uruchomić przetwornik, odłączając i podłączając zasilanie.                                                                                                    |
| Sieć wcześniej uległa awarii.                                                                                                    | Automatyczne odtworzenie sieci może potrwać wiele godzin w większych sieciach. Odtwarzanie sieci rozpoczyna się od przetworników, które znajdują się najbliżej stacji bazowej.                                                                                                    |

## 8.2 Wszystkie przetwornik zdają się być offline

| Możliwa przyczyna                                                                                 | Rozwiązanie                                                                                                    |
|---------------------------------------------------------------------------------------------------|----------------------------------------------------------------------------------------------------|
| Bluetooth jest włączony. Sieć jest<br>wyłączona, gdy Bluetooth jest<br>włączony w stacji bazowej. | Jeśli stacja bazowa jest dostępna na ekranie <i>Devices</i> , Bluetooth jest włączony. Połączyć się z stacją bazową i nacisnąć przycisk <i>End commissioning</i> na ekranie <i>Commission device</i> .                                                                      |
| Utrata zasilania stacji bazowej.                                                                  | Sprawdzić zasilanie stacji bazowej.<br>Automatyczne odtworzenie sieci po awarii zasilania w urządzeniu bazowym<br>może trwać kilka godzin (w przypadku dużych sieci). Odtwarzanie sieci<br>rozpoczyna się od przetworników, które znajdują się najbliżej stacji<br>bazowej. |
| Awaria urządzenia lub utrata<br>zasilania w krytycznym punkcie<br>sieci.                          | Sprawdzić przetworniki w krytycznych punktach sieci. Upewnić się, że w zasięgu stacji bazowej znajduje się więcej niż jeden przetwornik.                                                                                                    |

# 8.3 Bluetooth jest włączony, ale przetwornik nie jest widoczny w aplikacji Produal MyTool<sup>®</sup>

| Możliwa przyczyna                                                             | Rozwiązanie                                                                                                    |
|-------------------------------------------------------------------------------|----------------------------------------------------------------------------------------------------|
| Wystąpił problem z komunikacją<br>Bluetooth urządzenia z systemem<br>Android. | Ponownie uruchomić aplikację Produal MyTool® i podjąć próbę łączenia.<br>Również wyłączenie i włączenie Bluetooth w smartfonie może rozwiązać<br>problem.                              |
|                                                                               | System operacyjny Android wymaga, aby usługi lokalizacyjne były<br>używane w celu korzystania z Bluetooth LE. Produal MyTool <sup>®</sup> wykorzystuje<br>Bluetooth LE do komunikacji. |

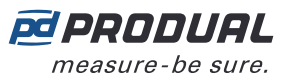

## 8.4 Wartość pomiarowa CO<sub>2</sub> jest nieprawidłowa

| Możliwa przyczyna                           | Rozwiązanie                                                             |
|---------------------------------------------|-------------------------------------------------------------------------|
| Pomiar przez czujnik CO <sub>2</sub> został | Zaczekać, aż funkcja automatycznej kalibracji skoryguje błąd pomiaru.   |
| zakłócony podczas montażu                   | Korekta pomiaru może potrwać do kilku tygodni w zależności od wielkości |
| przetwornika.                               | błędu.                                                                  |

## 9 Proxima WBU Modbus

## 9.1 Właściwości komunikacji Modbus

| Protokół               | RS-485 Modbus RTU                          |
|------------------------|--------------------------------------------|
| Szybkość<br>magistrali | 9600*/14400/19200/38400/57600/115200 bit/s |
| Bity danych            | 8                                          |
| Parzystość             | brak*/nieparzyste/parzyste                 |
| Bity stopu             | 1*/2                                       |
| Modbus ID              | 1*                                         |
| Rozmiar sieci          | do 127 urządzeń na segment                 |
|                        | * ustawienie fabryczne                     |
| / .                    |                                            |
| Protokół               | Modbus TCP                                 |
| DHCP                   | Wyłączone*/Włączone                        |
| Adres IP               | 192.168.1.1*                               |
| Maska podsieci         | 255.255.255.0*                             |
| Brama                  | 192.168.0.1*                               |
| Główny DNS             | 10.10.1.7*                                 |
| Dodatkowy DNS          | 10.10.1.6*                                 |
| Modbus ID              | 1*                                         |
| ID urządzenia          | 1*                                         |
|                        | * ustawienie fabryczne                     |

## 9.2 Kody funkcji Modbus

Urządzenie obsługuje następujące kody funkcji Modbus.

| Dziesięt-<br>ne | Sze-<br>snastko-<br>we | Funkcja                  |
|-----------------|------------------------|--------------------------|
| 1               | 0x01                   | Read Coils               |
| 2               | 0x02                   | Read Discrete Inputs     |
| 3               | 0x03                   | Read Holding Registers   |
| 4               | 0x04                   | Read Input Registers     |
| 5               | 0x05                   | Write Single Coil        |
| 6               | 0x06                   | Write Single Register    |
| 15              | 0x0F                   | Write Multiple Coils     |
| 16              | 0x10                   | Write Multiple Registers |

## 9.3 Rejestry Modbus

Produal Proxima<sup>®</sup> WBU korzysta z przestrzeni rejestrów Modbus o numerach od 1 do 65535. Rejestry podtrzymujące i rejestry wejściowe nie są powiązane z klasycznymi obszarami 4xxxx i 3xxxx. Istnieje także wiele rejestrów o tym samym numerze, ale ich funkcja zależy od typu rejestru.

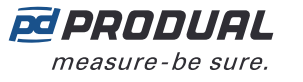

Na przykład przetwornik o ID1 posiada rejestr wejściowy temperatury (20051) oraz rejestr podtrzymujący granicy zmiany wartości (COV) (20051). Oba mają taki sam adres, ale zastosowanie rejestru zależy od użytego kodu funkcji.

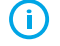

**Ważne:** Niektóre systemy BMS mogą wymagać dodatkowej konfiguracji, aby móc korzystać z całej przestrzeni rejestrów. W razie potrzeby uzyskania pomocy należy skontaktować się z dostawcą systemu.

Poniższa ilustracja pokazuje sposób odczytywania podstawowych danych za pomocą rejestrów Modbus stacji bazowej.

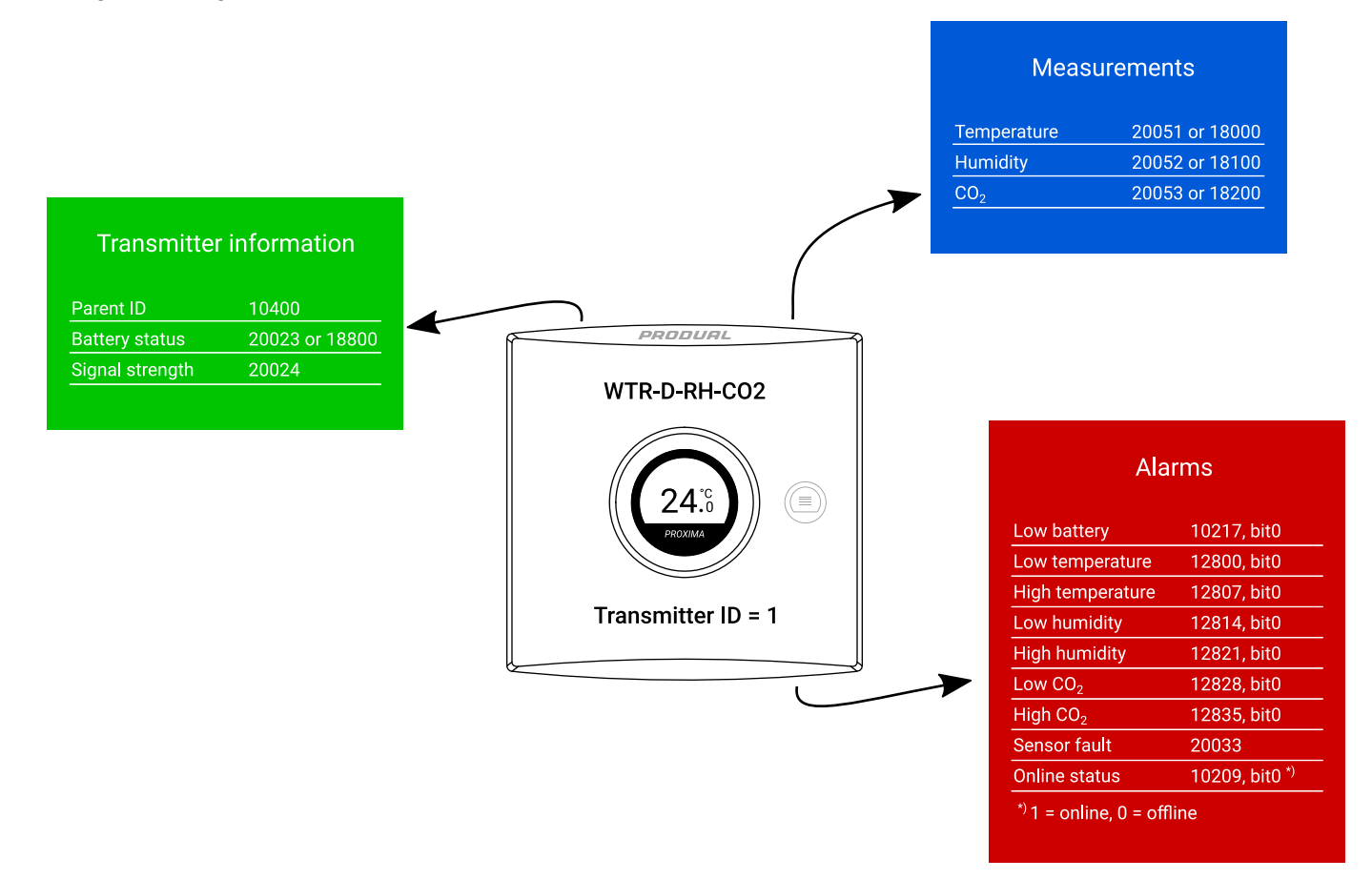

### 9.3.1 Rejestry wejściowe stacji bazowej

#### 9.3.1.1 Rejestry wejściowe dla wejść

Sposób odczytywania tabeli: Numery rejestrów zawierają literę X. Literę X należy zastąpić numerem wejścia, które jest odczytywane.

| Rejestr<br>wejścio-<br>wy | Opis parametru                                    | Typ da-<br>nych | Wartości | Zakres       |
|---------------------------|---------------------------------------------------|-----------------|----------|--------------|
| X00                       | Moc wejściowa.                                    | S16             | 010000   | 0100,00%     |
| X01                       | Napięcie wejściowe.                               | S16             | 010000   | 010000 mV    |
| X02                       | Wartość wejścia rezystancyjnego, wysoki<br>zakres | S16             | 030000   | 0300000 Ω    |
| X03                       | Wartość wejścia rezystancyjnego, niski<br>zakres  | S16             | 020000   | 02000,0 Ω    |
| X04                       | Wartość wejścia temperatury.                      | S16             | -5001000 | -50,0100,0°C |
| X05                       | Wartość wejścia wilgotności.                      | S16             | 010000   | 0100,00% rH  |
| X06                       | Wartość wejścia CO <sub>2</sub> .                 | S16             | 010000   | 010000 ppm   |

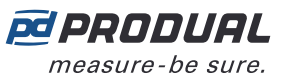

| Rejestr<br>wejścio-<br>wy | Opis parametru           | Typ da-<br>nych | Wartości | Zakres                      |
|---------------------------|--------------------------|-----------------|----------|-----------------------------|
| X07                       | Stan wejścia stykowego.  | S16             | 0 - 1    | 0. Nieaktywne<br>1. Aktywne |
| X08                       | Skuteczna moc wejściowa. | S16             | 010000   | 0100,00%                    |

#### 9.3.1.2 Rejestry wejściowe identyfikacji urządzenia

| Rejestr<br>wejścio-<br>wy | Opis parametru              | Typ dany-<br>ch | Wartości | Zakres |
|---------------------------|-----------------------------|-----------------|----------|--------|
| 10001                     | Hekstet 0 typu urządzenia.  | U16             | 065535   | 065535 |
| 10002                     | Hekstet 1 typu urządzenia.  | U16             | 065535   | 065535 |
| 10003                     | Hekstet 0 numeru seryjnego. | U16             | 065535   | 065535 |
| 10004                     | Hekstet 1 numeru seryjnego. | U16             | 065535   | 065535 |
| 10005                     | Hekstet 0 adresu MAC.       | U16             | 065535   | 065535 |
| 10006                     | Hekstet 1 adresu MAC.       | U16             | 065535   | 065535 |
| 10007                     | Hekstet 2 adresu MAC.       | U16             | 065535   | 065535 |

#### 9.3.1.3 Rejestry wejściowe stanu urządzenia

| Rejestr<br>wejścio-<br>wy | Opis parametru                                                                       | Typ dany-<br>ch | Wartości | Zakres    |
|---------------------------|--------------------------------------------------------------------------------------|-----------------|----------|-----------|
| 10200                     | Liczba przetworników sparowanych ze stacją<br>bazową.                                | U16             | 0100     | 0100 szt. |
| 10201                     | Zainstalowane przetworniki, ID 116.                                                  | U16             | bity 015 | ID 116    |
| 10202                     | Zainstalowane przetworniki, ID 1732.                                                 | U16             | bity 015 | ID 1732   |
| 10203                     | Zainstalowane przetworniki, ID 3348.                                                 | U16             | bity 015 | ID 3348   |
| 10204                     | Zainstalowane przetworniki, ID 4964.                                                 | U16             | bity 015 | ID 4964   |
| 10205                     | Zainstalowane przetworniki, ID 6580.                                                 | U16             | bity 015 | ID 6580   |
| 10206                     | Zainstalowane przetworniki, ID 8196.                                                 | U16             | bity 015 | ID 8196   |
| 10207                     | Zainstalowane przetworniki, ID 97100.                                                | U16             | bity 03  | ID 97100  |
| 10208                     | Liczba aktywnych przetworników w sieci.                                              | U16             | 0100     | 0100 szt. |
| 10209                     | Przetworniki online, ID 116.                                                         | U16             | bity 015 | ID 116    |
| 10210                     | Przetworniki online, ID 1732.                                                        | U16             | bity 015 | ID 1732   |
| 10211                     | Przetworniki online, ID 3348.                                                        | U16             | bity 015 | ID 3348   |
| 10212                     | Przetworniki online, ID 4964.                                                        | U16             | bity 015 | ID 4964   |
| 10213                     | Przetworniki online, ID 6580.                                                        | U16             | bity 015 | ID 6580   |
| 10214                     | Przetworniki online, ID 8196.                                                        | U16             | bity 015 | ID 8196   |
| 10215                     | Przetworniki online, ID 97100.                                                       | U16             | bity 03  | ID 97100  |
| 10216                     | Liczba przetworników sygnalizujących alarm niskiego poziomu naładowania akumulatora. | U16             | 0100     | 0100 szt. |
| 10217                     | Przetworniki sygnalizujące alarm niskiego poziomu naładowania akumulatora, ID 116.   | U16             | bity 015 | ID 116    |

| Rejestr<br>wejścio-<br>wy | Opis parametru                                                                             | Typ dany-<br>ch | Wartości | Zakres    |
|---------------------------|--------------------------------------------------------------------------------------------|-----------------|----------|-----------|
| 10218                     | Przetworniki sygnalizujące alarm niskiego<br>poziomu naładowania akumulatora, ID<br>1732.  | U16             | bity 015 | ID 1732   |
| 10219                     | Przetworniki sygnalizujące alarm niskiego<br>poziomu naładowania akumulatora, ID<br>3348.  | U16             | bity 015 | ID 3348   |
| 10220                     | Przetworniki sygnalizujące alarm niskiego<br>poziomu naładowania akumulatora, ID<br>4964.  | U16             | bity 015 | ID 4964   |
| 10221                     | Przetworniki sygnalizujące alarm niskiego<br>poziomu naładowania akumulatora, ID<br>6580.  | U16             | bity 015 | ID 6580   |
| 10222                     | Przetworniki sygnalizujące alarm niskiego<br>poziomu naładowania akumulatora, ID<br>8196.  | U16             | bity 015 | ID 8196   |
| 10223                     | Przetworniki sygnalizujące alarm niskiego<br>poziomu naładowania akumulatora, ID<br>97100. | U16             | bity 03  | ID 97100  |
| 10224                     | Liczba przetworników sygnalizujących przeciążenie akumulatora.                             | U16             | 0100     | 0100 szt. |
| 10225                     | Przetworniki sygnalizujące przeciążenie akumulatora, ID 116.                               | U16             | bity 015 | ID 116    |
| 10226                     | Przetworniki sygnalizujące przeciążenie akumulatora, ID 1732.                              | U16             | bity 015 | ID 1732   |
| 10227                     | Przetworniki sygnalizujące przeciążenie akumulatora, ID 3348.                              | U16             | bity 015 | ID 3348   |
| 10228                     | Przetworniki sygnalizujące przeciążenie<br>akumulatora, ID 4964.                           | U16             | bity 015 | ID 4964   |
| 10229                     | Przetworniki sygnalizujące przeciążenie<br>akumulatora, ID 6580.                           | U16             | bity 015 | ID 6580   |
| 10230                     | Przetworniki sygnalizujące przeciążenie akumulatora, ID 8196.                              | U16             | bity 015 | ID 8196   |
| 10231                     | Przetworniki sygnalizujące przeciążenie akumulatora, ID 97100.                             | U16             | bity 03  | ID 97100  |

### 9.3.1.4 Rejestry wejściowe czasu ostatniego wykrycia

| Rejestr<br>wejścio-<br>wy | Opis parametru                                                                        | Typ dany-<br>ch | Wartości | Zakres   |
|---------------------------|---------------------------------------------------------------------------------------|-----------------|----------|----------|
| 10300                     | Czas, jaki upłynął od ostatniego stwierdzenia obecności przetwornika w sieci, ID 1.   | U16             | 065535   | 065535 s |
| 10301                     | Czas, jaki upłynął od ostatniego stwierdzenia obecności przetwornika w sieci, ID 2.   | U16             | 065535   | 065535 s |
|                           |                                                                                       |                 |          |          |
| 10399                     | Czas, jaki upłynął od ostatniego stwierdzenia obecności przetwornika w sieci, ID 100. | U16             | 065535   | 065535 s |

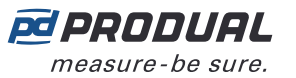

#### 9.3.1.5 Rejestry wejściowe topologii sieci

| Rejestr<br>wejścio-<br>wy | Opis parametru                                                     | Typ dany-<br>ch | Wartości   | Zakres                                                                          |
|---------------------------|--------------------------------------------------------------------|-----------------|------------|---------------------------------------------------------------------------------|
| 10400                     | Identyfikator urządzenia macierzystego dla<br>urządzenia o ID 1.   | U16             | 0100 / 255 | 0 = stacja bazowa,<br>ID 1100, 255<br>= przetwornik<br>niepołączony<br>z siecią |
| 10401                     | Identyfikator urządzenia macierzystego dla<br>urządzenia o ID 2.   | U16             | 0100 / 255 | 0 = stacja bazowa,<br>ID 1100, 255<br>= przetwornik<br>niepołączony<br>z siecią |
|                           |                                                                    | •••             |            |                                                                                 |
| 10499                     | Identyfikator urządzenia macierzystego dla<br>urządzenia o ID 100. | U16             | 0100 / 255 | 0 = stacja bazowa,<br>ID 1100, 255<br>= przetwornik<br>niepołączony<br>z siecią |

#### 9.3.1.6 Rejestry wejściowe skrajnych wartości pomiarów

| Rejestr<br>wejścio-<br>wy | Opis parametru                                                               | Typ dany-<br>ch | Wartości  | Zakres        |
|---------------------------|------------------------------------------------------------------------------|-----------------|-----------|---------------|
| 12000                     | Najniższa mierzona wartość temperatury.                                      | S16             | -10001000 | -100,0100,0°C |
| 12001                     | Identyfikator urządzenia dla najniższej<br>mierzonej wartości temperatury.   | U16             | 1100      | ID 1100       |
| 12002                     | Rejestr najniższej mierzonej wartości<br>temperatury.                        | U16             | 3748      | 3748          |
| 12003                     | Najwyższa mierzona wartość temperatury.                                      | S16             | -10001000 | -100,0100,0°C |
| 12004                     | Identyfikator urządzenia dla najwyższej<br>mierzonej wartości temperatury.   | U16             | 1100      | ID 1100       |
| 12005                     | Rejestr najwyższej mierzonej wartości<br>temperatury.                        | U16             | 3748      | 3748          |
| 12006                     | Najniższa mierzona wartość wilgotności.                                      | U16             | 010000    | 0100,00% rH   |
| 12007                     | Identyfikator urządzenia dla najniższej<br>mierzonej wartości wilgotności.   | U16             | 1100      | ID 1100       |
| 12008                     | Rejestr najniższej mierzonej wartości wilgotności.                           | U16             | 3748      | 3748          |
| 12009                     | Najwyższa mierzona wartość wilgotności.                                      | U16             | 010000    | 0100,00% rH   |
| 12010                     | Identyfikator urządzenia dla najwyższej<br>mierzonej wartości wilgotności.   | U16             | 1100      | ID 1100       |
| 12011                     | Rejestr najwyższej mierzonej wartości wilgotności.                           | U16             | 3748      | 3748          |
| 12012                     | Najniższa mierzona wartość CO <sub>2</sub> .                                 | U16             | 010000    | 010000 ppm    |
| 12013                     | Identyfikator urządzenia dla najniższej mierzonej wartości CO <sub>2</sub> . | U16             | 1100      | ID 1100       |
| 12014                     | Rejestr najniższej mierzonej wartości CO <sub>2</sub> .                      | U16             | 3748      | 3748          |
| 12015                     | Najwyższa mierzona wartość CO <sub>2</sub> .                                 | U16             | 010000    | 010000 ppm    |
| 12016                     | Identyfikator urządzenia dla najwyższej mierzonej wartości CO <sub>2</sub> . | U16             | 1100      | ID 1100       |

Produal Oy | Keltakalliontie 18, FI 48770 Kotka, FINLANDIA | Tel.: +358 10 219 9100 | info@produal.pl
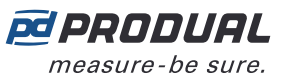

| Rejestr<br>wejścio-<br>wy | Opis parametru                                          | Typ dany-<br>ch | Wartości | Zakres |
|---------------------------|---------------------------------------------------------|-----------------|----------|--------|
| 12017                     | Rejestr najwyższej mierzonej wartości CO <sub>2</sub> . | U16             | 3748     | 3748   |

## 9.3.1.7 Rejestry wejściowe grup pomiarów

Sposób odczytywania tabeli: Numery rejestrów zawierają literę X. Literę X należy zastąpić numerem odczytywanej grupy pomiarów (1...5).

**Uwaga:** Wartości oznaczone znakiem "-" zależą od właściwości przetwornika.

| Rejestr<br>wejścio-<br>wy | Opis parametru                                                                                                    | Typ dany-<br>ch | Wartości | Zakres  |
|---------------------------|----------------------------------------------------------------------------------------------------|-----------------|----------|---------|
| 12X00                     | Najniższa mierzona wartość w grupie.                                                                                                    | -               | -        | -       |
| 12X01                     | Identyfikator urządzenia dla najniższej mierzonej wartości w grupie.                                                                                                    | U16             | 1100     | ID 1100 |
| 12X02                     | Rejestr najniższej mierzonej wartości<br>w grupie.                                                                                                    | U16             | 3748     | 3748    |
| 12X03                     | Najwyższa mierzona wartość w grupie.                                                                                                    | -               | -        | -       |
| 12X04                     | Identyfikator urządzenia dla najwyższej mierzonej wartości w grupie.                                                                                                    | U16             | 1100     | ID 1100 |
| 12X05                     | Rejestr najwyższej mierzonej wartości<br>w grupie.                                                                                                    | U16             | 3748     | 3748    |
| 12X06                     | Średnia wartość pomiarów w grupie. Wartości<br>przekraczające dopuszczalne granice oraz<br>wartości z urządzeń w stanie offline nie będą<br>uwzględniane w obliczeniach. | -               | -        | -       |

#### 9.3.1.8 Rejestry wejściowe stabilności pomiarów

| Rejestr<br>wejścio-<br>wy | Opis parametru                                     | Typ dany-<br>ch | Wartości | Zakres |
|---------------------------|----------------------------------------------------|-----------------|----------|--------|
| 12600                     | Stabilność temperatury na przetworniku o ID1.      | U16             | 0100     | 0100%  |
| 12601                     | Stabilność temperatury na przetworniku o ID2.      | U16             | 0100     | 0100%  |
|                           |                                                    |                 |          |        |
| 12699                     | Stabilność temperatury na przetworniku o<br>ID100. | U16             | 0100     | 0100%  |

#### 9.3.1.9 Rejestry wejściowe alarmów pomiarów

| Rejestr<br>wejścio-<br>wy | Opis parametru                      | Typ dany-<br>ch | Wartości | Zakres  |
|---------------------------|-------------------------------------|-----------------|----------|---------|
| 12800                     | Alarm niskiej temperatury, ID 116.  | U16             | bity 015 | ID 116  |
| 12801                     | Alarm niskiej temperatury, ID 1732. | U16             | bity 015 | ID 1732 |
| 12802                     | Alarm niskiej temperatury, ID 3348. | U16             | bity 015 | ID 3348 |
| 12803                     | Alarm niskiej temperatury, ID 4964. | U16             | bity 015 | ID 4964 |
| 12804                     | Alarm niskiej temperatury, ID 6580. | U16             | bity 015 | ID 6580 |
| 12805                     | Alarm niskiej temperatury, ID 8196. | U16             | bity 015 | ID 8196 |

Produal Oy | Keltakalliontie 18, FI 48770 Kotka, FINLANDIA | Tel.: +358 10 219 9100 | info@produal.pl

Dane mogą ulec zmianie bez wcześniejszego powiadomienia.

| Rejestr<br>wejścio-<br>wy | Opis parametru                              | Typ dany-<br>ch | Wartości | Zakres   |
|---------------------------|---------------------------------------------|-----------------|----------|----------|
| 12806                     | Alarm niskiej temperatury, ID 97100.        | U16             | bity 03  | ID 97100 |
| 12807                     | Alarm wysokiej temperatury, ID 116.         | U16             | bity 015 | ID 116   |
| 12808                     | Alarm wysokiej temperatury, ID 1732.        | U16             | bity 015 | ID 1732  |
| 12809                     | Alarm wysokiej temperatury, ID 3348.        | U16             | bity 015 | ID 3348  |
| 12810                     | Alarm wysokiej temperatury, ID 4964.        | U16             | bity 015 | ID 4964  |
| 12811                     | Alarm wysokiej temperatury, ID 6580.        | U16             | bity 015 | ID 6580  |
| 12812                     | Alarm wysokiej temperatury, ID 8196.        | U16             | bity 015 | ID 8196  |
| 12813                     | Alarm wysokiej temperatury, ID 97100.       | U16             | bity 03  | ID 97100 |
| 12814                     | Alarm niskiej wilgotności, ID 116.          | U16             | bity 015 | ID 116   |
| 12815                     | Alarm niskiej wilgotności, ID 1732.         | U16             | bity 015 | ID 1732  |
| 12816                     | Alarm niskiej wilgotności, ID 3348.         | U16             | bity 015 | ID 3348  |
| 12817                     | Alarm niskiej wilgotności, ID 4964.         | U16             | bity 015 | ID 4964  |
| 12818                     | Alarm niskiej wilgotności, ID 6580.         | U16             | bity 015 | ID 6580  |
| 12819                     | Alarm niskiej wilgotności, ID 8196.         | U16             | bity 015 | ID 8196  |
| 12820                     | Alarm niskiej wilgotności, ID 97100.        | U16             | bity 03  | ID 97100 |
| 12821                     | Alarm wysokiej wilgotności, ID 116.         | U16             | bity 015 | ID 116   |
| 12822                     | Alarm wysokiej wilgotności, ID 1732.        | U16             | bity 015 | ID 1732  |
| 12823                     | Alarm wysokiej wilgotności, ID 3348.        | U16             | bity 015 | ID 3348  |
| 12824                     | Alarm wysokiej wilgotności, ID 4964.        | U16             | bity 015 | ID 4964  |
| 12825                     | Alarm wysokiej wilgotności, ID 6580.        | U16             | bity 015 | ID 6580  |
| 12826                     | Alarm wysokiej wilgotności, ID 8196.        | U16             | bity 015 | ID 8196  |
| 12827                     | Alarm wysokiej wilgotności, ID 97100.       | U16             | bity 03  | ID 97100 |
| 12828                     | Alarm niskiego $CO_2$ , ID 116.             | U16             | bity 015 | ID 116   |
| 12829                     | Alarm niskiego $CO_2$ , ID 1732.            | U16             | bity 015 | ID 1732  |
| 12830                     | Alarm niskiego $CO_2$ , ID 3348.            | U16             | bity 015 | ID 3348  |
| 12831                     | Alarm niskiego $CO_2$ , ID 4964.            | U16             | bity 015 | ID 4964  |
| 12832                     | Alarm niskiego $CO_2$ , ID 6580.            | U16             | bity 015 | ID 6580  |
| 12833                     | Alarm niskiego $CO_2$ , ID 8196.            | U16             | bity 015 | ID 8196  |
| 12834                     | Alarm niskiego CO <sub>2</sub> , ID 97100.  | U16             | bity 03  | ID 97100 |
| 12835                     | Alarm wysokiego $CO_2$ , ID 116.            | U16             | bity 015 | ID 116   |
| 12836                     | Alarm wysokiego CO <sub>2</sub> , ID 1732.  | U16             | bity 015 | ID 1732  |
| 12837                     | Alarm wysokiego CO <sub>2</sub> , ID 3348.  | U16             | bity 015 | ID 3348  |
| 12838                     | Alarm wysokiego CO <sub>2</sub> , ID 4964.  | U16             | bity 015 | ID 4964  |
| 12839                     | Alarm wysokiego $CO_2$ , ID 6580.           | U16             | bity 015 | ID 6580  |
| 12840                     | Alarm wysokiego $CO_2$ , ID 8196.           | U16             | bity 015 | ID 8196  |
| 12841                     | Alarm wysokiego CO <sub>2</sub> , ID 97100. | U16             | bity 03  | ID 97100 |

measure-be sure.

## 9.3.1.10 Rejestry wejściowe dostępności danych punktu rosy

| Rejestr<br>wejścio-<br>wy | Opis parametru                                    | Typ dany-<br>ch | Wartości | Zakres   |
|---------------------------|---------------------------------------------------|-----------------|----------|----------|
| 12842                     | Dostępne dane wysokiego punktu rosy, ID 116.      | U16             | bity 015 | ID 116   |
| 12843                     | Dostępne dane wysokiego punktu rosy, ID 1732.     | U16             | bity 015 | ID 1732  |
| 12844                     | Dostępne dane wysokiego punktu rosy, ID 3348.     | U16             | bity 015 | ID 3348  |
| 12845                     | Dostępne dane wysokiego punktu rosy, ID<br>4964.  | U16             | bity 015 | ID 4964  |
| 12846                     | Dostępne dane wysokiego punktu rosy, ID<br>6580.  | U16             | bity 015 | ID 6580  |
| 12847                     | Dostępne dane wysokiego punktu rosy, ID<br>8196.  | U16             | bity 015 | ID 8196  |
| 12848                     | Dostępne dane wysokiego punktu rosy, ID<br>97100. | U16             | bity 03  | ID 97100 |

# 9.3.1.11 Rejestry wejściowe alarmów punktu rosy

| Rejestr<br>wejścio-<br>wy | Opis parametru                                                                     | Typ dany-<br>ch | Wartości | Zakres   |
|---------------------------|------------------------------------------------------------------------------------|-----------------|----------|----------|
| 12849                     | Aktywny alarm punktu rosy, ID 116. Pomiar temperatury zewnętrznej, wejście 1.      | U16             | bity 015 | ID 116   |
| 12850                     | Aktywny alarm punktu rosy, ID 1732.<br>Pomiar temperatury zewnętrznej, wejście 1.  | U16             | bity 015 | ID 1732  |
| 12851                     | Aktywny alarm punktu rosy, ID 3348.<br>Pomiar temperatury zewnętrznej, wejście 1.  | U16             | bity 015 | ID 3348  |
| 12852                     | Aktywny alarm punktu rosy, ID 4964.<br>Pomiar temperatury zewnętrznej, wejście 1.  | U16             | bity 015 | ID 4964  |
| 12853                     | Aktywny alarm punktu rosy, ID 6580.<br>Pomiar temperatury zewnętrznej, wejście 1.  | U16             | bity 015 | ID 6580  |
| 12854                     | Aktywny alarm punktu rosy, ID 8196.<br>Pomiar temperatury zewnętrznej, wejście 1.  | U16             | bity 015 | ID 8196  |
| 12855                     | Aktywny alarm punktu rosy, ID 97100.<br>Pomiar temperatury zewnętrznej, wejście 1. | U16             | bity 03  | ID 97100 |
| 12856                     | Aktywny alarm punktu rosy, ID 116. Pomiar temperatury zewnętrznej, wejście 2.      | U16             | bity 015 | ID 116   |
| 12857                     | Aktywny alarm punktu rosy, ID 1732.<br>Pomiar temperatury zewnętrznej, wejście 2.  | U16             | bity 015 | ID 1732  |
| 12858                     | Aktywny alarm punktu rosy, ID 3348.<br>Pomiar temperatury zewnętrznej, wejście 2.  | U16             | bity 015 | ID 3348  |
| 12859                     | Aktywny alarm punktu rosy, ID 4964.<br>Pomiar temperatury zewnętrznej, wejście 2.  | U16             | bity 015 | ID 4964  |
| 12860                     | Aktywny alarm punktu rosy, ID 6580.<br>Pomiar temperatury zewnętrznej, wejście 2.  | U16             | bity 015 | ID 6580  |
| 12861                     | Aktywny alarm punktu rosy, ID 8196.<br>Pomiar temperatury zewnętrznej, wejście 2.  | U16             | bity 015 | ID 8196  |
| 12862                     | Aktywny alarm punktu rosy, ID 97100.<br>Pomiar temperatury zewnętrznej, wejście 2. | U16             | bity 03  | ID 97100 |

| Rejestr<br>wejścio-<br>wy | Opis parametru                                                                     | Typ dany-<br>ch | Wartości  | Zakres        |
|---------------------------|------------------------------------------------------------------------------------|-----------------|-----------|---------------|
| 12863                     | Aktywny alarm punktu rosy, ID 116. Pomiar temperatury zewnętrznej, wejście 3.      | U16             | bity 015  | ID 116        |
| 12864                     | Aktywny alarm punktu rosy, ID 1732.<br>Pomiar temperatury zewnętrznej, wejście 3.  | U16             | bity 015  | ID 1732       |
| 12865                     | Aktywny alarm punktu rosy, ID 3348.<br>Pomiar temperatury zewnętrznej, wejście 3.  | U16             | bity 015  | ID 3348       |
| 12866                     | Aktywny alarm punktu rosy, ID 4964.<br>Pomiar temperatury zewnętrznej, wejście 3.  | U16             | bity 015  | ID 4964       |
| 12867                     | Aktywny alarm punktu rosy, ID 6580.<br>Pomiar temperatury zewnętrznej, wejście 3.  | U16             | bity 015  | ID 6580       |
| 12868                     | Aktywny alarm punktu rosy, ID 8196.<br>Pomiar temperatury zewnętrznej, wejście 3.  | U16             | bity 015  | ID 8196       |
| 12869                     | Aktywny alarm punktu rosy, ID 97100.<br>Pomiar temperatury zewnętrznej, wejście 3. | U16             | bity 03   | ID 97100      |
| 12870                     | Aktywny alarm punktu rosy, ID 116. Pomiar temperatury zewnętrznej, wejście 4.      | U16             | bity 015  | ID 116        |
| 12871                     | Aktywny alarm punktu rosy, ID 1732.<br>Pomiar temperatury zewnętrznej, wejście 4.  | U16             | bity 015  | ID 1732       |
| 12872                     | Aktywny alarm punktu rosy, ID 3348.<br>Pomiar temperatury zewnętrznej, wejście 4.  | U16             | bity 015  | ID 3348       |
| 12873                     | Aktywny alarm punktu rosy, ID 4964.<br>Pomiar temperatury zewnętrznej, wejście 4.  | U16             | bity 015  | ID 4964       |
| 12874                     | Aktywny alarm punktu rosy, ID 6580.<br>Pomiar temperatury zewnętrznej, wejście 4.  | U16             | bity 015  | ID 6580       |
| 12875                     | Aktywny alarm punktu rosy, ID 8196.<br>Pomiar temperatury zewnętrznej, wejście 4.  | U16             | bity 015  | ID 8196       |
| 12876                     | Aktywny alarm punktu rosy, ID 97100.<br>Pomiar temperatury zewnętrznej, wejście 4. | U16             | bity 03   | ID 97100      |
| 12900                     | Punkt rosy, ID 1. Jeśli dane są niedostępne, wartością jest 0.                     | S16             | -10001000 | -100,0100,0°C |
| 12901                     | Punkt rosy, ID 2. Jeśli dane są niedostępne, wartością jest 0.                     | S16             | -10001000 | -100,0100,0°C |
|                           |                                                                                    |                 |           |               |
| 12999                     | Punkt rosy, ID 100. Jeśli dane są niedostępne, wartością jest 0.                   | S16             | -10001000 | -100,0100,0°C |

## 9.3.1.12 Rejestry wejściowe dla wejść bezprzewodowych

Sposób odczytywania tabeli: Numery rejestrów zawierają literę X. Literę X należy zastąpić numerem odczytywanego wejścia.

| Rejestr<br>wejścio-<br>wy | Opis parametru                      | Typ dany-<br>ch | Wartości | Zakres          |
|---------------------------|-------------------------------------|-----------------|----------|-----------------|
| 14X00                     | Zasilanie wejścia bezprzewodowego.  | U16             | 010000   | 0100,00%        |
| 14X01                     | Stan styku wejścia bezprzewodowego. | U16             | 0 - 1    | 0. Off<br>1. On |

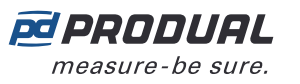

#### 9.3.1.13 Rejestry wejściowe grupowania rejestrów

Sposób odczytywania tabeli: Numery rejestrów zawierają literę X. Literę X należy zastąpić odczytywaną grupą rejestru (0...9).

Grupowane rejestry są definiowane w rejestrach podtrzymujących 18000...18009.

**Uwaga:** Wartości oznaczone znakiem "-" zależą od właściwości przetwornika.

| Rejest<br>wejści<br>wy | r Opis parametru<br>o-                      | Typ dany-<br>ch | Wartości | Zakres |
|------------------------|---------------------------------------------|-----------------|----------|--------|
| 18X00                  | Grupowane rejestry z przetwornika o ID 1.   | -               | -        | -      |
|                        |                                             |                 |          |        |
| 18X99                  | Grupowane rejestry z przetwornika o ID 100. | -               | -        | -      |

# 9.3.2 Rejestry wejściowe przetworników bezprzewodowych

#### 9.3.2.1 Rejestry wejściowe identyfikacji przetwornika bezprzewodowego

Sposób odczytywania tabeli: Numery rejestrów zawierają w środku litery XX. XX należy zastąpić wartością identyfikatora przetwornika - 1. Np. dla przetwornika o ID 6: XX = 05.

| Rejestr<br>wejścio-<br>wy | Opis parametru              | Typ dany-<br>ch | Wartości | Zakres |
|---------------------------|-----------------------------|-----------------|----------|--------|
| 2XX01                     | Hekstet 0 typu urządzenia.  | U16             | 065535   | 065535 |
| 2XX02                     | Hekstet 1 typu urządzenia.  | U16             | 065535   | 065535 |
| 2XX03                     | Hekstet 0 numeru seryjnego. | U16             | 065535   | 065535 |
| 2XX04                     | Hekstet 1 numeru seryjnego. | U16             | 065535   | 065535 |
| 2XX05                     | Hekstet 0 adresu MAC.       | U16             | 065535   | 065535 |
| 2XX06                     | Hekstet 1 adresu MAC.       | U16             | 065535   | 065535 |
| 2XX07                     | Hekstet 2 adresu MAC.       | U16             | 065535   | 065535 |

#### 9.3.2.2 Rejestry wejściowe stanu przetwornika

Sposób odczytywania tabeli: Numery rejestrów zawierają w środku litery XX. XX należy zastąpić wartością identyfikatora przetwornika - 1. Np. dla przetwornika o ID 6: XX = 05.

| Rejestr<br>wejścio-<br>wy | Opis parametru                                   | Typ dany-<br>ch | Wartości  | Zakres                                                     |
|---------------------------|--------------------------------------------------|-----------------|-----------|------------------------------------------------------------|
| 2XX22                     | Funkcja czasomierza. Pozostały czas czasomierza. | U16             | 065535    | 065535 s                                                   |
| 2XX23                     | Stan baterii.                                    | U16             | 0100, 255 | 0100%, 255 =<br>urządzenie nie jest<br>zasilane bateryjnie |
| 2XX24                     | Siła sygnału.                                    | U16             | 0100      | 0100%. Liczba<br>komunikatów<br>o powodzeniu.              |
| 2XX25                     | Tryb trasowania.                                 | Bit             | 0 - 1     | <ol> <li>Węzeł trasujący</li> <li>Węzeł-liść.</li> </ol>   |
| 2XX26                     | Hekstet 0 czasu działania.                       | U16             | 065535    | 065535 s                                                   |
| 2XX27                     | Hekstet 1 czasu działania.                       | U16             | 065535    | 065535 s                                                   |

| Rejestr<br>wejścio-<br>wy | Opis parametru                      | Typ dany-<br>ch | Wartości | Zakres                                                                                                    |
|---------------------------|-------------------------------------|-----------------|----------|----------------------------------------------------------------------------------------------------|
| 2XX28                     | Dostępne pomiary w EXT1.            | Bit             | bity 06  | <ol> <li>Napięcie</li> <li>Prąd</li> <li>Rezystancja,<br/>wysoka</li> <li>Rezystancja,<br/>niska</li> <li>NTC 10K</li> <li>PT 1000</li> <li>Styk</li> </ol> |
| 2XX29                     | Dostępne pomiary w EXT2.            | Bit             | bity 06  | <ol> <li>Napięcie</li> <li>Prąd</li> <li>Rezystancja,<br/>wysoka</li> <li>Rezystancja,<br/>niska</li> <li>NTC 10K</li> <li>PT 1000</li> <li>Styk</li> </ol> |
| 2XX30                     | Dostępne pomiary w EXT3.            | Bit             | bity 06  | <ol> <li>Napięcie</li> <li>Prąd</li> <li>Rezystancja,<br/>wysoka</li> <li>Rezystancja,<br/>niska</li> <li>NTC 10K</li> <li>PT 1000</li> <li>Styk</li> </ol> |
| 2XX31                     | Dostępne pomiary w EXT4.            | Bit             | bity 06  | <ol> <li>Napięcie</li> <li>Prąd</li> <li>Rezystancja,<br/>wysoka</li> <li>Rezystancja,<br/>niska</li> <li>NTC 10K</li> <li>PT 1000</li> <li>Styk</li> </ol> |
| 2XX32                     | Liczba obsługiwanych czujników I2C. | U16             | 0255     | 0255                                                                                                    |

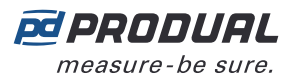

| Rejestr<br>wejścio-<br>wy | Opis parametru            | Typ dany-<br>ch | Wartości | Zakres                                                                                                    |
|---------------------------|---------------------------|-----------------|----------|----------------------------------------------------------------------------------------------------|
| 2XX33                     | Alarmy błędów czujnika.   | Bit             | bity 015 | <ol> <li>Temperatura</li> <li>Wilgotność</li> <li>Dodatkowy<br/>pomiar 1 (CO<sub>2</sub>)</li> <li>Dodatkowy<br/>pomiar 2</li> <li>Dodatkowy<br/>pomiar 3</li> <li>Dodatkowy<br/>pomiar 4</li> <li>Wejście<br/>zewnętrzne 1</li> <li>Wejście<br/>zewnętrzne 2</li> <li>Wejście<br/>zewnętrzne 3</li> <li>Wejście<br/>zewnętrzne 4</li> <li>I.I2C, wartość 1</li> <li>I.I2C, wartość 2</li> <li>I.I2C, wartość 3</li> <li>Błąd połączenia<br/>w I2C, wartość 2</li> <li>Słąd połączenia<br/>w I2C, wartość 3</li> </ol> |
| 2XX34                     | Nieużywane.               | -               | -        | 0                                                                                                    |
| 2XX35                     | Numer zgodności ustawień. | U16             | 065535   | 065535                                                                                                    |

## 9.3.2.3 Rejestry wejściowe dla typów wartość przetworników

Sposób odczytywania tabeli: Numery rejestrów zawierają w środku litery XX. XX należy zastąpić wartością identyfikatora przetwornika - 1. Np. dla przetwornika o ID 6: XX = 05.

**Uwaga:** Wartości oznaczone znakiem "-" zależą od właściwości przetwornika.

| Rejestr<br>wejścio-<br>wy | Opis parametru                                              | Typ dany-<br>ch | Wartości | Zakres |
|---------------------------|-------------------------------------------------------------|-----------------|----------|--------|
| 2XX36                     | Typ wartości dla pomiaru 1 określonego dla przetwornika.    | -               | -        | -      |
| 2XX37                     | Typ wartości dla pomiaru 2 określonego dla<br>przetwornika. | -               | -        | -      |
| 2XX38                     | Typ wartości dla pomiaru 3 określonego dla<br>przetwornika. | -               | -        | -      |
| 2XX39                     | Typ wartości dla pomiaru 4 określonego dla przetwornika.    | -               | -        | -      |
| 2XX40                     | Typ wartości dla wejścia zewnętrznego 1.                    | -               | -        | -      |
| 2XX41                     | Typ wartości dla wejścia zewnętrznego 2.                    | -               | -        | -      |
| 2XX42                     | Typ wartości dla wejścia zewnętrznego 3.                    | -               | -        | -      |
| 2XX43                     | Typ wartości dla wejścia zewnętrznego 4.                    | -               | -        | -      |
| 2XX44                     | Typ wartości dla czujnika I2C 1, wartość 1.                 | -               | -        | -      |

Produal Oy | Keltakalliontie 18, FI 48770 Kotka, FINLANDIA | Tel.: +358 10 219 9100 | info@produal.pl Dane mogą ulec zmianie bez wcześniejszego powiadomienia.

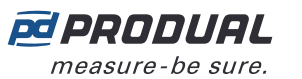

| Rejestr<br>wejścio-<br>wy | Opis parametru                              | Typ dany-<br>ch | Wartości | Zakres |
|---------------------------|---------------------------------------------|-----------------|----------|--------|
| 2XX45                     | Typ wartości dla czujnika I2C 1, wartość 2. | -               | -        | -      |
| 2XX46                     | Typ wartości dla czujnika I2C 2, wartość 1. | -               | -        | -      |
| 2XX47                     | Typ wartości dla wyjścia 1.                 | -               | -        | -      |
| 2XX48                     | Typ wartości dla wyjścia 2.                 | -               | -        | -      |
| 2XX49                     | Typ wartości dla wyjścia 3.                 | -               | -        | -      |
| 2XX50                     | Typ wartości dla wyjścia 4.                 | -               | -        | -      |

#### 9.3.2.4 Rejestry wejściowe pomiarów przetworników

Sposób odczytywania tabeli: Numery rejestrów zawierają w środku litery XX. XX należy zastąpić wartością identyfikatora przetwornika - 1. Np. dla przetwornika o ID 6: XX = 05.

**Uwaga:** Wartości oznaczone znakiem "-" zależą od właściwości przetwornika.

| Rejestr<br>wejścio-<br>wy | Opis parametru                            | Typ dany-<br>ch | Wartości  | Zakres        |
|---------------------------|-------------------------------------------|-----------------|-----------|---------------|
| 2XX51                     | Wartość temperatury.                      | S16             | -10001000 | -100,0100,0°C |
| 2XX52                     | Poziom wilgotności.                       | U16             | 010000    | 0100,00% rH   |
| 2XX53                     | Wartość dodatkowego pomiaru 1 ( $CO_2$ ). | U16             | 010000    | 010000 ppm    |
| 2XX54                     | Wartość dodatkowego pomiaru 2.            | -               | -         | -             |
| 2XX55                     | Wartość dodatkowego pomiaru 3.            | -               | -         | -             |
| 2XX56                     | Wartość dodatkowego pomiaru 4.            | -               | -         | -             |
| 2XX57                     | Wartość wejścia zewnętrznego 1.           | -               | -         | -             |
| 2XX58                     | Wartość wejścia zewnętrznego 2.           | -               | -         | -             |
| 2XX59                     | Wartość wejścia zewnętrznego 3.           | -               | -         | -             |
| 2XX60                     | Wartość wejścia zewnętrznego 4.           | -               | -         | -             |
| 2XX61                     | Wartości dla czujnika I2C 1, wartość 1.   | -               | -         | -             |
| 2XX62                     | Wartość dla czujnika I2C 1, wartość 2.    | -               | -         | -             |
| 2XX63                     | Wartość dla czujnika I2C 2, wartość 1.    | -               | -         | -             |

#### 9.3.2.5 Rejestry wejściowe stanu baterii

Sposób odczytywania tabeli: Numery rejestrów zawierają w środku litery XX. XX należy zastąpić wartością identyfikatora przetwornika - 1. Np. dla przetwornika o ID 6: XX = 05.

| Rejestr<br>wejścio-<br>wy | Opis parametru                       | Typ dany-<br>ch | Wartości | Zakres     |
|---------------------------|--------------------------------------|-----------------|----------|------------|
| 2XX68                     | Przewidywany czas działania baterii. | U16             | 065535   | 065535 dni |
| 2XX69                     | Średni pobór prądu.                  | U16             | 065535   | 065535 µA  |

# 9.3.3 Rejestry podtrzymujące stacji bazowej

#### 9.3.3.1 Rejestry utrzymujące do komunikacji

**Uwaga:** Aby ukończyć zmianę ustawień komunikacji, moduł sterujący musi zostać ponownie uruchomiony. Rejestry oznaczone \* nie wymagają ponownego uruchomienia.

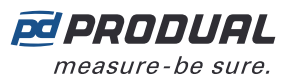

| Rejestr<br>podtrzy-<br>mujący | Opis parametru                                              | Typ da-<br>nych | Wartości                 | Zakres                                                                                                    | Do-<br>myślne |
|-------------------------------|-------------------------------------------------------------|-----------------|--------------------------|----------------------------------------------------------------------------------------------------|---------------|
| 0                             | Adres IP 1/2 (IPv4).<br><b>XXX.XXX</b> .XXX.XXX             | U16             | 065535                   | (0255).(0255)                                                                                                    | 49320         |
| 1                             | Adres IP 2/2 (IPv4).<br>XXX.XXX. <b>XXX.XXX</b>             | U16             | 065535                   | (0255).(0255)                                                                                                    | 257           |
| 2                             | Maska podsieci 1/2 (IPv4).<br>XXX.XXX.XXX.XXX               | U16             | 065535                   | (0255).(0255)                                                                                                    | 65535         |
| 3                             | Maska podsieci 2/2 (IPv4).<br>XXX.XXX. <b>XXX.XXX</b>       | U16             | 065535                   | (0255).(0255)                                                                                                    | 65280         |
| 4                             | Brama 1/2 (IPv4).<br><b>XXX.XXX</b> .XXX.XXX                | U16             | 065535                   | (0255).(0255)                                                                                                    | 49320         |
| 5                             | Brama 2/2 (IPv4).<br>XXX.XXX. <b>XXX.XXX</b>                | U16             | 065535                   | (0255).(0255)                                                                                                    | 257           |
| 6                             | 1. DNS 1/2 (IPv4).<br><b>XXX.XXX</b> .XXX.XXX               | U16             | 065535                   | (0255).(0255)                                                                                                    | 2570          |
| 7                             | 1. DNS 2/2 (IPv4).<br>XXX.XXX. <b>XXX.XXX</b>               | U16             | 065535                   | (0255).(0255)                                                                                                    | 263           |
| 8                             | 2. DNS 1/2 (IPv4).<br><b>XXX.XXX</b> .XXX.XXX               | U16             | 065535                   | (0255).(0255)                                                                                                    | 2570          |
| 9                             | 2. DNS 2/2 (IPv4).<br>XXX.XXX. <b>XXX.XXX</b>               | U16             | 065535                   | (0255).(0255)                                                                                                    | 262           |
| 10                            | Stan DHCP.                                                  | U16             | 0 - 1                    | 0. DHCP wyłączone<br>1. DHCP włączone                                                                                                    | 0             |
| 11                            | Nieużywane.                                                 | U16             | -                        | -                                                                                                    | 1             |
| 12                            | Adres Modbus (RS-485).                                      | U16             | 0255                     | 0255                                                                                                    | 1             |
| 13                            | Szybkość Modbus (RS-485).                                   | U16             | 0 - 1 - 2 - 3 - 4<br>- 5 | <ol> <li>9600 bitów/s</li> <li>14400 bitów/s</li> <li>19200 bitów/s</li> <li>38400 bitów/s</li> <li>57600 bitów/s</li> <li>115200 bitów/s</li> </ol> | 0             |
| 14                            | Parzystość Modbus (RS-485).                                 | U16             | 0 - 1 - 2                | <ol> <li>Brak</li> <li>Nieparzyste</li> <li>Parzyste</li> </ol>                                                                                      | 0             |
| 15                            | Bity stopu Modbus (RS-485).                                 | U16             | 0 - 1                    | <ol> <li>0. 1 bit stopu</li> <li>1. 2 bity stopu</li> </ol>                                                                                          | 0             |
| 16                            | Nieużywane.                                                 | U16             | -                        | -                                                                                                    | 1             |
| 17                            | Szybkość magistrali modułu<br>pomieszczeniowego (RS-485).   | U16             | 0 - 1 - 2 - 3 - 4<br>- 5 | <ol> <li>9600 bitów/s</li> <li>14400 bitów/s</li> <li>19200 bitów/s</li> <li>38400 bitów/s</li> <li>57600 bitów/s</li> <li>115200 bitów/s</li> </ol> | 0             |
| 18                            | Parzystość magistrali modułu<br>pomieszczeniowego (RS-485). | U16             | 0 - 1 - 2                | <ol> <li>Brak</li> <li>Nieparzyste</li> <li>Parzyste</li> </ol>                                                                                      | 0             |
| 19                            | Bity stopu magistrali modułu<br>pomieszczeniowego (RS-485). | U16             | 0 - 1                    | <ol> <li>1 bit stopu</li> <li>2 bity stopu</li> </ol>                                                                                                | 0             |

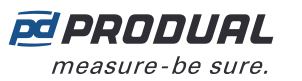

| Rejestr<br>podtrzy-<br>mujący | Opis parametru                         | Typ da-<br>nych | Wartości | Zakres                                                                  | Do-<br>myślne |
|-------------------------------|----------------------------------------|-----------------|----------|-------------------------------------------------------------------------|---------------|
| 20                            | * Status Bluetooth.                    | U16             | 0 - 1    | <ol> <li>Bluetooth<br/>wyłączony</li> <li>Bluetooth włączony</li> </ol> | 0             |
| 35                            | Identyfikator jednostki Modbus<br>TCP. | U16             | 0255     | 0255                                                                    | 1             |

#### 9.3.3.2 Rejestry podtrzymujące ustawień ogólnych

| Reje-<br>str pod-<br>trzymu-<br>jący | Opis parametru                                                                                                    | Typ dany-<br>ch | Wartości         | Zakres                                                                                                    | Do-<br>myślne |
|--------------------------------------|----------------------------------------------------------------------------------------------------|-----------------|------------------|----------------------------------------------------------------------------------------------------|---------------|
| 10900                                | Czas do alarmu stanu offline<br>przetwornika. Jeśli przetwornik nie<br>zostanie wykryty przez ten czas,<br>zostanie uaktywniony dla niego<br>alarm stanu offline.                            | U16             | 0 /<br>360065535 | 0 = alarm wył.,<br>18065535 s                                                                                                    | 7200          |
| 10901                                | Próg alarmowy niskiego poziomu<br>baterii. Jeśli poziom baterii<br>przetwornika spadnie poniżej<br>tego poziomu, dla przetwornika<br>zostanie uaktywniony alarm<br>niskiego poziomu baterii. | U16             | 199              | 199%                                                                                                    | 11            |
| 10902                                | Częstotliwość odpytywania<br>przetworników. Jest to<br>częstotliwość, z jaką stacja bazowa<br>odpytuje przetworniki.                                                                         | U16             | 6065535          | 6065535 s                                                                                                    | 900           |
| 10903                                | Globalne ustawienie częstotliwości<br>pomiarów dokonywanych przez<br>przetworniki.                                                                                                    | U16             | 3065535          | 3065535 s                                                                                                    | 120           |
| 10904                                | Granica powiadomienia o<br>przeciążeniu baterii.                                                                                                    | U16             | 065535           | 065535 μA                                                                                                    | 70            |
| 10905                                | Wybór funkcjonalności.                                                                                                    | Bit             | bity 03          | <ol> <li>Włącz wysyłanie<br/>komunikatów<br/>sygnalizacyjnych<br/>przez urządzenie<br/>bazowe</li> <li>Włącz globalny<br/>pomiar CO<sub>2</sub></li> <li>Wyłącz globalnie<br/>kontrolki</li> <li>Wyczyść rejestry<br/>wejściowe WTR<br/>offline</li> </ol> | 0             |
| 10906                                | Język wyświetlania WTR                                                                                                    | U16             | 0 - 1            | 1. Fiński<br>2. Angielski                                                                                                    | 2             |

#### 9.3.3.3 Rejestry podtrzymujące dla wejść

Sposób odczytywania tabeli: Numery rejestrów zawierają literę X. Literę X należy zastąpić numerem wejścia, którego dotyczy ustawienie.

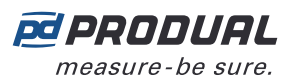

| Rejestr<br>podtrzy-<br>mujący | Opis parametru                                     | Typ da-<br>nych | Wartości                         | Zakres                                                                                                    | Do-<br>myślne |
|-------------------------------|----------------------------------------------------|-----------------|----------------------------------|----------------------------------------------------------------------------------------------------|---------------|
| X00                           | Typ wejścia.                                       | S16             | 0 - 1 - 2 - 3 -<br>4 - 5 - 6 - 7 | <ol> <li>Nieużywane</li> <li>010 V DC</li> <li>nd.</li> <li>nd.</li> <li>nd.</li> <li>NTC 10</li> <li>Pt1000</li> <li>Wejście<br/>rezystancyjne/<br/>dwustanowe</li> </ol> | 0             |
| X01                           | Stan przesterowania wejścia.                       | S16             | 0 - 1                            | 0. Wyłączone<br>1. Włączone                                                                                                    | 0             |
| X02                           | Wartość przesterowania wejścia.                    | S16             | 010000                           | 0100,00%                                                                                                    | 0             |
| X03                           | Napięcie wejściowe przy 0%.                        | S16             | 010000                           | 010,000 V                                                                                                    | 0             |
| X04                           | Napięcie wejściowe przy 100%.                      | S16             | 010000                           | 010,000 V                                                                                                    | 10000         |
| X05                           | Temperatura wejściowa przy 0%.                     | S16             | -5001000                         | -50,0100,0°C                                                                                                    | -500          |
| X06                           | Temperatura wejściowa przy 100%.                   | S16             | -5001000                         | -50,0100,0°C                                                                                                    | 500           |
| X07                           | Korekcja temperatury wejściowej.                   | S16             | -10001000                        | -100,0100,0°C                                                                                                    | 0             |
| X08                           | Wilgotność wejściowa przy 0%.                      | S16             | 010000                           | 0100,00% rH                                                                                                    | 0             |
| X09                           | Wilgotność wejściowa przy 100%.                    | S16             | 010000                           | 0100,00% rH                                                                                                    | 10000         |
| X10                           | Korekcja wilgotności wejściowej.                   | S16             | -50005000                        | -50,0050,00% rH                                                                                                    | 0             |
| X11                           | Poziom wejścia CO <sub>2</sub> przy 0%.            | S16             | 010000                           | 010000 ppm                                                                                                    | 0             |
| X12                           | Poziom wejścia $CO_2$ przy 100%.                   | S16             | 010000                           | 010000 ppm                                                                                                    | 2000          |
| X13                           | Korekcja poziomu wejścia $\rm CO_2$                | S16             | -200200                          | -200200 ppm                                                                                                    | 0             |
| X14                           | Poziom włączenia styku.                            | S16             | 010000                           | 0100,00%                                                                                                    | 0             |
| X15                           | Poziom wyłączenia styku.                           | S16             | 010000                           | 0100,00%                                                                                                    | 0             |
| X16                           | Poziom włączenia styku.                            | S16             | 030000                           | 0300000 Ω                                                                                                    | 0             |
| X17                           | Poziom wyłączenia styku.                           | S16             | 030000                           | 0300000 Ω                                                                                                    | 0             |
| X18                           | Czas opóźnienia włączenia styku<br>(w sekundach).  | S16             | 059                              | 059 s                                                                                                    | 0             |
| X19                           | Czas opóźnienia włączenia styku<br>(w minutach).   | S16             | 059                              | 059 min                                                                                                    | 0             |
| X20                           | Czas opóźnienia włączenia styku<br>(w godzinach).  | S16             | 060                              | 060 h                                                                                                    | 0             |
| X21                           | Czas opóźnienia wyłączenia styku<br>(w sekundach). | S16             | 059                              | 059 s                                                                                                    | 0             |
| X22                           | Czas opóźnienia wyłączenia styku<br>(w minutach).  | S16             | 059                              | 059 min                                                                                                    | 0             |
| X23                           | Czas opóźnienia wyłączenia styku<br>(w godzinach). | S16             | 060                              | 060 h                                                                                                    | 0             |
| X24                           | Skuteczny zakres sterowania,<br>dolna granica      | S16             | 010000                           | 0100,00%                                                                                                    | 0             |
| X25                           | Skuteczny zakres sterowania,<br>górna granica      | S16             | 010000                           | 0100,00%                                                                                                    | 10000         |
| X26                           | Limit COV dla napięcia.                            | S16             | 15000                            | 0,0015,000 V                                                                                                    | 100           |

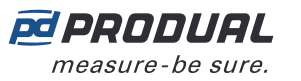

X34

X35

| Rejestr<br>podtrzy-<br>mujący | Opis parametru                             | Typ da-<br>nych | Wartości | Zakres      | Do-<br>myślne |
|-------------------------------|--------------------------------------------|-----------------|----------|-------------|---------------|
| X27                           | Limit COV dla temperatury.                 | S16             | 1500     | 0,150,0°C   | 5             |
| X28                           | Limit COV dla wilgotności.                 | S16             | 15000    | 0,0150,00%  | 500           |
| X29                           | Limit COV dla CO <sub>2</sub> .            | S16             | 11000    | 01000 ppm   | 50            |
| X30                           | Limit COV dla rezystancji, wysoka wartość. | U16             | 115000   | 10150 000 Ω | 50            |
| X31                           | Limit COV dla rezystancji, niska wartość.  | S16             | 11000    | 0,1100,0 Ω  | 100           |
| X32                           | Wysoka rezystancja, dolna<br>granica.      | U16             | 030000   | 0300000 Ω   | 0             |
| X33                           | Wysoka rezystancja, górna<br>granica.      | U16             | 030000   | 0300000 Ω   | 1000          |
|                               |                                            |                 |          |             |               |

0 - 1

-10000...10000 -100000...100000 Ω

0. Normalny 1. Krótki

## 9.3.3.4 Rejestry podtrzymujące dla wyjść

Czas reakcji dla wejścia.

Wysoka rezystancja, korekcja.

Sposób odczytywania tabeli: Numery rejestrów zawierają literę X. Literę X należy zastąpić numerem wyjścia, którego dotyczy ustawienie.

S16

S16

| Reje-<br>str pod-<br>trzymu-<br>jący | Opis parametru                | Typ dany-<br>ch | Wartości                                                   | Zakres                                                                                                    | Do-<br>myślne |
|--------------------------------------|-------------------------------|-----------------|------------------------------------------------------------|----------------------------------------------------------------------------------------------------|---------------|
| 1X00                                 | Typ wyjścia.                  | S16             | 0 - 1                                                      | <ol> <li>Nieużywane</li> <li>Napięcie<br/>analogowe</li> </ol>                                                                                                    | 0             |
| Rejestry 1                           | K011X23 nie są używane.       |                 |                                                            |                                                                                                    |               |
| 1X24                                 | Napięcie wyjściowe przy 0%.   | S16             | 010000                                                     | 010,000 V                                                                                                    | 0             |
| 1X25                                 | Napięcie wyjściowe przy 100%. | S16             | 010000                                                     | 010,000 V                                                                                                    | 10000         |
| Rejestry 1                           | K261X45 nie są używane.       |                 |                                                            |                                                                                                    |               |
| 1X46                                 | Typ źródła wyjścia.           | S16             | 0 - 1 - 2 - 3 - 4<br>- 5 - 6 - 7 - 8 -<br>9 - 10 - 11 - 12 | <ol> <li>BMS</li> <li>Wejście 1</li> <li>Wejście 2</li> <li>Wejście 3</li> <li>Wejście 4</li> <li>Wejście 5</li> <li>Wejście 6</li> <li>Wejście bezprzewodowe 1</li> <li>Wejście bezprzewodowe 2</li> <li>Wejście bezprzewodowe 3</li> <li>Wejście bezprzewodowe 4</li> <li>Wejście bezprzewodowe 5</li> <li>Wejście bezprzewodowe 5</li> </ol> | 0             |

Produal Oy | Keltakalliontie 18, FI 48770 Kotka, FINLANDIA | Tel.: +358 10 219 9100 | info@produal.pl Dane mogą ulec zmianie bez wcześniejszego powiadomienia. 0

0

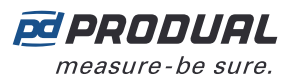

| Reje-<br>str pod-<br>trzymu-<br>jący | Opis parametru                  | Typ dany-<br>ch | Wartości                                                   | Zakres                                                                                                    | Do-<br>myślne |
|--------------------------------------|---------------------------------|-----------------|------------------------------------------------------------|----------------------------------------------------------------------------------------------------|---------------|
| 1X47                                 | Wejście przesterowania wyjścia. | S16             | 0 - 1 - 2 - 3 - 4<br>- 5 - 6 - 7 - 8 -<br>9 - 10 - 11 - 12 | <ol> <li>Nieużywane</li> <li>Wejście 1</li> <li>Wejście 2</li> <li>Wejście 3</li> <li>Wejście 4</li> <li>Wejście 5</li> <li>Wejście 6</li> <li>Wejście bezprzewodowe 1</li> <li>Wejście bezprzewodowe 2</li> <li>Wejście bezprzewodowe 3</li> <li>Wejście bezprzewodowe 4</li> <li>Wejście bezprzewodowe 5</li> <li>Wejście bezprzewodowe 5</li> </ol> | 0             |

## 9.3.3.5 Rejestry utrzymujące globalnych ustawień COV

| Reje-<br>str pod-<br>trzymu-<br>jący | Opis parametru                                                                       | Typ dany-<br>ch | Wartości | Zakres                                                                                                    | Do-<br>myślne |
|--------------------------------------|--------------------------------------------------------------------------------------|-----------------|----------|----------------------------------------------------------------------------------------------------|---------------|
| 10793                                | Bity aktywujące wartość globalną<br>COV.                                             | Bit             | bity 113 | <ol> <li>Rejestr 49<br/>włączony</li> <li>Rejestr 50<br/>włączony</li> <li>Rejestr 51<br/>włączony</li> <li>Rejestr 52<br/>włączony</li> <li>Rejestr 53<br/>włączony</li> <li>Rejestr 54<br/>włączony</li> <li>Rejestr 55<br/>włączony</li> <li>Rejestr 56<br/>włączony</li> <li>Rejestr 57<br/>włączony</li> <li>Rejestr 58<br/>włączony</li> <li>Rejestr 58<br/>włączony</li> <li>Rejestr 59<br/>włączony</li> <li>Rejestr 60<br/>włączony</li> <li>Rejestr 61<br/>włączony</li> </ol> | 0             |
| 10849                                | Wartość globalna COV dla rejestru<br>utrzymującego przetwornika 49<br>(temperatura). | U16             | 065535   | 065535                                                                                                    | 0             |

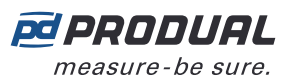

| Reje-<br>str pod-<br>trzymu-<br>jący | Opis parametru                                                                               | Typ dany-<br>ch | Wartości | Zakres | Do-<br>myślne |
|--------------------------------------|----------------------------------------------------------------------------------------------|-----------------|----------|--------|---------------|
| 10850                                | Wartość globalna COV dla rejestru<br>utrzymującego przetwornika 50<br>(wilgotność).          | U16             | 065535   | 065535 | 0             |
| 10851                                | Wartość globalna COV dla rejestru<br>utrzymującego przetwornika 51<br>(CO <sub>2</sub> ).    | U16             | 065535   | 065535 | 0             |
| 10852                                | Wartość globalna COV dla rejestru<br>utrzymującego przetwornika 52<br>(pomiar dodatkowy 2).  | U16             | 065535   | 065535 | 0             |
| 10853                                | Wartość globalna COV dla rejestru<br>utrzymującego przetwornika 53<br>(pomiar dodatkowy 3).  | U16             | 065535   | 065535 | 0             |
| 10854                                | Wartość globalna COV dla rejestru<br>utrzymującego przetwornika 54<br>(pomiar dodatkowy 4).  | U16             | 065535   | 065535 | 0             |
| 10855                                | Wartość globalna COV dla rejestru<br>utrzymującego przetwornika 55<br>(pomiar zewnętrzny 1). | U16             | 065535   | 065535 | 0             |
| 10856                                | Wartość globalna COV dla rejestru<br>utrzymującego przetwornika 56<br>(pomiar zewnętrzny 2). | U16             | 065535   | 065535 | 0             |
| 10857                                | Wartość globalna COV dla rejestru<br>utrzymującego przetwornika 57<br>(pomiar zewnętrzny 3). | U16             | 065535   | 065535 | 0             |
| 10858                                | Wartość globalna COV dla rejestru<br>utrzymującego przetwornika 58<br>(pomiar zewnętrzny 4). | U16             | 065535   | 065535 | 0             |
| 10859                                | Wartość globalna COV dla rejestru<br>utrzymującego przetwornika 59<br>(wartość 1 I2C).       | U16             | 065535   | 065535 | 0             |
| 10860                                | Wartość globalna COV dla rejestru<br>utrzymującego przetwornika 60<br>(wartość 2 I2C).       | U16             | 065535   | 065535 | 0             |
| 10861                                | Wartość globalna COV dla rejestru<br>utrzymującego przetwornika 61<br>(wartość 3 I2C).       | U16             | 065535   | 065535 | 0             |

# 9.3.3.6 Rejestry utrzymujące wartości COV dla pomiarów globalnych

| Reje-<br>str pod-<br>trzymu-<br>jący | Opis parametru                             | Typ dany-<br>ch | Wartości | Zakres                                 | Do-<br>myślne |
|--------------------------------------|--------------------------------------------|-----------------|----------|----------------------------------------|---------------|
| 10940                                | Wartość globalna COV dla<br>temperatury.   | U16             | 01000    | 0 = wył.,<br>0,1100,0°C                | 0             |
| 10941                                | Wartość globalna COV dla<br>wilgotności.   | U16             | 05000    | 0 = wył.,<br>0,0150,00% wilg.<br>wzgl. | 0             |
| 10942                                | Wartość globalna COV dla CO <sub>2</sub> . | S16             | 05000    | 0 = wył.,<br>15000 ppm                 | 0             |
| 10943                                | Wartość globalna COV dla<br>napięcia.      | S16             | 05000    | 0 = wył.,<br>0,0015000 V               | 0             |

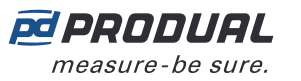

| Reje-<br>str pod-<br>trzymu-<br>jący | Opis parametru                                    | Typ dany-<br>ch | Wartości | Zakres                      | Do-<br>myślne |
|--------------------------------------|---------------------------------------------------|-----------------|----------|-----------------------------|---------------|
| 10944                                | Wartość globalna COV dla<br>natężenia.            | S16             | 010000   | 0 = wył.,<br>0,00110 000 mA | 0             |
| 10945                                | Wartość globalna COV dla<br>rezystancji (niska).  | S16             | 010000   | 0 = wył.,<br>0,11000,0 Ω    | 0             |
| 10946                                | Wartość globalna COV dla<br>rezystancji (wysoka). | S16             | 015000   | 0 = wył.,<br>10150000 Ω     | 0             |

## 9.3.3.7 Rejestry podtrzymujące ustawień przesyłania wartości wspólnej magistralą 1

**()** NOTE **Uwaga:** Wartości oznaczone znakiem "-" zależą od właściwości przetwornika.

| Reje-<br>str pod-<br>trzymu-<br>jący | Opis parametru                                                                                                    | Typ dany-<br>ch | Wartości        | Zakres                                                                                                    | Do-<br>myślne |
|--------------------------------------|----------------------------------------------------------------------------------------------------|-----------------|-----------------|----------------------------------------------------------------------------------------------------|---------------|
| 10910                                | Wspólne wysyłanie wartości<br>dla wszystkich przetworników<br>magistralą 1. Jeśli ta funkcja jest<br>wyłączona, używane są ustawienia<br>VOB określone dla przetwornika. | U16             | 0 - 1           | 0. Włączone<br>1. Wyłączone                                                                                                    | 0             |
| 10911                                | Typ wartości przesyłanej<br>magistralą 1.                                                                                                    | U16             | 0 - 1 - 2<br>12 | Patrz lista<br>dostępnych wartości<br>w rozdziale Dostępne<br>typy wartości<br>przesyłania wartości<br>magistralą (VOB) na<br>stronie 90. | 0             |
| 10912                                | Wartości do przesłania magistralą<br>1.                                                                                                    | S16             | -               | -                                                                                                    | 0             |

## 9.3.3.8 Rejestry podtrzymujące ustawień przesyłania wartości wspólnej magistralą 2

**()** NOTE **Uwaga:** Wartości oznaczone znakiem "-" zależą od właściwości przetwornika.

| Reje-<br>str pod-<br>trzymu-<br>jący | Opis parametru                                                                                                    | Typ dany-<br>ch | Wartości        | Zakres                                                                                                    | Do-<br>myślne |
|--------------------------------------|----------------------------------------------------------------------------------------------------|-----------------|-----------------|----------------------------------------------------------------------------------------------------|---------------|
| 10913                                | Wspólne wysyłanie wartości<br>dla wszystkich przetworników<br>magistralą 2. Jeśli ta funkcja jest<br>wyłączona, używane są ustawienia<br>VOB określone dla przetwornika. | U16             | 0 - 1           | 0. Włączone<br>1. Wyłączone                                                                                                    | 0             |
| 10914                                | Typ wartości przesyłanej<br>magistralą 2.                                                                                                    | U16             | 0 - 1 - 2<br>12 | Patrz lista<br>dostępnych wartości<br>w rozdziale Dostępne<br>typy wartości<br>przesyłania wartości<br>magistralą (VOB) na<br>stronie 90. | 0             |
| 10915                                | Wartości do przesłania magistralą<br>2.                                                                                                    | S16             | -               | -                                                                                                    | 0             |

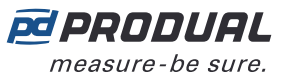

# 9.3.3.9 Rejestry podtrzymujące ustawień przesyłania wartości wspólnej magistralą 3

**О NOTE Uwaga:** Wartości oznaczone znakiem "-" zależą od właściwości przetwornika.

| Reje-<br>str pod-<br>trzymu-<br>jący | Opis parametru                                                                                                    | Typ dany-<br>ch | Wartości        | Zakres                                                                                                    | Do-<br>myślne |
|--------------------------------------|----------------------------------------------------------------------------------------------------|-----------------|-----------------|----------------------------------------------------------------------------------------------------|---------------|
| 10916                                | Wspólne wysyłanie wartości<br>dla wszystkich przetworników<br>magistralą 3. Jeśli ta funkcja jest<br>wyłączona, używane są ustawienia<br>VOB określone dla przetwornika. | U16             | 0 - 1           | 0. Włączone<br>1. Wyłączone                                                                                                    | 0             |
| 10917                                | Typ wartości przesyłanej<br>magistralą 3.                                                                                                    | U16             | 0 - 1 - 2<br>12 | Patrz lista<br>dostępnych wartości<br>w rozdziale Dostępne<br>typy wartości<br>przesyłania wartości<br>magistralą (VOB) na<br>stronie 90. | 0             |
| 10918                                | Wartości do przesłania magistralą<br>3.                                                                                                    | S16             | -               | -                                                                                                    | 0             |

# 9.3.3.10 Rejestry utrzymujące wartość wspólną dla skalowania wartości magistrali

| Reje-<br>str pod-<br>trzymu-<br>jący | Opis parametru                                                 | Typ dany-<br>ch | Wartości    | Zakres                                                                                       | Do-<br>myślne |
|--------------------------------------|----------------------------------------------------------------|-----------------|-------------|----------------------------------------------------------------------------------------------|---------------|
| 10919                                | Współczynnik skalowania wartości<br>wspólnej dla magistrali 1. | U16             | 0 - 1 - 2 8 | 0. 1<br>1. 0,0001<br>2. 0,001<br>3. 0,01<br>4. 0,1<br>5. 10<br>6. 100<br>7. 1000<br>8. 10000 | 0             |
| 10920                                | Współczynnik skalowania wartości<br>wspólnej dla magistrali 2. | U16             | 0 - 1 - 2 8 | 0. 1<br>1. 0,0001<br>2. 0,001<br>3. 0,01<br>4. 0,1<br>5. 10<br>6. 100<br>7. 1000<br>8. 10000 | 0             |
| 10921                                | Współczynnik skalowania wartości<br>wspólnej dla magistrali 3. | U16             | 0 - 1 - 2 8 | 0. 1<br>1. 0,0001<br>2. 0,001<br>3. 0,01<br>4. 0,1<br>5. 10<br>6. 100<br>7. 1000<br>8. 10000 | 0             |

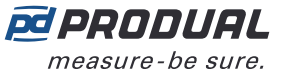

# 9.3.3.11 Ustawienia rejestrów podtrzymujących przesyłania wartości określonej dla przetwornika magistralą 1

**Uwaga:** Typ wartości określonej dla przetwornika musi być taki sam dla wszystkich przetworników.

| Reje-<br>str pod-<br>trzymu-<br>jący | Opis parametru                     | Typ dany-<br>ch | Wartości        | Zakres                                                                                                    | Do-<br>myślne |
|--------------------------------------|------------------------------------|-----------------|-----------------|----------------------------------------------------------------------------------------------------|---------------|
| 11300                                | Typ wartości przetwornika, ID 1.   | U16             | 0 - 1 - 2<br>12 | Patrz lista<br>dostępnych wartości<br>w rozdziale Dostępne<br>typy wartości<br>przesyłania wartości<br>magistralą (VOB) na<br>stronie 90. | 0             |
| 11301                                | Typ wartości przetwornika, ID 2.   | U16             | 0 - 1 - 2<br>12 | Patrz lista<br>dostępnych wartości<br>w rozdziale Dostępne<br>typy wartości<br>przesyłania wartości<br>magistralą (VOB) na<br>stronie 90. | 0             |
|                                      |                                    |                 |                 |                                                                                                    |               |
| 11399                                | Typ wartości przetwornika, ID 100. | U16             | 0 - 1 - 2<br>12 | Patrz lista<br>dostępnych wartości<br>w rozdziale Dostępne<br>typy wartości<br>przesyłania wartości<br>magistralą (VOB) na<br>stronie 90. | 0             |

# 9.3.3.12 Ustawienia rejestrów podtrzymujących przesyłania wartości określonej dla przetwornika magistralą 2

**D NOTE Uwaga:** Typ wartości określonej dla przetwornika musi być taki sam dla wszystkich przetworników.

| Reje-<br>str pod-<br>trzymu-<br>jący | Opis parametru                   | Typ dany-<br>ch | Wartości        | Zakres                                                                                                    | Do-<br>myślne |
|--------------------------------------|----------------------------------|-----------------|-----------------|----------------------------------------------------------------------------------------------------|---------------|
| 11400                                | Typ wartości przetwornika, ID 1. | U16             | 0 - 1 - 2<br>12 | Patrz lista<br>dostępnych wartości<br>w rozdziale Dostępne<br>typy wartości<br>przesyłania wartości<br>magistralą (VOB) na<br>stronie 90. | 0             |
| 11401                                | Typ wartości przetwornika, ID 2. | U16             | 0 - 1 - 2<br>12 | Patrz lista<br>dostępnych wartości<br>w rozdziale Dostępne<br>typy wartości<br>przesyłania wartości<br>magistralą (VOB) na<br>stronie 90. | 0             |
|                                      |                                  |                 |                 |                                                                                                    |               |

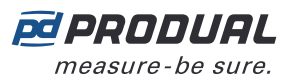

| Reje-<br>str pod-<br>trzymu-<br>jący | Opis parametru                     | Typ dany-<br>ch | Wartości        | Zakres                                                                                                    | Do-<br>myślne |
|--------------------------------------|------------------------------------|-----------------|-----------------|----------------------------------------------------------------------------------------------------|---------------|
| 11499                                | Typ wartości przetwornika, ID 100. | U16             | 0 - 1 - 2<br>12 | Patrz lista<br>dostępnych wartości<br>w rozdziale Dostępne<br>typy wartości<br>przesyłania wartości<br>magistralą (VOB) na<br>stronie 90. | 0             |

# 9.3.3.13 Rejestry podtrzymujące przesyłania wartości określonej dla przetwornika magistralą 1

Dostępne wartości zależą od ustawień opisanych w rozdziale Ustawienia rejestrów podtrzymujących przesyłania wartości określonej dla przetwornika magistralą 1 na stronie 89.

| Reje-<br>str pod-<br>trzymu-<br>jący | Opis parametru                                          | Typ dany-<br>ch | Wartości | Zakres | Do-<br>myślne |
|--------------------------------------|---------------------------------------------------------|-----------------|----------|--------|---------------|
| 11600                                | Wartość przetwornika do wysłania<br>magistralą 1, ID 1. | S16             | -        | -      | 0             |
| 11601                                | Wartość przetwornika do wysłania<br>magistralą 1, ID 2. | S16             | -        | -      | 0             |
|                                      |                                                         |                 |          |        |               |
| 11699                                | Wartość przetwornika do wysłania magistralą 1, ID 100.  | S16             | -        | -      | 0             |

# 9.3.3.14 Rejestry podtrzymujące przesyłania wartości określonej dla przetwornika magistralą 2

Dostępne wartości zależą od ustawień opisanych w rozdziale Ustawienia rejestrów podtrzymujących przesyłania wartości określonej dla przetwornika magistralą 2 na stronie 89.

| Reje-<br>str pod-<br>trzymu-<br>jący | Opis parametru                                            | Typ dany-<br>ch | Wartości | Zakres | Do-<br>myślne |
|--------------------------------------|-----------------------------------------------------------|-----------------|----------|--------|---------------|
| 11700                                | Wartość przetwornika do wysłania magistralą 2, ID 1.      | S16             | -        | -      | 0             |
| 11701                                | Wartość przetwornika do wysłania<br>magistralą 2, ID 2.   | S16             | -        | -      | 0             |
|                                      |                                                           |                 |          |        |               |
| 11799                                | Wartość przetwornika do wysłania<br>magistralą 2, ID 100. | S16             | -        | -      | 0             |

## 9.3.3.15 Dostępne typy wartości przesyłania wartości magistralą (VOB)

| Wartość<br>rejestru | Opis wartości         | Typ dany-<br>ch | Wartości  | Zakres        |
|---------------------|-----------------------|-----------------|-----------|---------------|
| 0                   | VOB nie jest używane. | -               | -         | -             |
| 1                   | Temperatura           | S16             | -10001000 | -100,0100,0°C |
| 2                   | Wilgotność            | S16             | 010000    | 0100,00% rH   |
| 3                   | CO <sub>2</sub>       | S16             | 010000    | 010000 ppm    |

| Wartość<br>rejestru | Opis wartości                                         | Typ dany-<br>ch | Wartości  | Zakres                                      |
|---------------------|-------------------------------------------------------|-----------------|-----------|---------------------------------------------|
| 8                   | Zużycie ciepłej wody (Finlandia)                      | S16             | 030000    | 030000 m <sup>3</sup> LV                    |
| 9                   | Zużycie zimnej wody (Finlandia)                       | S16             | 030000    | 030000 m <sup>3</sup> KV                    |
| 11                  | Temperatura wewnątrz                                  | S16             | -10001000 | -100,0100,0°C<br>C <sub>IN</sub>            |
| 12                  | Temperatura na zewnątrz                               | S16             | -10001000 | -100,0100,0°C<br>C <sub>OUT</sub>           |
| 13                  | Wartość binarna.                                      | S16             | 0 - 1     | 0/1                                         |
| 14                  | Zużycie ciepłej wody (Finlandia).                     | S16             | 065535    | LV 0,06553,5 m <sup>3</sup>                 |
| 14                  | Zużycie ciepłej wody (Wielka Brytania).               | S16             | 065535    | HW<br>0,06553,5 m <sup>3</sup>              |
| 15                  | Zużycie ciepłej wody dziennie (Finlandia).            | S16             | 065535    | LV 0,06553,5 m <sup>3</sup> /<br>dzień      |
| 15                  | Zużycie ciepłej wody dziennie (Wielka<br>Brytania).   | S16             | 065535    | HW<br>0,06553,5 m <sup>3</sup> /<br>dzień   |
| 16                  | Zużycie ciepłej wody tygodniowo (Finlandia).          | S16             | 065535    | LV 0,06553,5 m <sup>3</sup> /<br>tydzień    |
| 16                  | Zużycie ciepłej wody na tydzień (Wielka<br>Brytania). | S16             | 065535    | HW<br>0,06553,5 m <sup>3</sup> /<br>tydzień |
| 17                  | Zużycie ciepłej wody miesięcznie (Finlandia).         | S16             | 065535    | LV 0,06553,5 m <sup>3</sup> /<br>miesiąc    |
| 17                  | Zużycie ciepłej wody na miesiąc (Wielka<br>Brytania). | S16             | 065535    | HW<br>0,06553,5 m <sup>3</sup> /<br>miesiąc |
| 18                  | Zużycie zimnej wody (Finlandia).                      | S16             | 065535    | kV 0,06553,5 m <sup>3</sup>                 |
| 18                  | Zużycie zimnej wody (Wielka Brytania).                | S16             | 065535    | CW 0,06553,5 m <sup>3</sup>                 |
| 19                  | Zużycie zimnej wody dziennie (Finlandia).             | S16             | 065535    | KV<br>0,06553,5 m <sup>3</sup> /<br>dzień   |
| 19                  | Zużycie zimnej wody dziennie (Wielka<br>Brytania).    | S16             | 065535    | CW<br>0,06553,5 m <sup>3</sup> /<br>dzień   |
| 20                  | Zużycie zimnej wody tygodniowo (Finlandia).           | S16             | 065535    | KV<br>0,06553,5 m <sup>3</sup> /<br>tydzień |
| 20                  | Zużycie zimnej wody tygodniowo (Wielka<br>Brytania).  | S16             | 065535    | CW<br>0,06553,5 m <sup>3</sup> /<br>tydzień |
| 21                  | Zużycie zimnej wody miesięcznie (Finlandia).          | S16             | 065535    | KV<br>0,06553,5 m <sup>3</sup> /<br>miesiąc |
| 21                  | Zużycie zimnej wody miesięcznie (Wielka<br>Brytania). | S16             | 065535    | CW<br>0,06553,5 m <sup>3</sup> /<br>miesiąc |
| 30                  | Zużycie energii.                                      | S16             | 065535    | 0,06553,5 kWh                               |
| 31                  | Zużycie energii na godzinę.                           | S16             | 065535    | 0,06553,5 kWh/h                             |
| 32                  | Zużycie energii na dobę.                              | S16             | 065535    | 0,06553,5 kWh/<br>dzień                     |
| 33                  | Zużycie energii na tydzień.                           | S16             | 065535    | 0,06553,5 kWh/<br>tydzień                   |

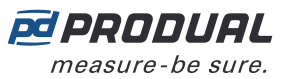

| Wartość<br>rejestru | Opis wartości               | Typ dany-<br>ch | Wartości | Zakres                    |
|---------------------|-----------------------------|-----------------|----------|---------------------------|
| 34                  | Zużycie energii na miesiąc. | S16             | 065535   | 0,06553,5 kWh/<br>miesiąc |
| 35                  | Ciśnienie.                  | S16             | 065535   | 0,06553,5 Pa              |
| 36                  | Ciśnienie.                  | S16             | 065535   | 0,06553,5 kPa             |
| 37                  | Prędkość.                   | S16             | 065535   | 0,06553,5 m/s             |
| 38                  | Prędkość.                   | S16             | 065535   | 0,06553,5 km/h            |

# 9.3.3.16 Rejestry podtrzymujące limitów alarmów pomiarów

| Reje-<br>str pod-<br>trzymu-<br>jący | Opis parametru                            | Typ dany-<br>ch | Wartości  | Zakres        | Do-<br>myślne |
|--------------------------------------|-------------------------------------------|-----------------|-----------|---------------|---------------|
| 12000                                | Próg alarmowy niskiej<br>temperatury.     | S16             | -10001000 | -100,0100,0°C | 0             |
| 12001                                | Próg alarmowy wysokiej<br>temperatury.    | S16             | -10001000 | -100,0100,0°C | 0             |
| 12002                                | Próg alarmowy niskiej wilgotności.        | S16             | 010000    | 0100,00% rH   | 0             |
| 12003                                | Próg alarmowy wysokiej<br>wilgotności.    | S16             | 010000    | 0100,00% rH   | 0             |
| 12004                                | Próg alarmowy niskiego $CO_2$ .           | S16             | 010000    | 010000 ppm    | 0             |
| 12005                                | Próg alarmowy wysokiego CO <sub>2</sub> . | S16             | 010000    | 010000 ppm    | 0             |

# 9.3.3.17 Rejestry utrzymujące dla stabilności pomiaru temperatury

| Reje-<br>str pod-<br>trzymu-<br>jący | Opis parametru                                            | Typ dany-<br>ch | Wartości  | Zakres        | Do-<br>myślne |
|--------------------------------------|-----------------------------------------------------------|-----------------|-----------|---------------|---------------|
| 12050                                | Zakres obliczeń stabilności<br>temperatury – dolny limit. | S16             | -10001000 | -100,0100,0°C | -1000         |
| 12051                                | Zakres obliczeń stabilności<br>temperatury – górny limit. | S16             | -10001000 | -100,0100,0°C | 1000          |
| 12052                                | Ramy czasowe obliczeń stabilności.                        | U16             | 165535    | 165 535 h     | 24            |

# 9.3.3.18 Rejestry utrzymujące dla alarmów punktu rosy

| Reje-<br>str pod-<br>trzymu-<br>jący | Opis parametru                  | Typ dany-<br>ch | Wartości | Zakres     | Do-<br>myślne |
|--------------------------------------|---------------------------------|-----------------|----------|------------|---------------|
| 12060                                | Dolny limit alarmu punktu rosy. | U16             | 01000    | 0,0100,0°C | 0             |
| 12061                                | Górny limit alarmu punktu rosy. | U16             | 01000    | 0,0100,0°C | 0             |

# 9.3.3.19 Rejestry podtrzymujące wejść bezprzewodowych

Sposób odczytywania tabeli: Numery rejestrów zawierają literę X. Literę X należy zastąpić numerem wejścia, którego dotyczy ustawienie.

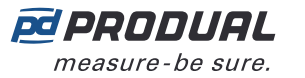

| Rejestr<br>podtrzy-<br>mujący | Opis parametru                                     | Typ da-<br>nych | Wartości    | Zakres                                                                                                    | Do-<br>myślne |
|-------------------------------|----------------------------------------------------|-----------------|-------------|----------------------------------------------------------------------------------------------------|---------------|
| 14X00                         | Wybrany przetwornik.                               | S16             | 0100        | 0 = wył., ID 1100                                                                                                    | 0             |
| 14X01                         | Wartość źródłowa (rejestr<br>przetwornika).        | S16             | 0           | <ol> <li>Temperatura</li> <li>Wilgotność</li> <li>Dodatkowy pomiar<br/>1 (CO<sub>2</sub>)</li> <li>Dodatkowy pomiar<br/>2</li> <li>Dodatkowy pomiar<br/>3</li> <li>Dodatkowy pomiar<br/>4</li> <li>Wejście zewnętrzne<br/>1</li> <li>Wejście zewnętrzne<br/>2</li> <li>Wejście zewnętrzne<br/>3</li> <li>Wejście zewnętrzne<br/>4</li> <li>10.I2C, wartość 1</li> <li>11.I2C, wartość 2</li> <li>12.I2C, wartość 3</li> </ol> | 0             |
| 14X02                         | Stan przesterowania wejścia.                       | S16             | 0 - 1       | 0. Wyłączone<br>1. Włączone                                                                                                    | 0             |
| 14X03                         | Wartość przesterowania wejścia.                    | S16             | 010000      | 0100,00%                                                                                                    | 0             |
| 14X04                         | Wartość minimalna.                                 | S16             | -3276832767 | -3276832767                                                                                                    | 0             |
| 14X05                         | Wartość maksymalna.                                | S16             | -3276832767 | -3276832767                                                                                                    | 0             |
| 14X06                         | Wartość wejścia, gdy przetwornik<br>jest offline.  | S16             | -110000     | -1 = ostatnia znana<br>wartość, 0100,00%                                                                                                    | 0             |
| 14X07                         | Wartość włączenia styku.                           | S16             | 010000      | 0100,00%                                                                                                    | 0             |
| 14X08                         | Wartość wyłączenia styku.                          | S16             | 010000      | 0100,00%                                                                                                    | 0             |
| 14X09                         | Czas opóźnienia włączenia styku<br>(w sekundach).  | S16             | 059         | 059 s                                                                                                    | 0             |
| 14X10                         | Czas opóźnienia włączenia styku<br>(w minutach).   | S16             | 059         | 059 min                                                                                                    | 0             |
| 14X11                         | Czas opóźnienia włączenia styku<br>(w godzinach).  | S16             | 060         | 060 h                                                                                                    | 0             |
| 14X12                         | Czas opóźnienia wyłączenia styku<br>(w sekundach). | S16             | 059         | 059 s                                                                                                    | 0             |
| 14X13                         | Czas opóźnienia wyłączenia styku<br>(w minutach).  | S16             | 059         | 059 min                                                                                                    | 0             |
| 14X14                         | Czas opóźnienia wyłączenia styku<br>(w godzinach). | S16             | 060         | 060 h                                                                                                    | 0             |
| 14X15                         | Typ wartości.                                      | U16             | 065535      | 065535                                                                                                    | 0             |

#### 9.3.3.20 Rejestry podtrzymujące ustawień grup pomiarów

Sposób odczytywania tabeli: Numery rejestrów zawierają literę X. Literę X należy zastąpić numerem dostosowywanej grupy pomiarów (1...5).

**О NOTE Uwaga:** Wartości oznaczone znakiem "-" zależą od właściwości przetwornika.

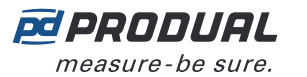

| Reje-<br>str pod-<br>trzymu-<br>jący | Opis parametru                                         | Typ dany-<br>ch | Wartości      | Zakres                                                                                                    | Do-<br>myślne |
|--------------------------------------|--------------------------------------------------------|-----------------|---------------|----------------------------------------------------------------------------------------------------|---------------|
| 12X00                                | Mierzona właściwość.                                   | U16             | 0 - 1 - 2 - 3 | 0. nd.<br>1. Temperatura<br>2. Wilgotność<br>3. CO <sub>2</sub>                                                                                                    | 0             |
| 12X01                                | Maska czujnika.                                        | U16             | bity 011      | <ol> <li>Temperatura<br/>wewnętrzna</li> <li>Wilgotność<br/>wewnętrzna</li> <li>Wewnętrzne<br/>stężenie CO<sub>2</sub></li> <li>Dodatkowy<br/>pomiar 1</li> <li>Dodatkowy<br/>pomiar 2</li> <li>Dodatkowy<br/>pomiar 3</li> <li>Dodatkowy<br/>pomiar 4</li> <li>Dodatkowy<br/>pomiar 5</li> <li>Wejście<br/>zewnętrzne 1</li> <li>Wejście<br/>zewnętrzne 2</li> <li>Wejście<br/>zewnętrzne 3</li> <li>Wejście<br/>zewnętrzne 3</li> </ol> | 0             |
| 12X02                                | Przetworniki należące do grupy, ID<br>116.             | U16             | bity 015      | ID 116                                                                                                    | 0             |
| 12X03                                | Przetworniki należące do grupy, ID 1732.               | U16             | bity 015      | ID 1732                                                                                                    | 0             |
| 12X04                                | Przetworniki należące do grupy, ID 3348.               | U16             | bity 015      | ID 3348                                                                                                    | 0             |
| 12X05                                | Przetworniki należące do grupy, ID<br>4964.            | U16             | bity 015      | ID 4964                                                                                                    | 0             |
| 12X06                                | Przetworniki należące do grupy, ID 6580.               | U16             | bity 015      | ID 6580                                                                                                    | 0             |
| 12X07                                | Przetworniki należące do grupy, ID<br>8196.            | U16             | bity 015      | ID 8196                                                                                                    | 0             |
| 12X08                                | Przetworniki należące do grupy, ID<br>97100.           | U16             | bity 03       | ID 97100                                                                                                    | 0             |
| 12X09                                | Najwyższa wartość używana przy obliczaniu średniej.    | U16             | -             | -                                                                                                    | 0             |
| 12X10                                | Najniższa wartość używana przy<br>obliczaniu średniej. | U16             | -             | -                                                                                                    | 0             |

# 9.3.3.21 Rejestry podtrzymujące grupowanie rejestrów

| Reje-<br>str pod-<br>trzymu-<br>jący | Opis parametru                                                                                                    | Typ dany-<br>ch | Wartości | Zakres                                         | Do-<br>myślne |
|--------------------------------------|----------------------------------------------------------------------------------------------------|-----------------|----------|------------------------------------------------|---------------|
| 18000                                | Rejestr, który ma zostać<br>zgrupowany, zbiór 1. Wybrany<br>adres Modbus zostanie<br>zgrupowany ze wszystkich<br>przetworników do rejestrów<br>wejściowych 1800018099. | U16             | 099      | 099 (numer<br>rejestru Modbus<br>przetwornika) | 51            |
| 18001                                | Rejestr, który ma zostać<br>zgrupowany, zbiór 2. Wybrany<br>adres Modbus zostanie<br>zgrupowany ze wszystkich<br>przetworników do rejestrów<br>wejściowych 1810018199. | U16             | 099      | 099 (numer<br>rejestru Modbus<br>przetwornika) | 52            |
| 18002                                | Rejestr, który ma zostać<br>zgrupowany, zbiór 3. Wybrany<br>adres Modbus zostanie<br>zgrupowany ze wszystkich<br>przetworników do rejestrów<br>wejściowych 1820018299. | U16             | 099      | 099 (numer<br>rejestru Modbus<br>przetwornika) | 53            |
| 18003                                | Rejestr, który ma zostać<br>zgrupowany, zbiór 4. Wybrany<br>adres Modbus zostanie<br>zgrupowany ze wszystkich<br>przetworników do rejestrów<br>wejściowych 1830018399. | U16             | 099      | 099 (numer<br>rejestru Modbus<br>przetwornika) | 54            |
| 18004                                | Rejestr, który ma zostać<br>zgrupowany, zbiór 5. Wybrany<br>adres Modbus zostanie<br>zgrupowany ze wszystkich<br>przetworników do rejestrów<br>wejściowych 1840018499. | U16             | 099      | 099 (numer<br>rejestru Modbus<br>przetwornika) | 57            |
| 18005                                | Rejestr, który ma zostać<br>zgrupowany, zbiór 6. Wybrany<br>adres Modbus zostanie<br>zgrupowany ze wszystkich<br>przetworników do rejestrów<br>wejściowych 1850018599. | U16             | 099      | 099 (numer<br>rejestru Modbus<br>przetwornika) | 58            |
| 18006                                | Rejestr, który ma zostać<br>zgrupowany, zbiór 7. Wybrany<br>adres Modbus zostanie<br>zgrupowany ze wszystkich<br>przetworników do rejestrów<br>wejściowych 1860018699. | U16             | 099      | 099 (numer<br>rejestru Modbus<br>przetwornika) | 59            |
| 18007                                | Rejestr, który ma zostać<br>zgrupowany, zbiór 8. Wybrany<br>adres Modbus zostanie<br>zgrupowany ze wszystkich<br>przetworników do rejestrów<br>wejściowych 1870018799. | U16             | 099      | 099 (numer<br>rejestru Modbus<br>przetwornika) | 60            |
| 18008                                | Rejestr, który ma zostać<br>zgrupowany, zbiór 9. Wybrany<br>adres Modbus zostanie<br>zgrupowany ze wszystkich<br>przetworników do rejestrów<br>wejściowych 1880018899. | U16             | 099      | 099 (numer<br>rejestru Modbus<br>przetwornika) | 23            |

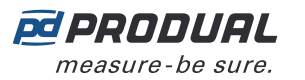

| Reje-<br>str pod-<br>trzymu-<br>jący | Opis parametru                                                                                                    | Typ dany-<br>ch | Wartości | Zakres                                         | Do-<br>myślne |
|--------------------------------------|----------------------------------------------------------------------------------------------------|-----------------|----------|------------------------------------------------|---------------|
| 18009                                | Rejestr, który ma zostać<br>zgrupowany, zbiór 10. Wybrany<br>adres Modbus zostanie<br>zgrupowany ze wszystkich<br>przetworników do rejestrów<br>wejściowych 1890018999. | U16             | 099      | 099 (numer<br>rejestru Modbus<br>przetwornika) | 24            |

# 9.3.4 Rejestry podtrzymujące przetworników bezprzewodowych

## 9.3.4.1 Rejestry podtrzymujące ustawień interfejsu użytkownika przetwornika

Sposób odczytywania tabeli: Numery rejestrów zawierają w środku litery XX. XX należy zastąpić wartością identyfikatora przetwornika - 1. Np. dla przetwornika o ID 6: XX = 05.

**Uwaga:** Wartości oznaczone znakiem "-" zależą od właściwości przetwornika.

| Reje-<br>str pod-<br>trzymu-<br>jący | Opis parametru                               | Typ dany-<br>ch | Wartości | Zakres                                                                                                    | Do-<br>myślne |
|--------------------------------------|----------------------------------------------|-----------------|----------|----------------------------------------------------------------------------------------------------|---------------|
| 2XX27                                | Jasność wyświetlacza.                        | U16             | 010      | 010                                                                                                    | 5             |
| 2XX28                                | Tryb prezentacji cyklicznej<br>wyświetlacza. | U16             | 0 - 1    | <ol> <li>Górna wartość<br/>prezentowana<br/>cyklicznie, dolna<br/>wartość jest<br/>nieruchoma</li> <li>Dolna wartość<br/>przewijana, górna<br/>wartość statyczna</li> </ol> | 0             |

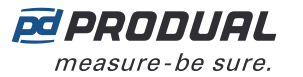

| Reje-<br>str pod-<br>trzymu-<br>jący | Opis parametru              | Typ dany-<br>ch | Wartości                                                                     | Zakres                                                                                                    | Do-<br>myślne |
|--------------------------------------|-----------------------------|-----------------|------------------------------------------------------------------------------|----------------------------------------------------------------------------------------------------|---------------|
| 2XX29                                | Wybór wartości nieruchomej. | U16             | 1 - 2 - 3 - 4 - 5<br>- 6 - 7 - 8 - 9 -<br>10 - 11 - 12 -<br>13 - 14 -15 - 16 | <ol> <li>Temperatura</li> <li>Wilgotność</li> <li>Dodatkowy<br/>pomiar 1 (CO<sub>2</sub>)</li> <li>Dodatkowy<br/>pomiar 2</li> <li>Dodatkowy<br/>pomiar 3</li> <li>Dodatkowy<br/>pomiar 4</li> <li>Wejście<br/>zewnętrzne 1</li> <li>Wejście<br/>zewnętrzne 2</li> <li>Wejście<br/>zewnętrzne 3</li> <li>Wejście<br/>zewnętrzne 4</li> <li>11.12C, wartość 1</li> <li>12.12C, wartość 2</li> <li>13.12C, wartość 3</li> <li>14.Przesyłanie<br/>wartości<br/>magistralą 1</li> <li>15.Przesyłanie<br/>wartości<br/>magistralą 2</li> <li>Przesyłanie<br/>wartości<br/>magistralą 3</li> </ol> | 1             |

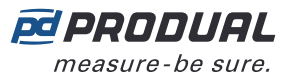

| Reje-<br>str pod-<br>trzymu-<br>jący | Opis parametru                                                                                                    | Typ dany-<br>ch | Wartości | Zakres                                                                                                    | Do-<br>myślne |
|--------------------------------------|----------------------------------------------------------------------------------------------------|-----------------|----------|----------------------------------------------------------------------------------------------------|---------------|
| 2XX30                                | Wybór wartości prezentowanej<br>cyklicznie.                                                                                                    | U16             | bity 015 | <ol> <li>Temperatura</li> <li>Wilgotność</li> <li>Dodatkowy<br/>pomiar 1 (CO<sub>2</sub>)</li> <li>Dodatkowy<br/>pomiar 2</li> <li>Dodatkowy<br/>pomiar 3</li> <li>Dodatkowy<br/>pomiar 4</li> <li>Wejście<br/>zewnętrzne 1</li> <li>Wejście<br/>zewnętrzne 2</li> <li>Wejście<br/>zewnętrzne 3</li> <li>Wejście<br/>zewnętrzne 4</li> <li>I.I2C, wartość 1</li> <li>I.I2C, wartość 2</li> <li>I.I2C, wartość 3</li> <li>Przesyłanie<br/>wartości<br/>magistralą 1</li> <li>Przesyłanie<br/>wartości<br/>magistralą 2</li> <li>Przesyłanie<br/>wartości<br/>magistralą 3</li> </ol> | 2             |
| 2XX31                                | Opóźnienie prezentacji<br>cyklicznej. Czas do wyświetlenia<br>poszczególnych wartości<br>na wyświetlaczu. Dotyczy<br>także opóźnienia wyłączenia<br>wyświetlania. Opóźnienie<br>wyłączenia wyświetlania = (liczba<br>pozycji wybranych wartości<br>prezentowanych cyklicznie) *<br>(opóźnienie prezentacji cyklicznej). | U16             | 130      | 130 s                                                                                                    | 10            |
| Rejestry 2                           | XX322XX35 nie są używane.                                                                                                    |                 |          |                                                                                                    |               |
| 2XX36                                | Skok dodatkowego czasu.                                                                                                    | U16             | 065535   | 065535 s                                                                                                    | 1800          |
| 2XX37                                | Wartość maksymalna czasu<br>dodatkowego.                                                                                                    | U16             | 065535   | 065535 s                                                                                                    | 18000         |

## 9.3.4.2 Rejestry podtrzymujące ustawień pomiarów przetwornika

Sposób odczytywania tabeli: Numery rejestrów zawierają w środku litery XX. XX należy zastąpić wartością identyfikatora przetwornika - 1. Np. dla przetwornika o ID 6: XX = 05.

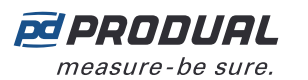

| Reje-<br>str pod-<br>trzymu-<br>jący | Opis parametru        | Typ dany-<br>ch | Wartości                         | Zakres                                                                                                    | Do-<br>myślne |
|--------------------------------------|-----------------------|-----------------|----------------------------------|----------------------------------------------------------------------------------------------------|---------------|
| 2XX38                                | Wejście zewnętrzne 1. | U16             | 0 - 1 - 2 - 3 - 4<br>- 5 - 6 - 7 | <ol> <li>Off</li> <li>010 V</li> <li>2. 020 mA</li> <li>3. Rezystancja × 0,1</li> <li>4. Rezystancja × 10</li> <li>5. NTC 10K</li> <li>6. Pt1000</li> <li>7. Styk</li> </ol> | 0             |
| 2XX39                                | Wejście zewnętrzne 2. | U16             | 0 - 1 - 2 - 3 - 4<br>- 5 - 6     | <ol> <li>Off</li> <li>010 V</li> <li>020 mA</li> <li>Rezystancja × 0,1</li> <li>Rezystancja × 10</li> <li>NTC 10K</li> <li>Pt1000</li> <li>Styk</li> </ol>                   | 0             |
| 2XX40                                | Wejście zewnętrzne 3. | U16             | 0 - 1 - 2 - 3 - 4<br>- 5 - 6     | <ol> <li>Off</li> <li>010 V</li> <li>2. 020 mA</li> <li>3. Rezystancja × 0,1</li> <li>4. Rezystancja × 10</li> <li>5. NTC 10K</li> <li>6. Pt1000</li> <li>7. Styk</li> </ol> | 0             |
| 2XX41                                | Wejście zewnętrzne 4. | U16             | 0 - 1 - 2 - 3 - 4<br>- 5 - 6     | <ol> <li>Off</li> <li>010 V</li> <li>020 mA</li> <li>Rezystancja × 0,1</li> <li>Rezystancja × 10</li> <li>NTC 10K</li> <li>Pt1000</li> <li>Styk</li> </ol>                   | 0             |
| 2XX42                                | Wejście I2C 1.        | U16             | 065535                           | 8 górnych bitów =<br>typ czujnika I2C.<br>8 dolnych bitów<br>= wybór wartości<br>(każdy znany<br>czujnik posiada<br>listę wartości, którą<br>można odczytać)                 | 0             |
| 2XX43                                | Wejście I2C 2.        | U16             | 065535                           | 8 górnych bitów =<br>typ czujnika I2C.<br>8 dolnych bitów<br>= wybór wartości<br>(każdy znany<br>czujnik posiada<br>listę wartości, którą<br>można odczytać)                 | 0             |

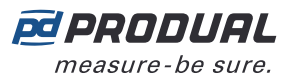

| Reje-<br>str pod-<br>trzymu-<br>jący | Opis parametru                                                              | Typ dany-<br>ch | Wartości    | Zakres                                                                                                    | Do-<br>myślne |
|--------------------------------------|-----------------------------------------------------------------------------|-----------------|-------------|----------------------------------------------------------------------------------------------------|---------------|
| 2XX44                                | Wejście I2C 3.                                                              | U16             | 065535      | 8 górnych bitów =<br>typ czujnika I2C.<br>8 dolnych bitów<br>= wybór wartości<br>(każdy znany<br>czujnik posiada<br>listę wartości, którą<br>można odczytać)                                                                                                    | 0             |
| 2XX45                                | Automatyczna samoczynna<br>kalibracja pomiaru CO <sub>2</sub> .             | U16             | 0 - 1       | 0. Wyłączone<br>1. Włączone                                                                                                    | 1             |
| 2XX46                                | Opóźnienie wykrywania zajętości.                                            | U16             | 0 - 1 - 2   | <ol> <li>Wykrywanie<br/>błyskawiczne</li> <li>3 minuty / 3<br/>sekundy</li> <li>6 minut / 6<br/>sekund</li> <li>Jednostkę czasu<br/>można wybrać za<br/>pomocą aplikacji<br/>Produal MyTool<sup>®</sup>.</li> </ol>                                                                                                    | 0             |
| 2XX47                                | Interwał wymuszonej aktualizacji<br>danych specyficzny dla<br>przetwornika. | U16             | 0 / 3065535 | 0 = funkcja<br>wyłączona,<br>3065535 s                                                                                                    | 0             |
| 2XX48                                | Wybór zmiany wartości (COV).                                                | Bit             | bity 012    | <ol> <li>Temperatura</li> <li>Wilgotność</li> <li>Dodatkowy<br/>pomiar 1 (CO<sub>2</sub>)</li> <li>Dodatkowy<br/>pomiar 2</li> <li>Dodatkowy<br/>pomiar 3</li> <li>Dodatkowy<br/>pomiar 4</li> <li>Wejście<br/>zewnętrzne 1</li> <li>Wejście<br/>zewnętrzne 2</li> <li>Wejście<br/>zewnętrzne 3</li> <li>Wejście<br/>zewnętrzne 4</li> <li>I.I2C, wartość 1</li> <li>I.I2C, wartość 3</li> </ol> | 0             |

# 9.3.4.3 Rejestry utrzymujące ustawienia COV przetworników

Sposób odczytywania tabeli: Numery rejestrów zawierają w środku litery XX. XX należy zastąpić wartością identyfikatora przetwornika - 1. Np. dla przetwornika o ID 6: XX = 05.

**()** NOTE **Uwaga:** Wartości oznaczone znakiem "-" zależą od właściwości przetwornika.

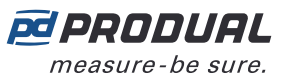

| Reje-<br>str pod-<br>trzymu-<br>jący | Opis parametru                                            | Typ dany-<br>ch | Wartości | Zakres        | Do-<br>myślne |
|--------------------------------------|-----------------------------------------------------------|-----------------|----------|---------------|---------------|
| 2XX49                                | Limit COV dla temperatury.                                | S16             | 1500     | 0,150,0°C     | 5             |
| 2XX50                                | Limit COV dla wilgotności.                                | S16             | 15000    | 0,0150,00% rH | 500           |
| 2XX51                                | Granica COV dla dodatkowego pomiaru 1 (CO <sub>2</sub> ). | -               | -        | -             | 0             |
| 2XX52                                | Granica COV dla dodatkowego<br>pomiaru 2.                 | -               | -        | -             | 0             |
| 2XX53                                | Granica COV dla dodatkowego<br>pomiaru 3.                 | -               | -        | -             | 0             |
| 2XX54                                | Granica COV dla dodatkowego<br>pomiaru 4.                 | -               | -        | -             | 0             |
| 2XX55                                | Granica COV dla pomiaru<br>zewnętrznego 1.                | -               | -        | -             | 0             |
| 2XX56                                | Granica COV dla pomiaru<br>zewnętrznego 2.                | -               | -        | -             | 0             |
| 2XX57                                | Granica COV dla pomiaru<br>zewnętrznego 3.                | -               | -        | -             | 0             |
| 2XX58                                | Granica COV dla pomiaru<br>zewnętrznego 4.                | -               | -        | -             | 0             |
| 2XX59                                | Granica COV dla wartości I2C 1.                           | -               | -        | -             | 0             |
| 2XX60                                | Granica COV dla wartości I2C 2.                           | -               | -        | -             | 0             |
| 2XX61                                | Granica COV dla wartości I2C 3.                           | -               | -        | -             | 0             |

## 9.3.4.4 Rejestry podtrzymujące strojenia pomiarów przetwornika

Sposób odczytywania tabeli: Numery rejestrów zawierają w środku litery XX. XX należy zastąpić wartością identyfikatora przetwornika - 1. Np. dla przetwornika o ID 6: XX = 05.

**()** NOTE **Uwaga:** Wartości oznaczone znakiem "-" zależą od właściwości przetwornika.

| Reje-<br>str pod-<br>trzymu-<br>jący | Opis parametru                             | Typ dany-<br>ch | Wartości  | Zakres          | Do-<br>myślne |
|--------------------------------------|--------------------------------------------|-----------------|-----------|-----------------|---------------|
| 2XX62                                | Korekcja temperatury.                      | S16             | -500500   | -50,050,0°C     | 0             |
| 2XX63                                | Korekcja wilgotności.                      | S16             | -50005000 | -50,0050,00% rH | 0             |
| 2XX64                                | Korekcja dodatkowego pomiaru 1 ( $CO_2$ ). | -               | -         | -               | 0             |
| 2XX65                                | Korekcja dodatkowego pomiaru 2.            | -               | -         | -               | 0             |
| 2XX66                                | Korekcja dodatkowego pomiaru 3.            | -               | -         | -               | 0             |
| 2XX67                                | Korekcja dodatkowego pomiaru 4.            | -               | -         | -               | 0             |
| 2XX68                                | Korekcja pomiaru zewnętrznego 1.           | -               | -         | -               | 0             |
| 2XX69                                | Korekcja pomiaru zewnętrznego 2.           | -               | -         | -               | 0             |
| 2XX70                                | Korekcja pomiaru zewnętrznego 3.           | -               | -         | -               | 0             |
| 2XX71                                | Korekcja pomiaru zewnętrznego 4.           | -               | -         | -               | 0             |
| 2XX72                                | Korekcja I2C, wartość 1.                   | -               | -         | -               | 0             |
| 2XX73                                | Korekcja I2C, wartość 2.                   | -               | -         | -               | 0             |
| 2XX74                                | Korekcja I2C, wartość 3.                   | -               | -         | -               | 0             |

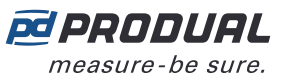

## 9.3.4.5 Rejestry utrzymujące ustawień zajętości przetwornika

Sposób odczytywania tabeli: Numery rejestrów zawierają w środku litery XX. XX należy zastąpić wartością identyfikatora przetwornika - 1. Np. dla przetwornika o ID 6: XX = 05.

| Reje-<br>str pod-<br>trzymu-<br>jący | Opis parametru                                                                                                    | Typ dany-<br>ch | Wartości                 | Zakres                                                                                                    | Do-<br>myślne |
|--------------------------------------|----------------------------------------------------------------------------------------------------|-----------------|--------------------------|----------------------------------------------------------------------------------------------------|---------------|
| 2XX90                                | Opóźnienie wył. wykrywania<br>zajętości. Opóźnienie wł.<br>wykrywania zajętości ustawiane<br>jest za pomocą rejestru Modbus<br>2XX46. | U16             | 0 - 1 - 2 - 3 - 4<br>- 5 | <ol> <li>5 min / 5 s</li> <li>15 min / 15 s</li> <li>30 min / 30 s</li> <li>60 min / 60 s</li> <li>90 min / 90 s</li> <li>120 min / 120 s</li> <li>Jednostkę czasu<br/>można wybrać za<br/>pomocą aplikacji<br/>Produal MyTool<sup>®</sup>.</li> </ol> | 0             |

## 9.3.4.6 Rejestry utrzymujące dla ustawień zaawansowanego pokrętła wartości zadanej

Sposób odczytywania tabeli: Numery rejestrów zawierają w środku litery XX. XX należy zastąpić wartością identyfikatora przetwornika - 1. Np. dla przetwornika o ID 6: XX = 05.

| Reje-<br>str pod-<br>trzymu-<br>jący | Opis parametru                            | Typ dany-<br>ch | Wartości                                                            | Zakres                                                                                                    | Do-<br>myślne |
|--------------------------------------|-------------------------------------------|-----------------|---------------------------------------------------------------------|----------------------------------------------------------------------------------------------------|---------------|
| 2XX91                                | Wartość zadana temperatury.               | S16             | -999999                                                             | -99,999,9°C                                                                                                    | 210           |
| 2XX92                                | Wartość zadana odchylenia<br>temperatury. | S16             | -999999                                                             | -99,999,9°C                                                                                                    | 10            |
| 2XX93                                | Ustawienie prędkości wentylatora.         | U16             | 1 - 2 - 3 - 4 -<br>5 - 6 - 7 - 8 - 9<br>- 10 - 11 - 12 -<br>13 - 14 | <ol> <li>Prędkość 1</li> <li>Prędkość 2</li> <li>Prędkość 3</li> <li>Prędkość 4</li> <li>Prędkość 5</li> <li>Prędkość 6</li> <li>nd.</li> <li>nd.</li> <li>nd.</li> <li>Off</li> <li>On</li> <li>Oszczędny</li> <li>Dzień</li> <li>Noc</li> </ol> | 10            |
| 2XX94                                | Nieużywane.                               | U16             | -                                                                   | -                                                                                                    | 1             |
| 2XX95                                | Wartość zadana procentów.                 | U16             | 010000                                                              | 0100,00%                                                                                                    | 0             |
| 2XX96                                | Wartość zadana CO <sub>2</sub> .          | U16             | 010000                                                              | 010000                                                                                                    | 500           |

# 9.3.4.7 Rejestry utrzymujące dla interwału aktualizacji pomiarów specyficznego dla przetwornika

Sposób odczytywania tabeli: Numery rejestrów zawierają w środku litery XX. XX należy zastąpić wartością identyfikatora przetwornika - 1. Np. dla przetwornika o ID 6: XX = 05.

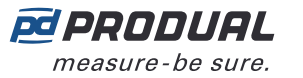

| Reje-<br>str pod-<br>trzymu-<br>jący | Opis parametru                                               | Typ dany-<br>ch | Wartości    | Zakres                                 | Do-<br>myślne |
|--------------------------------------|--------------------------------------------------------------|-----------------|-------------|----------------------------------------|---------------|
| 2XX97                                | Interwał aktualizacji pomiarów specyficzny dla przetwornika. | S16             | 0 / 3065535 | 0 = funkcja<br>wyłączona,<br>3065535 s | 0             |